การวิเคราะห์หาตำแหน่งท่อส่งจ่ายน้ำประปารั่วด้วยแบบจำลอง EPANET

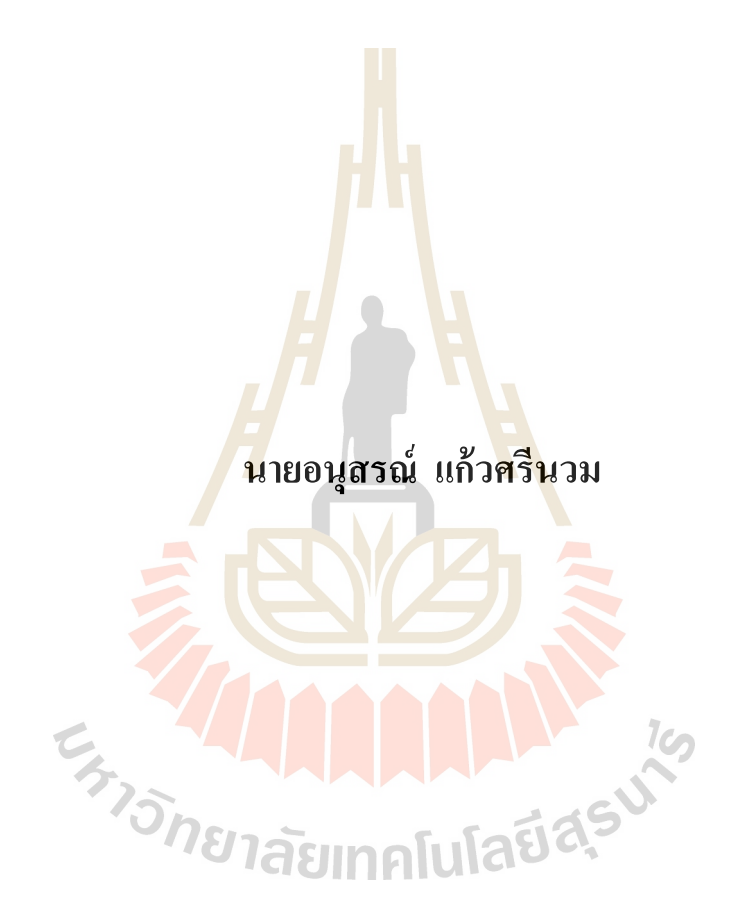

โครงงานนี้เป็นส่วนหนึ่งของการศึกษาตามหลักสูตรปริญญาวิศวกรรมศาสตรมหาบัณฑิต สาขาวิชาการบริหารงานก่อสร้างและสาธารณูปโภค มหาวิทยาลัยเทคโนโลยีสุรนารี ปีการศึกษา 2560

# การวิเคราะห์หาตำแหน่งท่อส่งจ่ายน้ำประปารั่วด้วยแบบจำลอง EPANET

มหาวิทยาลัยเทคโนโลยีสุรนารี อนุมัติให้นับโครงงานฉบับนี้เป็นส่วนหนึ่งของการศึกษา ตามหลักสูตรปริญญามหาบัณฑิต

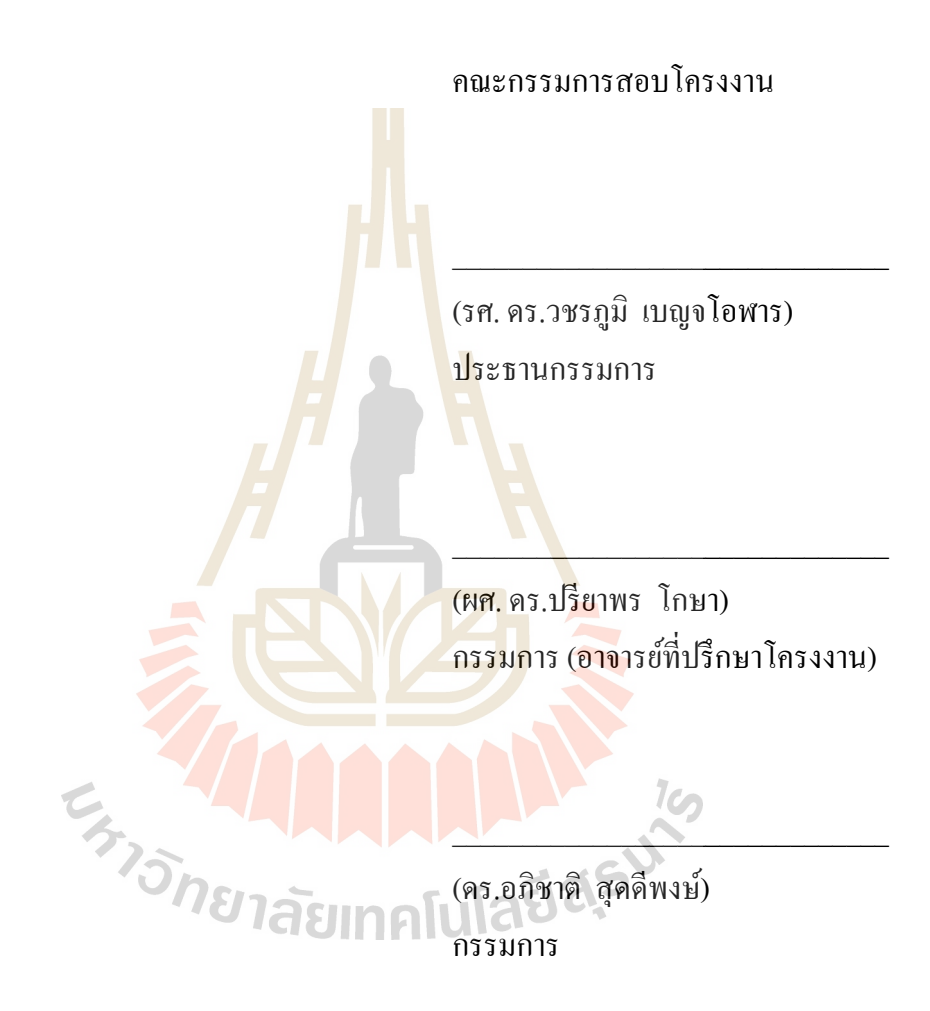

(รศ. ร.อ. คร.กนต์ธร ชำนิประศาสน์) กณบดีสำนักวิชาวิศวกรรมศาสตร์ อนุสรณ์ แก้วศรีนวม : การวิเคราะห์หาตำแหน่งท่อส่งง่ายน้ำประปารั่วด้วยแบบจำลอง EPANET (ANALYSIS OF PIPELINE LEAKAGE POSITION USING EPANET) อาจารย์ที่ปรึกษา : ผู้ช่วยศาสตราจารย์ คร.ปรียาพร โกษา

ปัญหาน้ำสูญเสียในระบบส่งจ่ายมีผลกระทบโดยตรงต่อกิจการของการประปาส่วน ภูมิภาก การลดน้ำสุญเสียจึงเป็นนโยบายหลัก วัตถุประสงก์ของการศึกษาครั้งนี้คือหาตำแหน่งท่อ ส่งจ่ายน้ำประปารั่วด้วยแบบจำลอง EPANET โดยแบ่งขั้นตอนการศึกษาออกเป็น 2 ส่วนคือ 1) ทดสอบหาตำแหน่งที่น้ำรั่วในห้องปฏิบัติการ และ 2) การจำลองหาตำแหน่งที่น้ำรั่วด้วยแบบจำลอง EPANET โดยใช้ท่อ PBขนาด 50 มม.ในการทดสอบ ทำการติดดั้งเครื่องวัดอัตราการไหลและ แรงดันที่จุดเริ่มต้น และจุดสิ้นสุดของช่วงท่อที่ทำการทดสอบ จากนั้นกำหนดตำแหน่งที่น้ำรั่ว ระหว่างช่วงท่อ โดยทำการจ่ายน้ำเข้าเส้นท่อด้วยอัตราการไหลและแรงดันที่จุดเริ่มต้น และจุดสิ้นสุดของช่วงท่อที่ทำการทดสอบ จากนั้นกำหนดตำแหน่งที่น้ำรั่ว ระหว่างช่วงท่อ โดยทำการจ่ายน้ำเข้าเส้นท่อด้วยอัตราการไหลและแรงดันที่แตกต่างกัน ทดสอบ จำนวน 6 ครั้ง นำค่าอัตราการไหลและแรงดันที่ได้จากการทดสอบไปเป็นข้อมูลในการจำลอง EPANET ผลการทดสอบพบว่า เมื่อเปรียบเทียบการทดสอบจากห้องปฏิบัติการทั้งหมด 6 ครั้งกับ แบบจำลอง EPANET มีก่าร้อยละความกลาดเกลื่อนเฉลี่ยเท่ากับ 21.54 (คิดเป็น -7.15) ดังนั้น สรุปผลการศึกษาหาตำแหน่งท่อส่งจ่ายน้ำประปารั่วด้วยแบบจำลอง EPANET พบว่ามีกากาม กลาดเกลื่อนเฉลี่ยอยู่ในช่วงที่สามารถยอมรับได้ เนื่องจากในทางปฏิบัติการเปิดพื้นที่เพื่อหา ตำแหน่งรั่วต้องเปิดพื้นที่เป็นระยะทาง 6-8 ม.

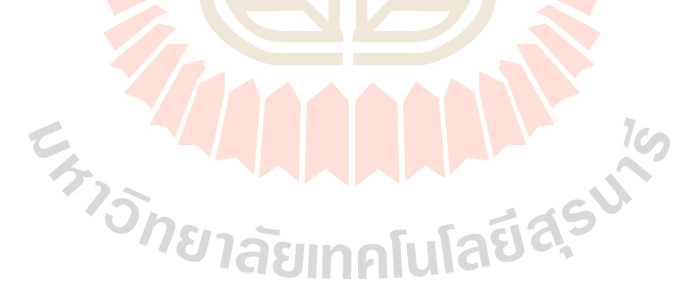

สาขาวิชา <u>การบริหารงานก่อสร้างและสาธารณูปโภค</u> ปีการศึกษา 2560

| ลายมือชื่อนักศึกษา         |  |
|----------------------------|--|
| ลายมือชื่ออาจารย์ที่ปรึกษา |  |

### ANUSORN KAEWSRINUAM : ANALYSIS OF PIPELINE LEAKAGE POSITION USING EPANET. ADVISOR : ASST. PROF. PREEYAPHORN KOSA, Ph.D.

The loss of water in the transmission system has a direct impact on the operation of the Provincial Waterworks Authority. Reducing water consumption is the main policy. The purpose of this study was to determine the location of the water supply pipeline leakage with the EPANET model. The study was divided into 2 parts: 1) water leakage in the laboratory and 2) Leakage with EPANET model using a 50 mm PB pipe for testing. Install the flow and pressure gauge at the start. And the end of the test pipeline range, then determine where the water leaks between the pipeline. The flow rate and pressure were tested for EPANET simulation results. Compared with all 6 laboratory tests. Calculate the flow rate and pressure from the test to the EPANET simulation data. The result found that the average error rate was 21.54 (-7.15). Therefore, the results of study pipeline leakage position with EPANET model, The average error is acceptable. In practice, open space to locate the leak must open the space to a distance of 6-8 m.

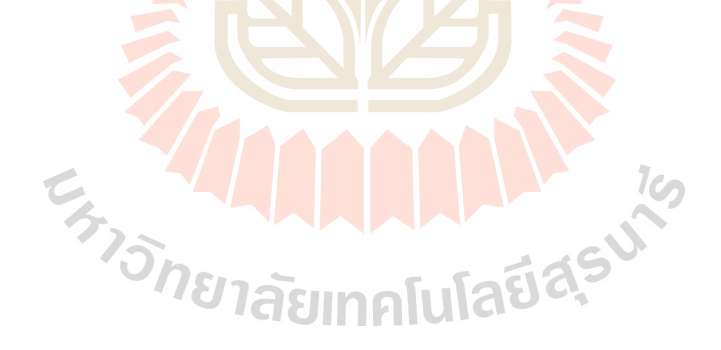

### กิตติกรรมประกาศ

การจัดทำโครงงานนี้ สำเร็จได้ด้วยดี ข้าพเจ้าขอขอบพระคุณ อาจารย์ที่ปรึกษาโครงงาน ผู้ช่วยศาสตราจารย์ ดร.ปรียาพร โกษา ผู้ให้แนวคิด ให้โอกาส ให้คำแนะนำ รวมทั้งช่วยแก้ปัญหา ตรวจทานเนื้อหาอย่างละเอียด รวดเร็วอันเป็นความกรุณาและคุณประโยชน์ต่อผู้จัดทำเป็นอย่างยิ่ง

ขอขอบพระคุณคณะกรรมการสอบโครงงาน รองศาสตราจารย์. คร.วชรภูมิ เบญจโอฬาร ประธานกรรมการ คร.อภิชาติ สุดคีพงษ์ กรรมการ ที่กรุณาให้ข้อคิดเห็นและให้คำแนะนำ ทำให้ โครงงานนี้ถูกต้อง ครอบคลุมสมบูรณ์ยิ่งขึ้น

ขอขอบพระคุณคณะทำงานกองมาตรวัดน้ำ การประปาส่วนภูมิภาค ที่เอื้อเฟื้ออุปกรณ์ และสถานที่ ขอขอบคุณ ผู้ประสานงาน คุณยศภัทร อยู่สอน วิศวกรงานโครงการก่อสร้าง 2 กองแผนและวิชาการ การประปาส่วนภูมิภาคเขต 1 ที่คอยช่วยเหลือและท่านอื่นๆ ที่มีส่วนร่วมแต่ มิได้เอ่ยนามมา ณ ที่นี้ด้วย

ขอขอบกุณเพื่อนๆ พี่น้อง รุ่น 15 ที่ช่วยเหลือและร่วมฝ่าฟันมาจนถึงปลายทางด้วยกัน และสุดท้ายขอกราบขอบพระกุณบิดา มารดา ผู้ให้กำเนิด ขอบกุณพี่น้องและกรอบกรัวที่ ร่วมสนับสนุนและเป็นกำลังใจในการศึกษาเล่าเรียน จนทำให้โกรงงานนี้สำเร็จลุล่วงไปด้วยดี จึง ใกร่ขอขอบพระกุณเป็นอย่างสูงมา ณ โอกาสนี้

> ะ ร่าวักยาลัยเทคโนโลยีสุรุบา

อนุสรณ์ แก้วศรีนวม

## สารบัญ

## หน้า

| บทคัด  | ย่อภาเ   | ษาไทย                                                    | ก  |
|--------|----------|----------------------------------------------------------|----|
| บทคัด  | ย่อภาเ   | ษาอังกฤษ                                                 | บ  |
| กิตติก | รรมปร    | ระกาศ <u></u>                                            | ุค |
| สารบั  | <u>Ŋ</u> |                                                          | ্থ |
| สารบั  | ญตารา    | ۹                                                        | T  |
| สารบั  | ญรูปภ    | าพ                                                       | ุณ |
| บทที่  |          |                                                          |    |
| 1      | บทนํ     | 1                                                        | 1  |
|        | 1.1      | ความเป็นมาและความส <mark>ำคัญของปัญหา</mark>             | 1  |
|        | 1.2      | วัตถุประสงค์                                             | 2  |
|        | 1.3      | ขอบเขตของการศึ <mark>กษา</mark>                          | 2  |
|        | 1.4      | ประโยชน์ที่จะได้รับจากงานวิจัย                           | 2  |
| 2      | ทฤษ      | ฏีและงานวิจ <mark>ัยที่</mark> เกี่ยวข้อง                | 3  |
|        | 2.1      | โปรแกรม EPANET                                           | 3  |
|        |          | 2.1.1 ความหมายของโปรแกรม EPANET                          | 3  |
|        |          | 2.1.2 คุณสมบัติของแ <mark>บบจำลองทางค้านช</mark> ลศาสตร์ | 4  |
|        |          | 2.1.3 องค์ประกอบทางกายภาพ                                | 4  |
|        |          | 2.1.4 การสูญเสียพลังงานในระบบท่อ                         | 5  |
|        | 2.2      | คุณสมบัติของของไหลและลักษณะการไหลในท่อ                   | 5  |
|        | 2.3      | สมการชลศาสตร์พื้นฐาน                                     | 7  |
|        |          | 2.3.1 การสมคุลมวล                                        | 7  |
|        |          | 2.3.2 การสมคุลพลังงาน                                    | 8  |
|        |          | 2.3.3 การสมคุลโมเมนตัม                                   | 9  |
|        | 2.4      | การคำนวณการสูญเสียในระบบท่อ <u></u>                      | 10 |
|        | 2.5      | งานวิจัยที่เกี่ยวข้อง                                    | 17 |

| 3 วิธีการศึกษา                                                      | 23        |
|---------------------------------------------------------------------|-----------|
| 3.1 อุปกรณ <u>์</u>                                                 | 23        |
| 3.2 การทดสอบหาตำแหน่งที่น้ำรั่ว โดยใช้ท่อ PB                        | 23        |
| 3.2.1 การวิเคราะห์ปริมาณน้ำที่หายไป                                 | 25        |
| 3.3 การทดลองหาตำแหน่งที่น้ำรั่ว โดยใช้แบบจำลอง EPANET               | 27        |
| 3.3.1 ข้อมูลที่ใช้ในแบบจำลอง EPANET                                 | 28        |
| 3.3.2 การใช้แบบจำลอง                                                | 28        |
| 4 ผลการวิเคราะห์ข้อมูล                                              | 33        |
| 4.1 การสอบเทียบระหว่างสมการของ Hazen-Williams                       |           |
| และสมการของ Darcy-Weis <mark>bach</mark>                            | 33        |
| 4.1.1 ผลการสอบเทียบครั้ <mark>งที่</mark> 1                         | 33        |
| 4.1.2 ผลการสอบเทียบ <mark>ครั้</mark> งที่ 2 <u></u>                | 34        |
| 4.1.3 ผลการสอบเทีย <mark>บครั้</mark> งที่ 3 <u></u>                | 35        |
| 4.1.4 ผลการสอบ <mark>เทีย</mark> บครั้งที่ 4                        | 36        |
| 4.1.5 ผลการสอ <mark>บเท</mark> ียบครั้งที่ 5                        | 37        |
| 4.1.6 ผลการสอบเทียบครั้งที่ 6 <u></u>                               | 38        |
| 4.2 ผลจากการ <mark>จำล</mark> องหาตำแหน่งท่อน้ำประปารั่วด้วย EPANET | 39        |
| 5 สรุปผล และข้อเ <mark>สนอแนะ</mark>                                | 42        |
| 5.1 การทดสอบหา <mark>ตำแหน่งท่อรั่วในภากสนาม</mark>                 | 42        |
| 5.2 การสอบเทียบสมการหาความคันลด                                     | 42        |
| 5.3 การจำลองหาตำแหน่งท่อน้ำประปารั่วด้วย EPANET                     | 42        |
| 5.4 ข้อเสนอแนะ                                                      | <u>43</u> |
| เอกสารอ้างอิง                                                       | 44        |
| ภาคผนวก คู่มือการใช้งานโปรแกรม EPANET                               | 45        |
| ประวัติผู้เขียน                                                     | 60        |

## สารบัญตาราง

| ตารา | างที่                                                                      | หน้า |
|------|----------------------------------------------------------------------------|------|
| 2.1  | ความหยาบของท่อสำหรับใช้ทำนายความคันตก                                      | 15   |
| 2.2  | ค่าสัมประสิทธิ์ความฝืด K ของอุปกรณ์ท่อ                                     | 17   |
| 2.3  | ข้อมูลการใช้น้ำหลังการทดสอบโดยเปรียบเทียบกับข้อมูลเดิมก่อนการทดสอบ <u></u> | 21   |
| 3.1  | การบันทึกข้อมูล และผลจากการทดสอบ                                           | 24   |
| 4.1  | ผลการวิเคราะห์ตำแหน่งน้ำรั่ว ด้วยแบบ <mark>จ</mark> ำลอง EPANET            | 40   |

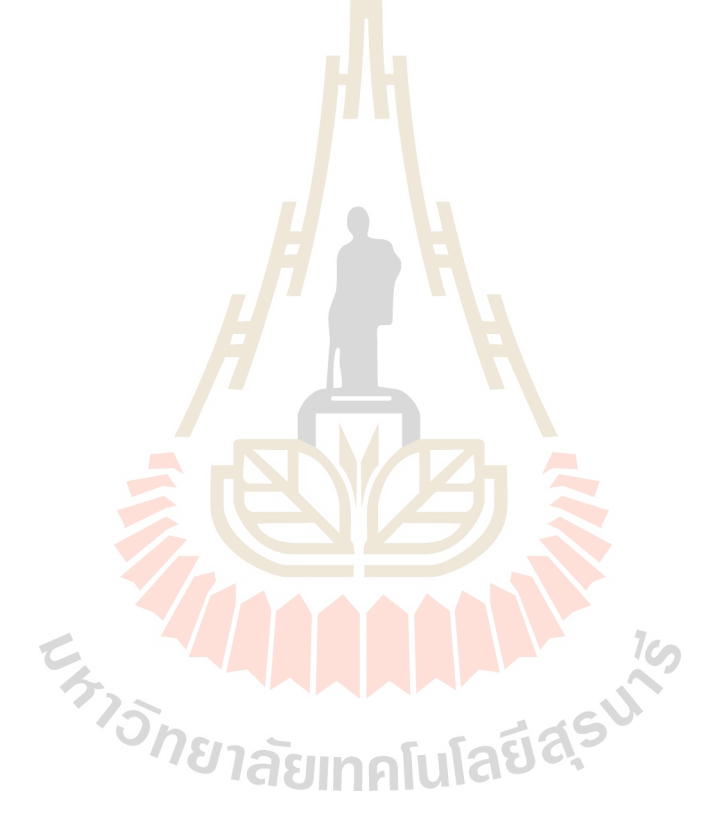

## สารบัญรูปภาพ

| รูปที่ |                                                                                        | หน้า |
|--------|----------------------------------------------------------------------------------------|------|
| 2.1    | องค์ประกอบทางกายภาพในระบบจ่ายน้ <u>ำ</u>                                               | 5    |
| 2.2    | การไหลแบบไม่มีความหนืด                                                                 | 6    |
| 2.3    | การใหลแบบราบเรียบ                                                                      | 7    |
| 2.4    | การไหลแบบปั่นป่วน                                                                      | 7    |
| 2.5    | การไหลในท่อเปลี่ยนขนาค <u></u>                                                         | 8    |
| 2.6    | โมเมนตัมในของไหล                                                                       | 10   |
| 2.7    | การสูญเสียความคันในท่อโดยตรง                                                           | 10   |
| 2.8    | ความสัมพันธ์ระหว่างความคันสูญเส <mark>ีย</mark> และอ <mark>ัต</mark> ราการไหลในท่อ     | 11   |
| 2.9    | ความคันสูญเสียและอัตราการให <mark>ลใน</mark> ท่องนา <mark>ค</mark> ต่างๆ               |      |
| 2.10   | กราฟของมูดดี้                                                                          |      |
| 2.11   | ตัวอย่างพื้นที่ย่อย – ขอบเขต                                                           |      |
| 2.12   | ตัวอย่างพื้นที่ย่อย (DMA)                                                              | 19   |
| 2.13   | แบบจำลองพื้นที่จ่ายน้ำ                                                                 | 21   |
| 2.14   | อัตราการไหลของน้ำจากการทุดสอบ                                                          | 22   |
| 3.1    | ขั้นตอนการศึกษาใ <mark>นกา</mark> รทด <mark>สอบหาตำแหน่งที่น้ำรั่ว โดยใช้ท่อ</mark> PB | 24   |
| 3.2    | ติดตั้งเกรื่องมือวัดอั <mark>ตราการไหล และเกรื่องมือวัดแรงคัน</mark>                   | 26   |
| 3.3    | การวิเคราะห์อัตราการไหล <mark>ที่สูญหาย</mark> ไป                                      | 26   |
| 3.4    | การเกิดท่อรั่วบนเส้นท่อส่งจ่ายน้ำประปา                                                 |      |
| 3.5    | การเลือกใช้ Headloss Formula                                                           | 27   |
| 3.6    | การแปลงไฟล์แนวท่อนามสกุล dwg เป็น wmf                                                  | 28   |
| 3.7    | ขั้นตอนนำเข้าไฟส์ bacldrop มาใช้ในโปรแกรม EPANET                                       | 30   |
| 3.8    | การตั้งค่า Defaults ในโปรแกรม EPANET                                                   | 30   |
| 3.9    | องค์ประกอบทางกายภาพของแบบจำลอง                                                         | 31   |
| 3.10   | การนำเข้าข้อมูลจากการทคสอบใส่ลงในแบบจำลอง EPANET                                       | 31   |
| 3.11   | การรันจนได้ค่าแรงคันที่จุคสิ้นสุดเท่ากับผลการทดสอบ                                     | 32   |
| 4.1    | การเปรียบเทียบความคันลคลง (H <sub>L</sub> ) ณ ตำแหน่งน้ำรั่วที่ได้จากการทคสอบ          |      |
|        | ครั้งที่ 1 กับ การคำนวณจากสมการ Hazen-Williams(H-W)                                    |      |
|        | ແລະ Darcy-Weisbach(D-W)                                                                | 34   |

| 4.2 | การเปรียบเทียบความคันลคลง (H <sub>L</sub> ) ณ ตำแหน่งน้ำรั่วที่ได้จากการทคสอบ                           |    |
|-----|----------------------------------------------------------------------------------------------------|----|
|     | ครั้งที่ 2 กับการคำนวณจากสมการ Hazen-Williams(H-W)                                                      |    |
|     | และ Darcy-Weisbach (D-W)                                                                                |    |
| 4.3 | การเปรียบเทียบความคันลคลง (H <sub>L</sub> ) ณ ตำแหน่งน้ำรั่วที่ได้จากการทคสอบ                           |    |
|     | ครั้งที่ 3 กับการคำนวณจากสมการ Hazen-Williams(H-W)                                                      |    |
|     | และ Darcy-Weisbach (D-W)                                                                                | 36 |
| 4.4 | การเปรียบเทียบความคันลคลง (H <sub>L</sub> ) ณ ตำแหน่งน้ำรั่วที่ได้จากการทคสอบ                           |    |
|     | ครั้งที่ 4 กับการคำนวณจากสมการ Haz <mark>en-</mark> Williams(H-W)                                       |    |
|     | และ Darcy-Weisbach (D-W)                                                                                | 37 |
| 4.5 | การเปรียบเทียบความคันลคลง (H <sub>L</sub> ) <mark>ณ ตำแห</mark> น่งน้ำรั่วที่ได้จากการทคสอบ             |    |
|     | ครั้งที่ 5 กับการคำนวณจากสมการ Hazen-Williams (H-W)                                                     |    |
|     | ແລະ Darcy-Weisbach (D-W)                                                                                | 38 |
| 4.6 | การเปรียบเทียบความดันลดลง ( <mark>H<sub>L</sub>)</mark> ณ <mark>ตำแหน่งน้</mark> ำรั่วที่ได้จากการทดสอบ |    |
|     | ครั้งที่ 6 กับการคำนวณจากสมการ Hazen-Williams(H-W)                                                      |    |
|     | ពេះ Darcy-Weisbach (D-W)                                                                                | 39 |
| 4.7 | ผลการวิเคราะห์ตำแหน่งน้ำรั่ว ด้วยแบบจำลอง EPANET ครั้งที่ 1                                             |    |
|     | ถึงครั้งที่ 6                                                                                           | 41 |
|     |                                                                                                    |    |
|     |                                                                                                    |    |
|     | <i>้ายา</i> ลัยเทคโนโลยลุร                                                                              |    |

պ

บทที่ 1

### บทนำ

#### 1.1 ความเป็นมาและความสำคัญของปัญหา

การประปาส่วนภูมิภาค หรือ กปภ. (Provincial Waterworks Authority) เป็นรัฐวิสาหกิจ หนึ่งในสังกัดกระทรวงมหาดไทย ก่อตั้งขึ้นในปี พ.ศ. 2522 มีเขตพื้นที่บริการแบ่งออกเป็น 10 เขต ดูแลรับผิดชอบ สำนักงานประปาในสังกัดทั่วประเทศ ยกเว้นในเขตพื้นที่กรุงเทพมหานคร นนทบุรี และสมุทรปราการ

ปัจจุบันการประปาส่วนภูมิภาคได้พัฒนาการปฏิบัติงาน เพื่อให้กรอบกลุมเกี่ยวกับการ อุปโภคบริโภคงองประชนที่เพิ่มขึ้น มีความต้องการใช้น้ำที่สะอาด และมีคุณภาพโดยแบ่งการ ปฏิบัติงานเป็น 3 ถักษณะงาน คือ 1.ระบบผลิตน้ำ 2.ระบบส่งจ่ายน้ำ 3.ระบบบริการ อำนวยความ สะดวกแก่ประชาชน ซึ่งในแต่ละลักษณะงานก็จะมีความสำคัญต่างกันออกไป มีการควบคุมที่ ต่างกัน ระบบผลิตน้ำ และระบบบริการนั้น สามารถที่จะควบคุมได้ง่ายกว่า เนื่องจากมีลักษณะ งานที่ทำซ้ำ และคล้ายกันในแต่ละพื้นที่ มีการปรับเปลี่ยนเล็กน้อย ส่วนระบบส่งจ่ายน้ำ จะมีความ ซับซ้อน และยากต่อการควบคุม เพราะมีปัจจัยหลายอย่างที่ต้องกำนึง เช่น สภาพท่อ สภาพภูมิ ประเทศ ความยาวท่อ ชนิดของท่อ การวางท่อเพื่อขยายเขตจำหน่ายน้ำหลีกเลี่ยงไม่ได้ที่จะมีการ แตกรั่วของท่อประปา ทำให้เกิดน้ำสูญเสียในระหว่างทางลำเลียงน้ำไปยังปลายทาง โดยในระบบ ส่งจ่ายนั้น การประปาส่วนภูมิภาค ได้พัฒนาและมีการแก้ไขอย่างต่อเนื่อง เพื่อให้เกิดประโยชน์ สูงสุดแก่กิจการประปา เช่น การปรับปรุงและเปลี่ยนท่อใหม่เพื่อลดปัญหาท่อเก่าหมดอายุการใช้ งาน สร้างสถานีเพิ่มแรงดันเพื่อส่งน้ำไปยังที่ที่แรงดันไม่เพียงพอ การออกพื้นที่ตรวจสอบหาท่อ แตกรั่วเป็นวิธีการแก้ปัญหาเชิงรูล ลดปัญหาการส่งจ่ายน้ำไม่เพียงพอก่อกามต้องการการใช้น้ำ

แผนและนโยบายหลักของการประปาส่วนภูมิภาคจะมุ่งเน้นไปยังการลดน้ำสูญเสีย ปัญหา การเกิดน้ำสูญเสียในกิจการประปามีผลโดยตรงต่อกิจการประปา ส่งผลให้ต้นทุนในการผลิตน้ำ เพิ่มขึ้นเนื่องจากจะต้องผลิตน้ำเพิ่มขึ้นตามปริมาณน้ำที่สูญหายไป เมื่อมีความผิดปกติบริเวณเขต จำหน่ายน้ำประปา ต้องทำการออกสำรวจหาท่อแตกรั่ว แม้จะทราบว่าเขตจำหน่ายน้ำประปาบริเวณ ใดเกิดการแตกรั่ว ก็ยังไม่สามารถระบุได้ว่าท่อส่งจ่ายน้ำประปานั้นแตกรั่วที่ตำแหน่งใดการเดิน สำรวจเพื่อสังเกตการณ์ตามแนวท่อส่งจ่ายยังมีความจำเป็นต่อการลดน้ำสูญเสียซึ่งวิธีนี้เป็นวิธีที่ง่าย แต่ใช้เวลานานในการค้นหาตำแหน่งท่อแตกรั่ว

ปัจจุบันการประปาส่วนภูมิภาคเขต 1 มีการใช้โปรแกรม EPANET สำหรับออกแบบวาง แนวท่อส่งจ่ายน้ำประปาโดยโปรแกรมEPANETเป็นแบบจำลองที่ใช้วิเคราะห์การไหลของน้ำทาง ชลศาสตร์ภายใต้แรงดันของระบบท่อโครงข่าย เช่น โครงข่ายการจ่ายน้ำประปา และสามารถ แสดงผลของข้อมูลในการวิเคราะห์ได้หลายรูปแบบ เช่น ตารางข้อมูล กราฟ ภาพ ซึ่งจะทำให้ง่าย ต่อการเข้าใจในข้อมูล โปรแกรมนี้ จึงถูกเลือกเพื่อนำมาวิเคราะห์ระบบสาธารณูปโภค

การนำโปรแกรม EPANETมาเป็นเครื่องมือช่วยค้นหาตำแหน่งท่อประปารั่วจะทำให้มีการ ลดและจัดการน้ำสูญเสียได้ง่ายขึ้น ซึ่งประโยชน์ที่ได้จากการดำเนินการลดน้ำสูญเสียอาจส่งผลดี ต่อกิจการของการประปาส่วนภูมิภาค เช่น การใช้ทรัพยากรน้ำอย่างคุ้มค่า ลดปัญหาน้ำดิบไม่ เพียงพอ ประหยัดค่าก่อสร้างหรือขยายกำลังระบบผลิต ประหยัดค่าสารเคมี ค่าไฟฟ้าในการสูบน้ำ ดิบและสูบจ่าย รวมถึงความสามารถในการย<mark>ุกร</mark>ะดับการให้การบริการแก่ประชาชนเป็นต้น

### 1.2 วัตถุประสงค์

1.2.1 เพื่อหาตำแหน่งท่อส่งจ่ายน้ำประปารั่วด้วยแบบจำลอง EPANET

### 1.3 ขอบเขตของการศึกษา

- 1.3.1 แบบจำลองที่ใช้คื<mark>อ E</mark>PANET
- 1.3.2 การตรวจสอบความถูกต้องของการใช้แบบจำลอง EPANET โดยใช้ท่อ PBขนาด 50 มม. จำลองระบบท่อส่งจ่ายน้ำของการประปาส่วนภูมิภาคเขต 1 ในส่วนแนวท่อ ตรงที่ไม่มีท่อแยกในการจำลองแบบ โดยถือว่าพื้นที่ศึกษามีสภาพภูมิประเทศเป็นที่ ราบจึงไม่พิจารณาความแตกต่างของระดับท่อ

### 1.4 ประโยชน์ที่จะได้รับจากงานวิจัย

 1.4.1 ทราบตำแหน่งที่เกิดการแตก-รั่ว ทำให้การเข้าพื้นที่เพื่อดำเนินการซ่อมแซมทำได้ อย่างรวดเร็ว ลดการสูญเสียน้ำ

10

## บทที่ 2 ทฤษฏีและงานวิจัยที่เกี่ยวข้อง

#### 2.1 โปรแกรม EPANET

### 2.1.1 ความหมายของโปรแกรม EPANET

Lewis A. Rossman (2000)EPANET คือ โปรแกรมคอมพิวเตอร์ ซึ่งจำลองพฤติกรรม ทางด้านชลศาสตร์และคุณภาพน้ำ กับโครงข่ายเส้นท่อภายใต้แรงดัน ณ ช่วงเวลาที่ต่อขยายออกไป โครงข่ายประกอบด้วยท่อ, node(จุดบรรจบของเส้นท่อ) เครื่องสูบน้ำ วาล์ว และถังเก็บน้ำหรืออ่าง เก็บน้ำ EPANET สามารถหาอัตราการไหลในแต่ละเส้นท่อ แรงดันในแต่ละnode ความสูงของน้ำ ในแต่ละถัง และความเข้มข้นของแต่ละสารเคมีตลอดโครงข่ายในระหว่างช่วงเวลาการจำลองซึ่ง ประกอบด้วยหลายช่วงเวลา นอกจากสารเคมีแล้วยังสามารถจำลอง Water age และ Source tracing ได้

EPANETได้รับการออกแบบให้เป็นเครื่องมือวิจัยสำหรับการเพิ่มพูนความเข้าใจใน การเคลื่อนที่และจุดสิ้นสุดของน้ำบริโภคในระบบจ่ายน้ำ สามารถประยุกต์ใช้ในหลายแบบในการ วิเคราะห์ระบบจ่ายน้ำ ตัวอย่างเช่น ออกแบบโปรแกรมสุ่มตัวอย่าง, ปรับเทียบแบบจำลอง Hydraulic, วิเคราะห์ Residual Chlorine, และการประเมินผู้บริโภค EPANET สามารถช่วยประเมิน ทางเลือกของยุทธวิธีการบริหารสำหรับปรับปรุงคุณภาพน้ำตลอดทั้งระบบโดยรวมถึง:

- เปลี่ยนแปลงแหล่งน้ำ
- เปลี่ยนแปลง ตารางเวลาของ เครื่องสูบน้ำและการเติมน้ำเข้าถังเก็บน้ำ/กาปล่อย
   น้ำออกจากถังเก็บน้ำจนหมด
- ใช้ในระบบบำบัดอื่น เช่น การเติมคลอรีนเพิ่มที่ถังเก็บน้ำ
- กำหนดเส้นท่อที่จะทำความสะอาดและเปลี่ยนเส้นท่อ

การทำงานภายใต้ Windows, EPANET จัดเตรียมสภาวะแวดล้อมสำหรับแก้ไข ข้อมูลด้านเข้าของโครงข่าย, การ Run แบบจำลองทางด้านชลศาสตร์และคุณภาพน้ำ, และการ แสดงผลในหลายๆ รูปแบบ ซึ่งรวมถึงแผนที่โครงข่ายกำหนดรหัสตามสี, ตารางข้อมูล, กราฟ อนุกรมของเวลา, และภาพระบุตามเส้นขั้นความสูง

### 2.1.2 คุณสมบัติของแบบจำลองทางด้านชลศาสตร์

ลักษณะภูมิประเทศทั้งหมดและแบบจำลองทางด้านชลศาสตร์ ที่แน่นอนเป็น ข้อกำหนดเบื้องต้นสำหรับแบบจำลองทางด้านกุณภาพน้ำที่มีประสิทธิภาพ โดย EPANET ประกอบด้วยคุณสมบัติทางด้านชลศาสตร์ ดังนี้

- ไม่มีข้อจำกัดด้านขนาดของโครงข่ายที่จะวิเคราะห์
- คำนวณพลังงานการสูญเสียโดยใช้สมการ <u>Hazen-Williams</u>, <u>Darcy-Weisbach</u> หรือ Chezy-Manning
- พิจารณาการสูญเสียพลังง<mark>าน</mark>รอง จาก ข้องอ,อุปกรณ์ข้อต่อ เป็นต้น
- พิจารณาเครื่องสูบน้ำที<mark>่ความเร</mark>็วคงที่หรือปรับความเร็วได้
- คำนวณพลังงานและต้นทุนของการสูบน้ำ
- ใช้กับวาล์วได้หลายชนิด รวมถึง Shutoff, check, pressure regulating และ flow control valves
- สามารถใช้ถัง<mark>เก็บ</mark>น้ำได้หลายแบบ (เช่น เส้นผ่าสูนย์กลางแปรผันกับความสูง)
- พิจารณาลักษณะความต้องการน้ำที่node ได้หลายลักษณะ แต่ละลักษณะจะมี รูปแบบของตัวเองซึ่งแปรผันกับเวลา
- แบบ<mark>งำล</mark>องแรงคันขึ้นกับอัตราการไหล</mark>ซึ่งอ<mark>อก</mark>จากหัวง่าย(sprinkler heads)
- สามารถปฏิบัติด้วยระบบพื้นฐานอย่างง่ายทั้งระดับถังเก็บน้ำและควบคุมด้วย
   เวลา หรือควบคุมด้วยกฏพื้นฐานที่ซับซ้อน

10

### 2.1.3 องค์ประกอบทางกายภาพ

EPANET จำลองระบบจ่ายน้ำเสมือนการเชื่อมระหว่าง nodes โดยการเชื่อมได้แทน ด้วยเส้นท่อ, เกรื่องสูบน้ำ, และcontrol valuesส่วนnode แทนด้วยจุดบรรจบ, ถังเก็บน้ำ, และอ่างเก็บ น้ำ รูป 2.1 แสดงการเชื่มต่อกันของระบบโครงข่ายท่อที่แบบจำลองพิจารณา

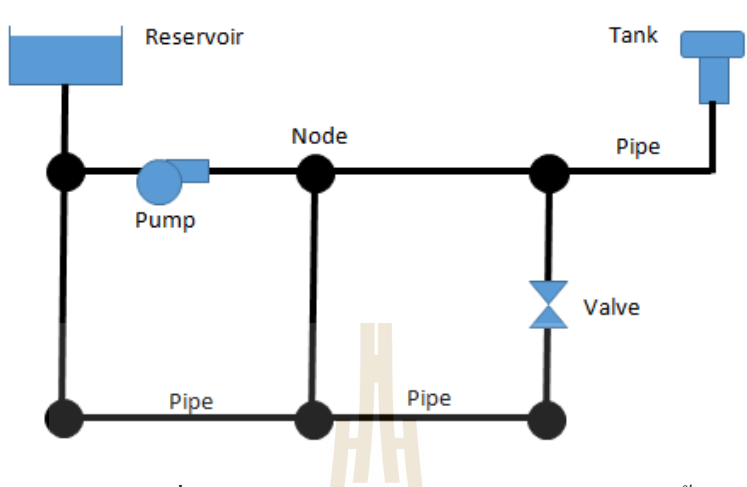

รูปที่ 2.1 องค์ประกอบทางกายภาพในระบบจ่ายน้ำ ที่มา : Lewis A. Rossman (2000)

#### 2.1.4 การสูญเสียพลังงา<mark>นใน</mark>ระบบท่อ

การสูญเสียพลังงานในระบบท่อที่เกิดขึ้นซึ่งเกิดจากการไหลของน้ำในเส้นท่อกับ ผนังท่อสามารถกำนวณจากสมการคังนี้:

- สมการของHazen-Williamsใช้กันมากที่สุดสำหรับหาการสูญเสียพลังงานใน สหรัฐอเมริกา แต่ไม่สามารถใช้กับของไหลชนิดอื่นนอกจากน้ำ และพัฒนา สำหรับการไหลแบบปั่นป่วนเท่านั้น หรือ
- สมการของDarcy-Weisbachเป็นสมการที่ถูกต้องในทางทฤษฎีมากที่สุด และ ประยุกต์ใช้ได้กับลักษณะการไหลทุกประเภทและของไหลทุกชนิด หรือ
- สมการของChezy-Manningใช้กับการไหลแบบทางน้ำเปิด

#### 2.2 คุณสมบัติของของใหลและลักษณะการใหลในท่อ

โชติโกร ไชยวิจารณ์(2546) และคุลยโชติ ชลศึกษ์(2557)ได้อธิบายคุณสมบัติเกี่ยวกับของ ใหลคือ ความหนาแน่น และความหนืดซึ่งเป็นค่าที่เปลี่ยนแปลงตามอุณหภูมิ และมีผลโดยตรงต่อ การไหลในท่อโดยปกติความหนืดของของไหจะลดลงเมื่ออุณหภูมิสูงขึ้น ในที่นี้ขอยกคุณสมบัติ ของน้ำที่อุณหภูมิ 20องศาเซลเซียส มากล่าวถึงโดยสังเขปคือ

ความหนาแน่น ( $oldsymbol{
ho}$ ) ของน้ำมีค่าเท่ากับ 998.2 kg/m $^3$ 

ความหนึดสัมบูรณ์ (Absolute or Dynamic viscosity,  $\mu$ ) ของน้ำมีคาเท่ากับ 1.002 x 10<sup>-3</sup> N.s/m<sup>2</sup> (ประมาณ 1 centipoise – cP)

ค่าความหนึดเชิงจลน์ (Kinematic viscosity) ของน้ำ $\mathbf{V} = \mu / \rho$  มีค่าเท่ากับ 1.004 x 10<sup>-6</sup> m<sup>2</sup>/s (ประมาณ 1 centistoke – cSt)

ปริมาณไร้หน่วยที่ใช้อธิบายลักษณะของการไหล คือตัวเลขเรโนลส์ (Reynolds number) โดยตัวเลขเรโนลส์ สำหรับการไหลในท่อสามารถหาได้จากสมการ (2.1) ดังนี้

$$Re = \frac{\rho v D}{\mu} = \frac{v D}{v} \qquad \dots \dots (2.1)$$

- โดยที่ <sub>o</sub> คือความหนาแน่นของของใหล
  - v คือความเร็ว
  - D คือเส้นผ่านศูนย์กลาง<mark>ภาย</mark>ในท่อ
  - μ คือความหนืดสัม**บูรณ์**
  - และ V คือความหนืดเชิงจลน์ศาสตร์

ตัวเลขเร โนลส์บอกถึงสัดส่วนระหว่างอิทธิพลของ โมเมนตัมของการไหลต่ออิทธิพลของ ความหนืด หากของไหลไม่มีความหนืด การไหลในท่อจะมีลักษณะโปรไฟล์ของความเร็วเป็น เส้นตรงดังรูปที่ 2.2

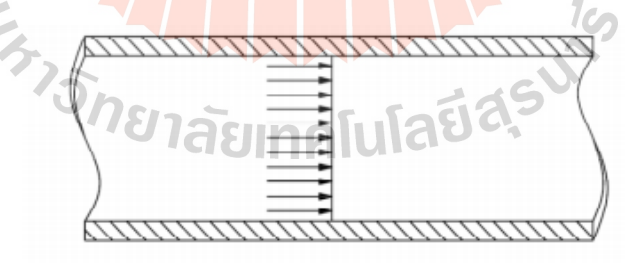

รูปที่ 2.2 การใหลแบบไม่มีความหนืด

ของไหลในความเป็นจริง ซึ่งมีความหนืด เมื่อค่าตัวเลขเรโนลส์ต่ำกว่า 2,300 การไหลจะ เป็น การไหลแบบราบเรียบ (Laminar flow) ซึ่งมีอิทธิพลของความหนืดอยู่มาก แรงเสียดทาน ระหว่าง ของไหลและผิวท่อจะทำให้ความเร็วของของไหลบริเวณติดกับผิวท่อมีค่าเป็นศูนย์ และ ความเร็วสูงสุด เกิดขึ้นที่แนวศูนย์กลางของท่อโปรไฟล์ของความเร็วเป็นรูปพาราโบลา ดังรูปที่ 2.3

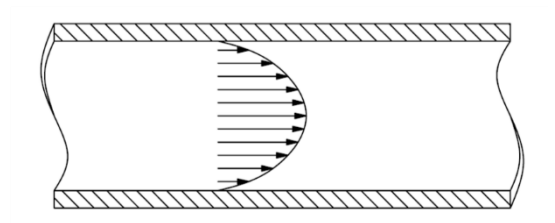

รูปที่ 2.3 การใหลแบบราบเรียบ

เมื่อค่าเร โนลส์สูงเกิน 2,000อิทธิพลของโมเมนตัมจะเริ่มสูงขึ้นทำให้การไหลเริ่มมีความ ปั่นป่วนเพิ่มขึ้น จนกระทั่งเมื่อค่าเร โนลส์สูงกว่า 4,000 การไหลจะเป็นการไหลแบบปั่นป่วน (Turbulent flow) อย่างสมบูรณ์ซึ่งจะมีอิทธิพลของโมเมนตัมเป็นหลัก และจะมีการหมุนวนเล็กๆ (Eddy) อยู่ในการไหล โปรไฟล์ของความเ<mark>ร็วจะรา</mark>บเรียบขึ้นดังรูปที่ 2.4

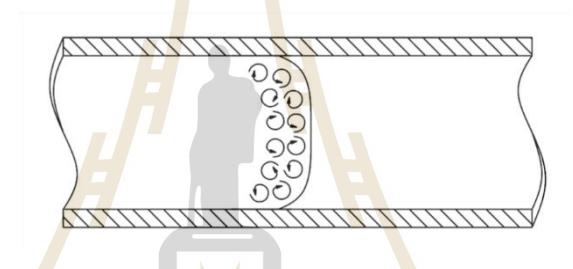

รูปที่ 2.4 การใหลแบบปั่นป่วน

2.3 สมการชลศาสตร์พื้นฐาน

คุลยโชติ ชลศึกษ์(2557) การใหลในท่อเป็นไปตามกฎพื้นฐานสามคือการสมคุลของมวล การสมคุลของพลังงาน และ การสมคุลของโมเมนตัม โคยมีรายละเอียคดังนี้ 2.3.1 การสมคุลมวล

การใหลในท่อจากจุดที่ไปยังจุดที่2 จะต้องมีมวลคงที่

$$\rho_1 Q_1 = \rho_2 Q_2 = n_1 n_3 n_2 n_3$$

เมื่อ ρ คือความหนาแน่นของของไหล (kg/m³) และ Q คืออัตราการไหล (m³/s) ในกรณีที่เป็นการ ใหลของของเหลวเช่นน้ำ ความหนาแน่นจะคงที่ อัตราไหลในท่อจึงคงที ณ จุดใดๆ ในท่อซึ่งหากมี การเปลี่ยนแปลงพื้นที่หน้าตัดของทอในระหว่างการไหลดังรูปที่ 2.5จะได้ว่า

เมื่อ A คือพื้นที่หน้าตัดของช่องทางการใหลภายในท่อ (m²) และ vคือความเร็วในการไหล (m/s)

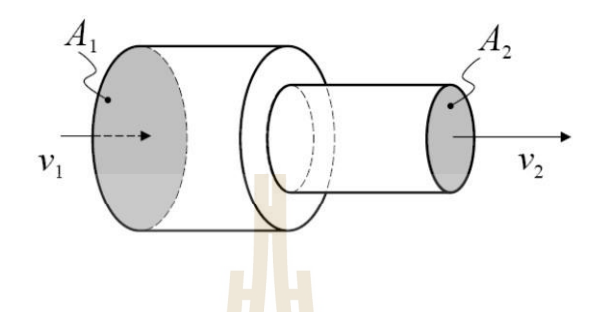

รูปที่ 2.5 ก<mark>า</mark>รไหล<mark>ใ</mark>นท่อเปลี่ยนขนาด

2.3.2 การสมดุลพลังงาน

พลังงานในการไหลของของไหลในท่อสามารถแทนได้ในหน่วย J/kg หรือ Pa แต่ เพื่อสะควก ในการใช้งานจะทำการแทนพลังงานด้วยหน่วยของความยาว (m) โดยการหารด้วย ค่าแรงโน้มถ่วงของโลก (บางครั้งเรียกปริมาณนี้ว่า เฮด - Head) ของการไหล ซึ่งเฮดของของไหล ณ จุดใดๆ ประกอบด้วยส่วนประกอบสามส่วนคือ

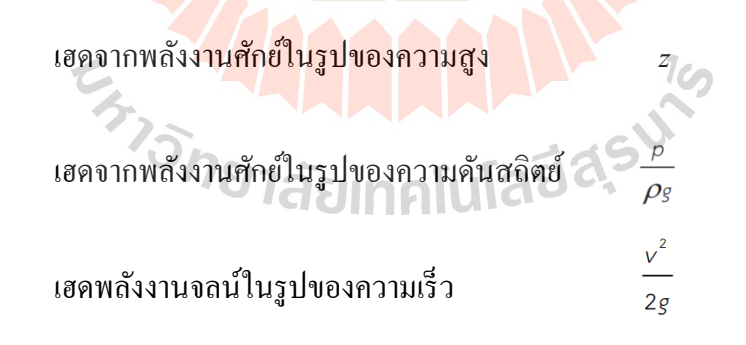

เฮดของพลังงานรวม (ถ้าใช้ระบุสมรรถนะของปั้มจะนิยมเรียกว่า Total Dynamic Head - TDH) ณ จุดใดๆในการไหลสามารถเขียนได้เป็น

$$E = z + \frac{p}{\rho g} + \frac{v^2}{2g}$$

ซึ่งในการไหลจากจุดที่ 1 ไปยังจุดที่ 2 พลังงานสามารถเปลี่ยนแปลงไปรูปแบบไป มาได้ เช่น ในการไหลจากที่สูงไปยังที่ต่ำความคันสถิตจะเพิ่มขึ้น หรือในการไหลจากท่อขนาคเล็ก ไปยังท่อขนาด ใหญ่ความเร็วจะลดลงทำให้ความคันเพิ่มขึ้นเป็นต้นโดยหากไม่มีการสูญเสียเกิดขึ้น พลังงานรวมจะ คงที่ หรือ E<sub>1</sub>=E<sub>2</sub>

อย่างไรก็ตามในความเป็นจริงจะมีการสูญเสียพลังงานเกิดขึ้นเนื่องจากแรงเสียดทาน ระหว่างของเหลวและผิวท่อ และจากการเปลี่ยนแปลงความเร็วในการไหล ดังนั้นสมการสมดุล พลังงานจึงสามารถเขียนได้ดังนี้

้เมื่อ  $h_L$  คือ การสูญเสียซึ่งการสูญเสียนี้จะเกิดขึ้นเมื่อมีการไหลเท่านั้น

### 2.3.3 การสมดุลโมเมนตัม

ตามกฎของนิวตัน แรงที่กระทำต่อมวลสารทำให้เกิดความเร่ง ซึ่งในกรณีของของ ใหลสามารถเขียนสมกา<mark>รขอ</mark>งนิวตันในรูปแบบของการสมคุล โมเมนตัมดังสมการ (2.7)

สมการ (2.6) เป็นสมการเวกเตอร์ที่ต้องกิดทิศทางด้วย ตัวอย่างการใช้งานของสมการนี้ แสดง ในรูปที่ 2.6 ซึ่งเป็นการฉีดน้ำไปยังใบพัดที่ทำมุมเอียงทำให้ดำน้ำเปลี่ยนทิศทาง ทำให้เกิดแรง ปฏิกริยาที่ใบพัด ในงานระบบท่อเมื่อของไหดวิ่งผ่านข้องอ หรือสิ่งกีดขวางต่างๆก็จะมีแรงกระทำ ต่อ ชิ้นส่วนเหล่านั้น จึงสามารถใช้สมการโมเมนตัมนี้ในการกำนวณแรงกระทำ เพื่อออกแบบจุดยึด ท่อได้ ทั้งนี้ตามหลักพลศาสตร์ พบว่าการเปลี่ยนแปลงโมเมนตัม (ขนาด และ/หรือ ทิศทาง) ของ อนุภาก และ ของการไหล จะทำให้เกิดการสูญเสียพลังงานเสมอ ซึ่งทำให้ของไหลสูญเสียพลังงาน เมื่อไหลผ่าน ข้อต่อ ข้องอ หรือวาล์วต่างๆ

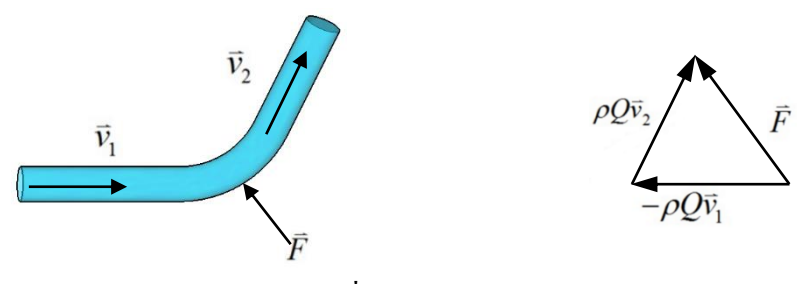

รูปที่ 2.6 โมเมนตัมในของใหล

#### 2.4 การคำนวณการสูญเสียในระบบท่อ

การสูญเสียพลังงานจากการ ใหลในท่อเกิดจากสองสาเหตุหลักคือ (1) การสูญเสียหลักซึ่ง เป็นการสูญเสียพลังงานเนื่องจากแรงเสียดทานระหว่างผิวท่อกับของ ใหล และ (2) การสูญเสียรอง ซึ่งเป็นการสูญเสียพลังงานเนื่องจากการเปลี่ยนแปลง โมเมนตัมของการ ใหล (การเปลี่ยนแปลงขนาด และทิศทาง ของความเร็ว) ซึ่งการสูญเสียทั้งสองส่วนนี้ทำให้พลังงานในของ ไหลลดลง โดยจะ ไป หักล้างส่วนของ พลังงานศักย์ในรูปของความดันสลิตในของ ไหล ความดันสลิตที่ลดลง เขียนในรูป ของเฮด (ในหน่วย ความสูงของของไหล) ได้เป็น

$$\frac{\Delta p}{\rho g} = h_{L} = h_{f} + h_{m}$$

เมื่อ h<sub>r</sub>คือการสูญเสียหลักจากแรงเสียดทาน และ h<sub>m</sub>คือการสูญเสียรองจากการเปลี่ยนแปลง โมเมนตัม รายละเอียดใน<mark>การคำนวณการสูญเสียทั้งสองส่วนเป็นดั</mark>งนี้

การสูญเสียหลัก (Major loss) เกิดจากแรงเสียดทานระหว่างผิวท่อกับของไหล ซึ่งแรงเสียด ทานนี้สัมพันธ์กับความหนืดของของไหล ความเร็วในการไหล และ ความหยาบของผิวท่อ โดย ความ สูญเสียจะมีอัตรากงที่ต่อความยาวท่อ ดังนั้นในการไหลในท่อตรงจากจุด A ไปยังอีกจุด B ความดัน สถิตในของไหลจะลดลงอย่างสม่ำเสมอดังรูปที่ 2.7

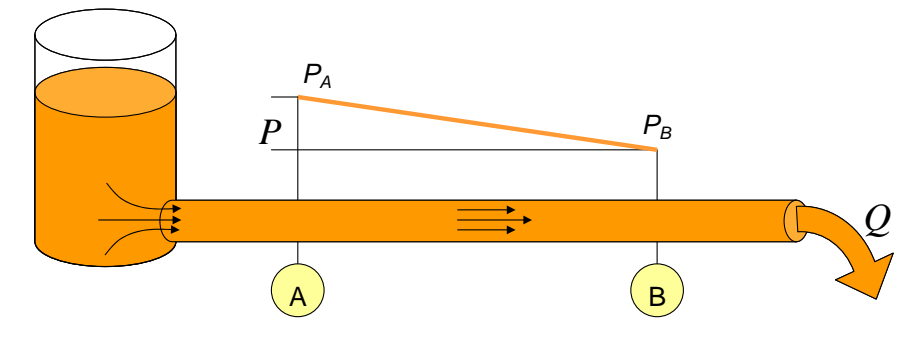

รูปที่ 2.7 การสูญเสียความคันในท่อโดยตรง ที่มา : คุลยโชติ ชลศึกษ์(2557)

ของไหลชนิดใดๆที่ไหลในท่อขนาดคงที่ จะเกิดการสูญเสียหลักซึ่งทำให้ความดันสถิต ลดลง โดยความดันลดจะแปรผันกับความเร็วในการไหลยกกำลังสองดังรูปที่ 2.8 และสมการ (2.8) โดย k เป็นก่ากงที่ ที่ขึ้นกับความหนืดของของไหล ความหนาแน่นของของไหล และความหยาบ ของผิวท่อ

$$\Delta p \propto v^2$$
 หรือ  $\Delta p = kv^2$  ......(2.7)

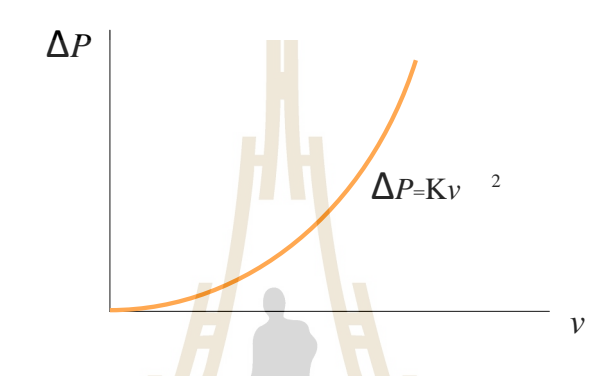

รูปที่ 2.8 ความสัมพั<mark>นธ์</mark>ระหว่างความคันส<mark>ูญเสี</mark>ย และอัตราการไหลในท่อ ที่มา : คุ<mark>ล</mark>ยโชติ ชลศึกษ์(2557)

จากกฎการสมดุลของมว<mark>ลจะ</mark>ได้ว่าความเร็วแปรผันกับอัตราการ<mark>ไหล</mark>ได้เป็น

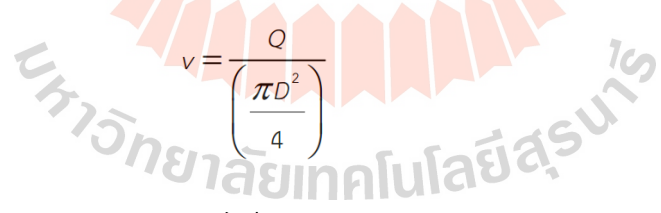

ซึ่งเมื่อแทน v ลงในสมการ (2.8) จะได้ว่า

$$\Delta \rho \propto Q^2$$

หรือเขียนในรูปของเฮคเป็น

$$\frac{\Delta \rho}{\rho g} = h_f = \xi Q^2 \qquad \dots \dots (2.8)$$

โดยที่ & เป็นก่ากงที่ที่ขึ้นอยู่กับ ความหนืดของของใหล ความหยาบของผิวท่อ และ ขนาดของท่อ ความสัมพันธ์ระหว่างการสูญเสียความดันและอัตราการใหลสามารถเขียนใด้เป็นดังรูปที่ 2.9 (ก) โดยหากใช้ท่อใหญ่ ขึ้นความชันของกราฟก็จะลดลง ทั้งนี้หากเขียนบนสเกล log-log จะได้กราฟ เส้นตรงที่มีความชันเป็น 2 ดังรูปที่ 2.9 (ข)

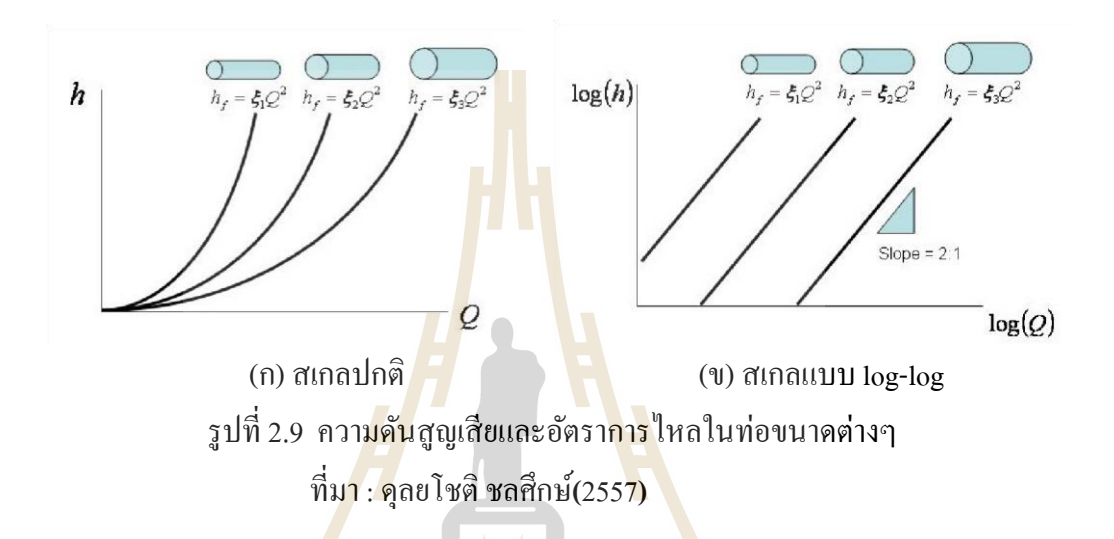

สมการที่ใช้คำน<mark>วณ</mark>การสูญเสียหลักได้แม่นยำที่สุดคือสมการของดารซี่และไวซบัค(Darcy-Weisbach equation) ซึ่งเ<mark>ขียนในรูปของเฮดได้ดังนี้</mark>

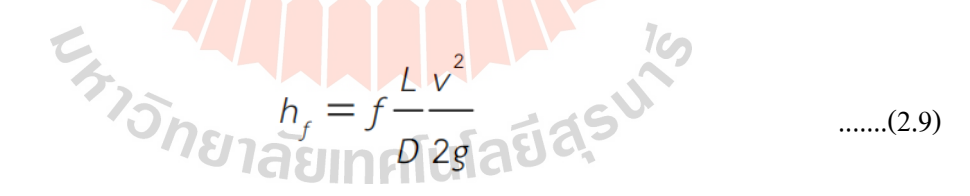

เมื่อ h, คือความคันสูญเสียวัคเป็นความสูงของของเหลวในหน่วยเมตร

- L คือความยาวของท่อ (m)
- D คือเส้นผ่านศูนย์กลางภายในท่อ(m)
- v คือความเร็วในการไหล (m/s)
- Gคือความเร่งเนื่องจากแรงโน้มถ่วงของโลก (9.81  ${\rm m/s}^2)$

และ ƒ คือค่าตัวประกอบความเสียคทานของท่อ ซึ่งสามารถหาได้จากกราฟของมูคดี้(Moody chart) ในรูปที่ 2.10 จากสมการ (2.9) เมื่อจัครูปให้สอดคล้องกับสมการ 2.8 จะได้ว่าค่าคงที่ยุเป็นดังสมการ (2.10)

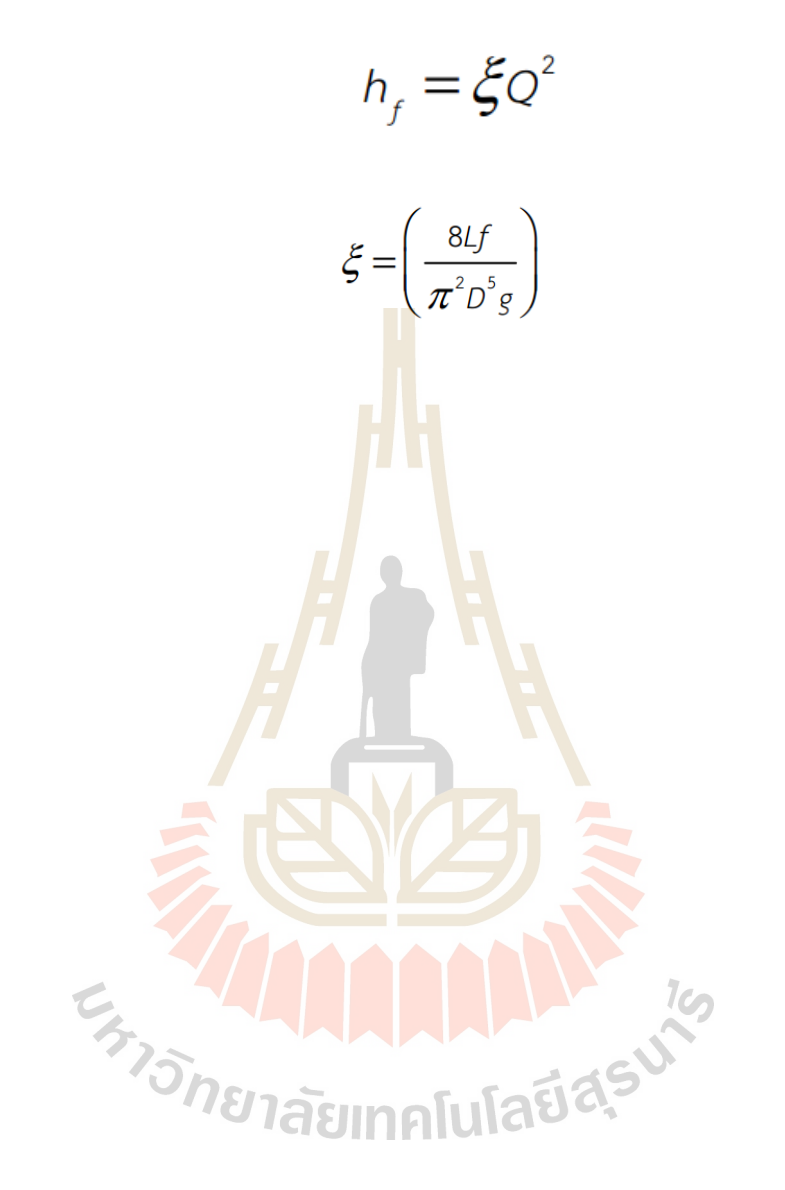

เมื่อ

.....(2.10)

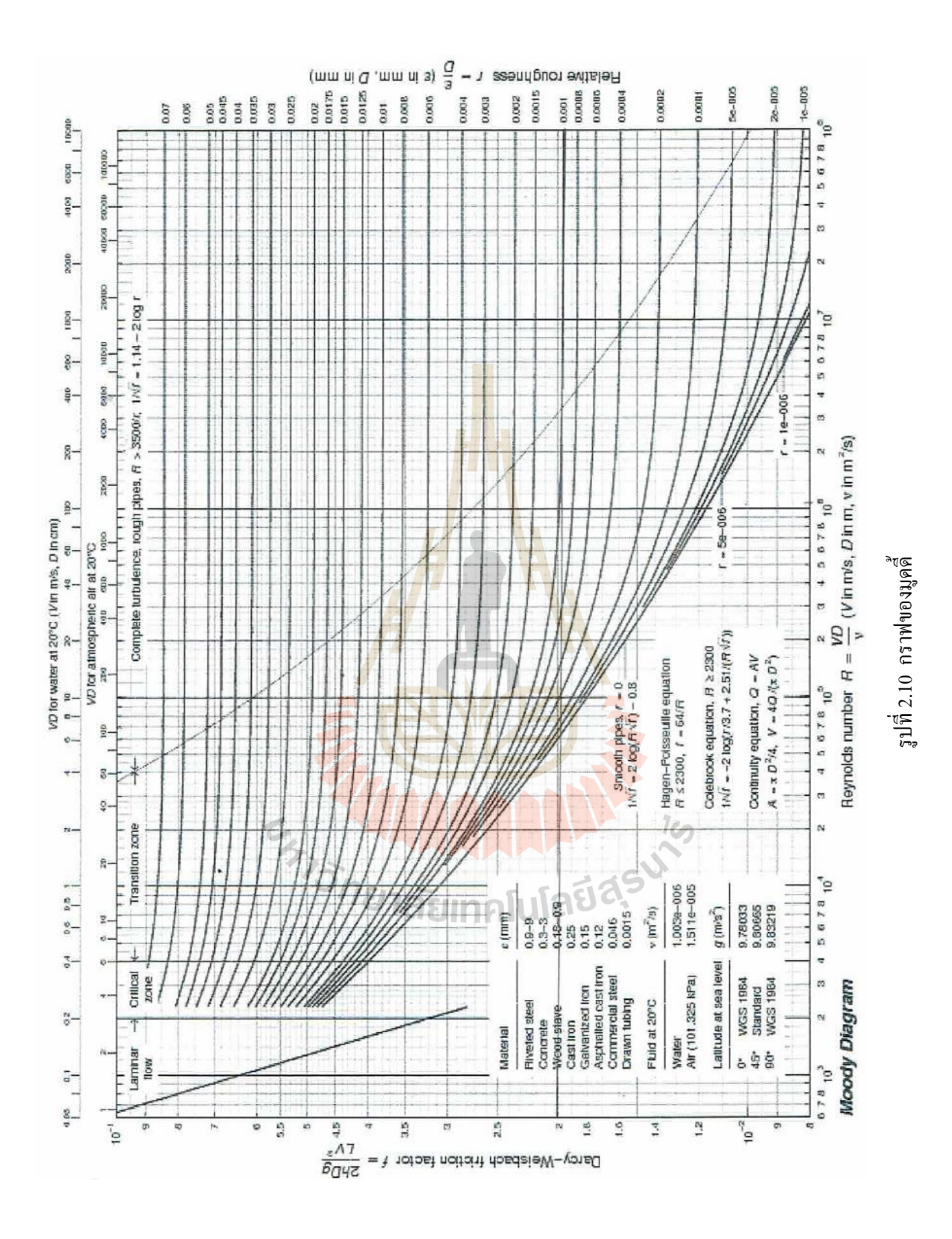

การใช้งานสมการ (2.10) จำเป็นต้องหาค่าตัวประกอบความเสียคทานของท่อซึ่งหากการใหลอยู่ ในช่วงราบเรียบ สามารถหาค่า ƒ ได้จากสมการ 2.11

$$f = \frac{64}{Re}$$
  $f = สำหรับ Re < 2,300$  ......(2.11)

แต่หากการใหลอยูเนซวงบนบวนงาเป็นต้องหาก่า f จากกราฟของมูดดี้ โดยต้องทราบก่า กวามหยาบของผิวท่อด้วย ซึ่งก่ากวามหยาบของผิวท่อบางชนิดเป็นดังตารางที่ 4.1 (กอลัมน์แรก) ทั้งนี้กวามหยาบของท่อจะเพิ่มขึ้นตามอายการใช้งานด้วย การหาก่า f จากกราฟของมูดดี้อาจไม่ สะดวกในการกำนวณ Swamee (1976) ได้เสนอสมการเพื่อประมาณก่าจากกราฟของมูดดี้ได้อย่าง ใกล้เกียงดังสมการ 2.12

$$f = \frac{0.25}{\left[\log_{10}\left(\frac{\mathcal{E}/D}{3.7} + \frac{5.74}{Re^{0.9}}\right)\right]^2} \qquad \dots (2.12)$$

10

เมื่อ E คือความหยาบของท่อ และ D คือเส้นผ่านศูนย์กลางภายในของท่อ

ตารางที่ 2.1 ความหยาบของ<mark>ท่อสำหรับใช้ทำนายค</mark>วามคันตก

| ้าวักยาลัง                   | ความหยาบ       | มัมประสิทธิ์ความหยาบ |
|------------------------------|----------------|----------------------|
| ชนิดท่อ                      | ε              | С                    |
|                              | (mm)           |                      |
| ทองแคง ทองเหลือง และอลูมินัม | 0.001 - 0.002  | 130 - 150            |
| ท่อ พีวีซี และพลาสติก        | 0.0015 - 0.007 | 140 - 150            |
| ท่อสแตนเลส                   | 0.015          | 150                  |
| ท่อเหล็กทั่วไป               | 0.045 - 0.09   | 120                  |
| ท่อเหล็กหล่อ                 | 0.25 - 0.8     | 100                  |

นอกจากสมการสมการของดารซี่และไวซบัค ที่ใช้ทำนายความดันสูญเสียในท่อตรงแล้วยัง มีสมการที่อยู่ในรูปแบบที่ง่ายต่อการคำนวณ คือสมการของฮาเซนและวิลเลียม(Hazen-William equation) รูปแบบของสมการคือ

$$h_f = \left(\frac{L}{1,000}\right) \left(\frac{151Q}{CD^{2.63}}\right)^{1.85} \dots \dots (2.13)$$

เมื่อ  $h_f$  คือความดันสูญเสียในท่อ (m)

L คือความยาวท่อในหน่วย (m)

C คือค่าสัมประสิทธิของผิวท่อ

Q คืออัตราการ ใหล  $(m^3/s)$ 

D คือเส้นผ่านศูนย์กลางภายในขอ<mark>งท่</mark>อ(m)

### การสูญเสียรอง

การสูญเสียรอง(Minor loss) เกิดจากการเปลี่ยนแปลง โมเมนตัมของการไหลเมื่อของไหล ไหลผ่านข้อต่อ ข้องอ และว่าลั่ว ถือว่าเป็นการสูญเสียส่วนน้อย เรียกว่าค่าศักย์เสียรองหรือเฮด สูญเสียรอง เมื่อเปรียบเทียบกับการสูญเสียพลังงานจากความฝืดในการไหลผ่านท่อซึ่งเป็นค่าเฮด สูญเสียหลักซึ่งสามารถเขียนได้ในรูปของสมการ (2.14)

$$h_m = \kappa \frac{v^2}{2g} \frac{1}{3} \frac{1}{3} \dots (2.14)$$

เมื่อ h<sub>m</sub> = เฮคสูญเสียรองเนื่องจากการใหลผ่านอุปกรณ์ในระบบท่อ (เมตร) K = คือค่าสัมประสิทธิ์ความฝืดขึ้นอยู่กับชนิดและขนาดของอุปกรณ์ (ตารางที่ 2.2) V = ความเร็วของการใหล (เมตร/วินาที) และ g = ความเร่งเนื่องจากแรงโน้มถ่วงของโลก (เมตร/วินาที<sup>2</sup>)

| đ             | Iυ         | 1 0 0    | 식             |    |       | <b>م</b> ۱ |    |
|---------------|------------|----------|---------------|----|-------|------------|----|
| ตารางที่ 2.2  | คาสมา      | ໄຮະສາກຄ  | ความฝด        | K  | ของอา | โกรณา      | กค |
| 1110 1411 2.2 | 11 16100 L | 10001111 | 11 9 1001 911 | 17 | 00.00 | 1110 646 1 | 10 |

| อุปกรณ์ท่อ                        | ค่าสัมประสิทธิ์ (K) |
|-----------------------------------|---------------------|
| ข้อต่อสามทาง (ใหลในแนวท่อหลัก)    | 0.60                |
| ข้อต่อสามทาง (ใหลในแนวท่อเชื่อม)  | 1.80                |
| ข้องอฉาก (รัศมีแคบ)               | 0.90                |
| ข้องอฉาก (รัศมีปานกลาง)           | 0.75                |
| ข้องอฉาก (รัศมีกว้าง)             | 0.60                |
| ข้องอ 45 องศา                     | 0.42                |
| ประตูน้ำแบบเกตุวาล์ว (เปิด)       | 0.48                |
| ประตูน้ำแบบวาล์วปีกผีเสื้อ (เปิด) | 3.70                |
| วาล์วกันกลับ (Swing Check Valve)  | 1.20                |

ทีมา : Hammer and Hammer, 2004.

### 2.5 งานวิจัยที่เกี่ยวข้อง

ปิยนาฎ จันทร์สิงห์และคณะ (2553)ได้ศึกษาการออกแบบโครงท่อประปาโดยใช้ แบบจำลอง EPANET 2.0 สร้างแบบจำลองแนวท่อเพื่อดูทิศทางการใหลของน้ำเพื่อให้ทราบข้อมูล ระบบประปาและได้ข้อสรุปในการเลือกขนาดท่อที่เหมาะสมที่จะนำมาใช้เป็นทอจ่ายน้ำประปา ให้กับชุมชนในเทศบาลตำบลหลวง โดยประสิทธิภาพของระบบส่งน้ำประจากการออกแบบด้วย โปรแกรม EPANET 2.0 สามารถรองรับความต้องการใช้น้ำที่จะเพิ่มขึ้นในอนาคตอีก 20 %

ศุภรักษ์ แก้วแสง (2557)ได้นำโปรแกรม EPANET 2.0 มาจำลองคุณภาพน้ำของโครงข่าย ระบบท่อประปาในพื้นที่เฝ้าระวัง และพบว่าแบบจำลองคณิตศาสตร์ EPANET 2.0 สามารถใช้ใน การจำลองคุณภาพน้ำของโครงข่ายระบบท่อประปาในพื้นที่เฝ้าระวังได้ดี และยังได้อธิบายถึง สมดุลน้ำในกิจการประปาซึ่งเป็นขั้นตอนแรกที่สำคัญอย่างยิ่งสำหรับใช้ประกอบการกำหนดกล ยุทธ์ในการบริหารจัดการน้ำสูญเสียในพื้นที่เฝ้าระวัง โดยการวิเคราะห์สมดุลน้ำนั้นจะไม่พิจารณา ถึงน้ำสูญเสียจาการบริหารจัดการ ดังสมการสมดุลน้ำในพื้นที่เฝ้าระวัง ดังนี้

เปอร์เซ็นต์น้ำสูญเสียในDMA = (<u>ปริมาณน้ำเข้าในD MA – ปริมาณน้ำจำหน่ายใน DMA</u>) ปริมาณน้ำเข้าในD MA กองระบบจำหน่าย (2556) ได้อธิบายถึงลักษณะทางกายภาพของพื้นที่จ่ายน้ำการประปา ส่วนภูมิภาคมีพื้นที่จ่ายกว้างทำให้ยากแก่การกำกับดูแลงานทางด้านลด และควบคุมน้ำสูญเสียการ ออกสำรวจหำท่อแตก-รั่ว แต่ละครั้งอาจใช้เวลาหลายวันกว่าจะสำรวจพบท่อรั่ว ดังนั้นหากมีการ แบ่งพื้นที่ระบบจ่ายน้ำออกเป็นพื้นที่ย่อยที่เรียกว่า DISDRICT METERING AREA (DMA) ตัวอย่างตามรูปที่ 2.13 และติดตั้งเครื่องมือวัดประกอบด้วย มาตรวัดน้ำ เกจวัดแรงดัน และ อุปกรณ์บันทึกอัตราการจ่ายน้ำเข้าและแรงดันเข้า DMA หากมีความผิดปกติ เช่น อัตราการจ่ายน้ำ สูงขึ้น แรงดันลดลง แสดงให้เห็นว่าเกิดผิดปกติ ของระบบจ่ายน้ำบริเวณที่ในขอบเขตของ DMA นั้นๆ ต้องทำกำรออกสำรวจหำสำเหตุ เช่น ออกสำรวจหำท่อรั่วได้รวดเร็วยิ่งขึ้นเนื่องจาก พื้นที่ที่ ออกหำท่ออยู่ในวงจ้ำกัดตามขอบเขต DMA นอกจากนี้ยังทำให้มีข้อมูลโครงข่ายท่อ ระบบท่อว่า บริเวณใดแตกรั่ว เห็นควรปรับปรุง มีบริเวณใดกวรวางท่อเสริม หรือย้ายแนวท่อ หรือยกเลิก/เพิ่ม ประตูน้ำ ตัวอย่างตามรูปที่ 2.2 จะน้ำข้อมูลดังกล่าวมาวิเคราะห์ ทำให้สามารถตั้งสมมติฐานว่ามีท่อ รั่วในพื้นที่ย่อยที่แบ่งหรือไม่ ได้ง่ายยิ่งขึ้น

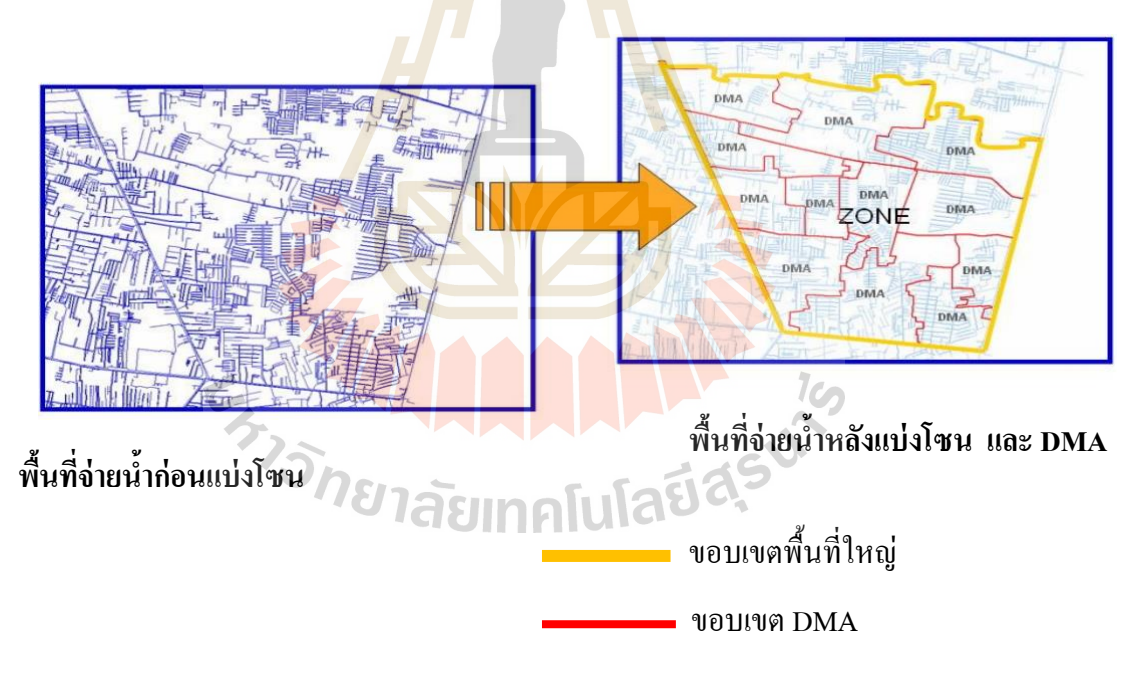

รูปที่ 2.11 ตัวอย่างพื้นที่ย่อย – ขอบเขต

มรุพัชร จำนงวงศ์ (2559)ได้ทำการศึกษาและสรุปกลยุทธ์การลดน้ำสูญเสียเรียบเรียงขึ้นมา จากการวิเคราะห์สาเหตุของน้ำสุญเสียแบ่งเป็น น้ำสูญเสียเชิงกายภาพ และการลดน้ำสูญเสียเชิง พาณิชย์โดยสรุปได้ดังนี้

- การลดน้ำสูญเสียเชิงกายภาพ มีกลยุทธ์เชิงตั้งรับใช้เมื่อเกิดเหตุท่อแตก/รั่วแล้ว ประกอบด้วย 1) การค้นหาท่อแตก/รั่วให้เร็ว และ 2) ซ่อมท่อเร็วและ ได้มาตรฐาน พร้อมทั้งมีกลยุทธ์เชิงป้องกันประกอบด้วย การบริหารจัดการแรงดันน้ำภายในท่อ และบริหารท่อเดิมที่มีอยู่ เปลี่ยนท่อใหม่ เป็นการลดน้ำสูญเสียระยะยาว
- การลดน้ำสูญเสียเชิงพาณิชย์สามารถทำได้ด้วยกลยุทธ์จัดการกับมาตรที่อ่านค่าได้ไม่ ถูกต้อง และจัดการกับการลักลอบใช้น้ำ

ในทางปฏิบัติปัจจัยสำคัญที่มีส่วนช่วยทำให้การถดน้ำสูญเสียประสบความสำเร็จ ประกอบด้วย การเก็บและวิเคราะห์ข้อมูลที่ตรวจวัดได้จาก DMA การใช้แบบจำลองทางชลศาสตร์ เพื่อช่วยวิเคราะห์ปรากฏการณ์ต่างๆ ที่เกิดขั้นภายในระบบท่อ ความร่วมมือของประชาชนในการ ช่วยแจ้งเหตุหากพบความผิดปกติกับระบบท่อและมาตรวัดน้ำ และเงินลงทุนบริหารจัดการน้ำ สูญเสียที่สอดกล้องกับเป้าหมายในเชิงเศรษฐศาสตร์

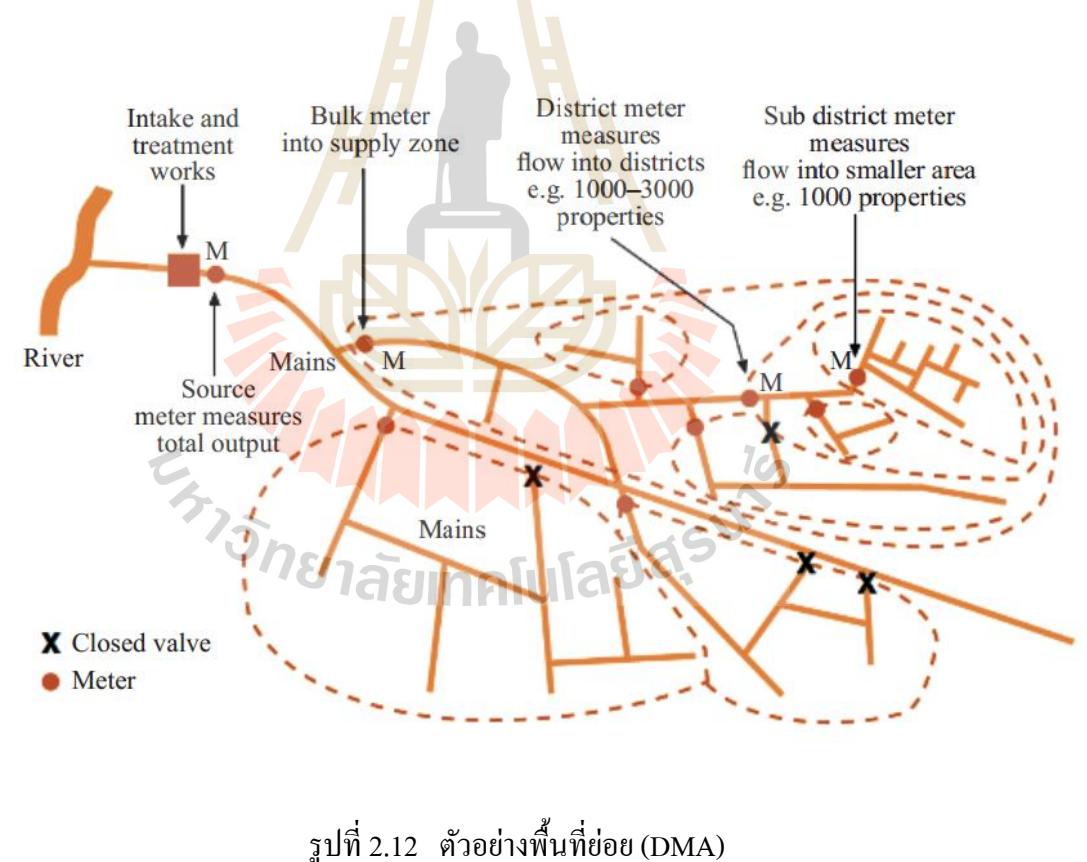

กี่มา : M.Farley (2001)

ธิร์ จิตร์อ่อง (2559) ได้ทำการศึกษาการลดอัตราการสูญเสียน้ำในกิจการประปา โดยนำ วิธี District Metering Area Management (DMA) มาเป็นเครื่องมือจัดการน้ำสูญเสย กรณีศึกษาการ ประปาส่วนภูมิภาค สาขาลพบุรี พบว่าการจัดการหลังจากติดตั้งระบบ DMA มีการเฝ้าระวังอย่าง ต่อเนื่องดูปริมาณน้ำเข้ารายวัน ทำให้มีข้อมูลปริมาณน้ำเฉลี่ยที่ใช้เฝ้าระวังในแต่ละวัน ซึ่งหากช่วง ใดมีปริมาณน้ำเพิ่มขึ้นมากกว่าปริมาณที่เฝ้าระวังอย่างคงที่ ก็สันนิษฐานได้ว่าอาจเกิดการแตก-รั่ว ของท่อในบริเวณนั้นๆ ซึ่งต้องมีการปฏิบัติการเพื่อหาจุดแตกรั่วได้รวดเร็วมากขึ้นเนื่องจากทราบ พื้นที่อย่างกร่าวๆ การค้นหาก็จะแคบลง ทำให้ไม่ใช้เวลานาน

ศราวุฒิ ก๋องใจ และคณะ (2553)ได้ทำวิจัยและคิดค้นวิธีการหาจุดรั่วในระบบท่อจ่าย ้น้ำประปา และได้กล่าว่าการรั่วของท่อจ่ายน้ำนั้นนับเป็นปัญหาที่สำคัญอย่างยิ่งที่ทางการประปา ้จะต้องคำเนินการหาจุครั่ว ที่เกิคขึ้นให้พบโ<mark>ดย</mark>เร็วที่สุด เพื่อลคปริมาณน้ำที่สูญเสียไป ในช่วงที่มี ้การแตกรั่วเกิดขึ้นเนื่องจากน้ำที่สูญเสียไปน<mark>อก</mark>จากจะไม่ก่อให้เกิดรายได้ให้กับการประปาแล้ว ยัง ้สร้างความเคือดร้อนให้กับผู้อยู่อาศัยที่อยู<mark>่ใกล้บร</mark>ิเวณที่มีการแตกรั่วอีกด้วย ยิ่งถ้าปล่อยให้ช้านาน ้ความเสียหายก็จะทวีความรุนแรงเป็นวงกว้างมากขึ้น การทคสอบหาจุครั่วในระบบท่อจ่าย น้ำประปาโดยวิธีทดสอบเป็นขั้นตอ<mark>น</mark>แบบวิ<mark>ธี</mark>ปิด และเปิด (Step Testing Close and Open Method) เป็นวิธีหนึ่งที่จะสามารถค้น<mark>หา</mark>จครั่วที่เก<mark>ิดขึ</mark>้นได้โดยใช้เวลาไม่นานอีกทั้งยังสามารถทำ การทดสอบได้ทุกช่วงเวลาที่เกิด<mark>การ</mark>แตกรั่วแบบกะทั<mark>นหัน</mark>เนื่องจากเป็นการทดสอบที่มีการใช้เวลา ในการปิดน้ำน้อย จึงสามารถ<mark>ลดปั</mark>ญหาการขาดน้ำใช้ข<mark>องผู้</mark>ใช้น้ำได้ การทคสอบหางครั่วโดยวิธี Step Testing แบบวิธีปิดเปิด (Close-and-Open Method) เป็นการทดสอบที่คิดค้นและวิจัย พัฒนาขึ้นมาเพื่อให้สอ<mark>ดก</mark>ล้อง<mark>กับการ</mark>ดำเนินการลดน้ำสูญเสียของการประปาในประเทศไทย เพื่อให้ได้ประโยชน์สูงสุดในการดำเนินการลดน้ำสูญเสียที่ทางผู้กวบกุมงานหรือหน่วยงานที่ ้เกี่ยวข้องด้านการลดน้ำ<mark>สูญเสียจะศึกษาและทำความเข้าใจเพื่</mark>อสามารถนำไปใช้งานได้อย่าง ้เหมาะสม โดยการนำข้อมูลจา<mark>กเครื่องบันทึกข้อมูล ที่ได้จาก</mark>การทดสอบมาวิเคราะห์หาแนวท่อที่มี ปริมาณน้ำใหลออกไปจากแนวท่อมากที่สุด โดยนำมาเปรียบเทียบกับข้อมูลปริมาณการใช้น้ำแต่ละ พื้นที่ที่ทำการปิดประตูน้ำก่อนที่จะเกิดการแตกรั่ว หากมีตัวเลขปริมาณน้ำพื้นที่ใดที่ต่างไปจาก ้ข้อมูลเดิมของแต่ละขั้นตอนแสดงว่า พื้นที่นั้นเกิดการรั่วไหลขึ้นข้อดีของการทดสอบหาจุดรั่วโดย ้วิธีนี้คือช่วยลดระยะเวลาในการหาจุดรั่วที่เกิดขึ้นกะทันหัน

ผลการทดสอบของศราวุฒิ ก๋องใจ และคณะ(2553) ตารางที่ 2.3 เมื่อนำข้อมูลที่ทดสอบได้ มาเปรียบเทียบกับข้อมูลเดิม จะเห็นได้ว่า Step Valve ที่มีการเปลี่ยนแปลงของค่าอัตราการไหล (Flow) มากที่สุดคือ Step Valve C ซึ่งเมื่อนำข้อมูลผลการทดสอบมาเขียนเป็นรูปกราฟ จะเห็นได้ ว่า Step Valve C เป็นขั้นตอน (Step) ที่มี น้ำไหลออกมากที่สุดดังรูปที่ 2.15 จึงสามารถวิเคราะห์ ได้ว่า ช่วงแนวท่อ C ถึง E เป็นช่วงที่มีจุดรั่วเกิดขึ้น

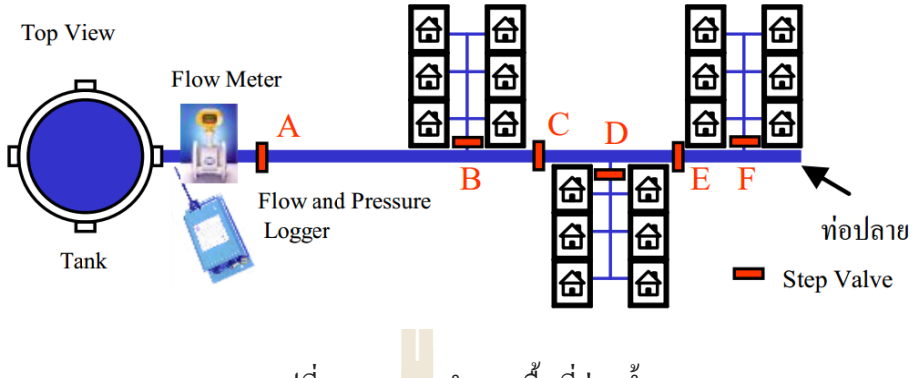

รูปที่ 2.13 แบบจำลองพื้นที่จ่ายน้ำ

ตารางที่ 2.3 ข้อมูลการใช้น้ำหลังการทดส<mark>อ</mark>บโดย<mark>เป</mark>รียบเทียบกับข้อมูลเดิมก่อนการทดสอบ

| กลางวัน 05:00 น 17:00 น.                   |                           |     | กลางวัน 05:00 ร | น 17:00 น.                      |
|--------------------------------------------|---------------------------|-----|-----------------|---------------------------------|
| Flow Average = $135 \text{ m}^3/\text{hr}$ |                           |     | Flow Average    | $= 345 \text{ m}^{3}/\text{hr}$ |
| Step valve                                 | Flow (m <sup>3</sup> /hr) |     | Step valve      | Flow (m <sup>3</sup> /hr)       |
| А                                          | 5                         |     | А               | 5                               |
| В                                          | 50                        |     | В               | 50                              |
| С                                          | 5                         |     | C               | 215                             |
| D                                          | 35                        |     | D               | 35                              |
| Е                                          | 5                         |     | Е 19            | 5                               |
| F                                          | 35                        |     | E               | 35                              |
|                                            | 135 UIN                   | คโบ | เลย             | 345                             |
| ข้อมูลเดิม ก่อนการทดสอบ                    |                           |     | ข้อมูลใหม่ หลัง | เการทคสอบ                       |

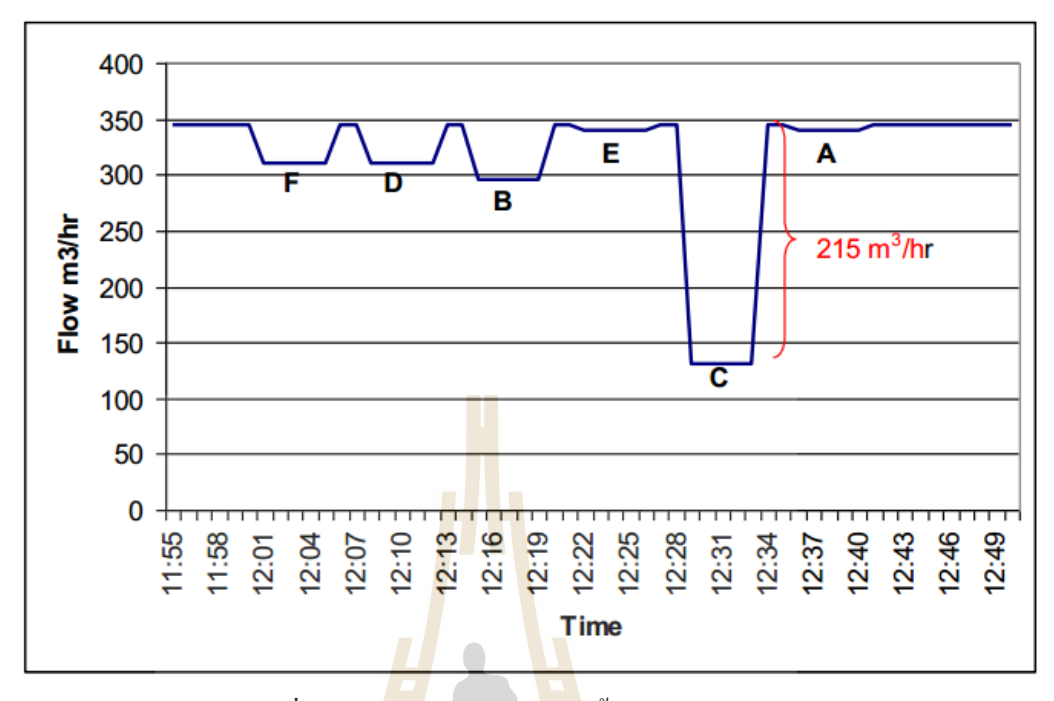

รูปที่ 2.14 <mark>อัต</mark>ราการใหล<mark>่ของ</mark>น้ำจากการทดสอบ

จากการศึกษางานวิจัยที่เกี่ยวข้องกับการจัดการน้ำสูญเสีย พบว่าผลงานวิจัยของศราวุฒิ ก๋องใจ และคณะ (2553)ได้ให้ผลลัพธ์ที่ใกล้เคียงกับการศึกษาในครั้งนี้ กล่าวคือได้ทำ Step Valve จนรู้ว่าช่วงแนวเส้นท่อใดเกิดจุดรั่วของน้ำประปาแต่ยังไม่สามารถระบุตำแหน่งเพื่อให้เข้าพื้นที่ซ่อม ได้รวดเร็ว ต้องทำเดินสังเกตการณ์ด้วยตาเปล่า หรืออุปกรณ์ช่วยฟังเสียงน้ำรั่วตามแนวเส้นท่อนั้น อีกครั้ง ถ้าหากช่วงแนวท่อที่มีจุดรั่วนั้นอยู่ในย่านชุมชนหนาแน่น และท่อส่งจ่ายอยู่ใต้ผิวจราจร การที่จะเดินสังเกตการณ์ หรือฟังเสียงน้ำประปารั่วนั้นเป็นไปได้อยากทำให้ใช้เวลานานในการ เข้าถึงตำแหน่งรั่วที่แท้จริง ดังนั้นผู้ทำการศึกษาจึงมีความต้องการที่จะศึกษาการลดน้ำสูญเสีย เพิ่มเติม โดยการวิเคราะห์หาตำแหน่งท่อส่งจ่ายน้ำประปารั่วด้วยแบบจำลอง EPANET

# บทที่ 3

## วิธีการศึกษา

ในการศึกษาเพื่อวิเคราะห์หาตำแหน่งที่น้ำรั่วออกจากแนวเส้นท่อ ได้ดำเนินการออกเป็น 2 ส่วน ดังนี้

ส่วนที่ 1 การทคสอบหาตำแหน่งที่น้ำรั่ว โคยใช้ท่อ PB ขนาค 50 มม. ความยาว 50.00 ม. และ 50.50 ม. วางในแนวระคับ

ส่วนที่ 2 การทคลองหาตำแหน่งที่น้ำรั่ว โดยใช้แบบจำลอง EPANET คังรายละเอียด ต่อไปนี้

### 3.1 อุปกรณ์

- เครื่องคอมพิวเตอร์ และเครื่องพิมพ์ 1 ชุด
- 2. แบบจำลองทางคณิตศาสตร์ EPANET 2.0
- 3. ท่อง่ายน้ำชนิด PB <mark>ขนา</mark>ด 50 มม. ความยา<mark>ว 50</mark>.00 ม. และ 50.50 ม.
- เครื่องมือวัดอัตราการใหล และแรงดัน
- 5. เทปวัดระยะ

## 3.2 การทดสอบหาตำแหน่งที่น้ำรั่ว โดยใช้ท่อ PB

- เริ่มต้นการทดสอบโดยติดตั้งเครื่องวัดอัตราการใหล และแรงดัน ที่จุดจ่ายน้ำเข้า และ ออกบนท่อจ่ายน้ำชนิด PB ขนาด 50 มม. ความยาว 50.00 ม. ดังรูปที่ 3.1 (ก)
- กำหนดตำแหน่งรูรั่วของท่อ หลังจากนั้นใช้เทปวัดระยะจากจุดเริ่มต้นทางน้ำเข้าถึงจุด ที่จำลองตำแหน่งรั่วแล้วบันทึกค่า ดังรูปที่ 3.1 (ข)
- จ่ายน้ำเข้าเส้นท่อด้วยแรงดัน 2.50, 2.10, 1.00 (กก./ตร.ซม.) บันทึกค่าเมื่อน้ำไหลผ่าน เกรื่องวัดอัตราการไหล และแรงดัน ที่จุดจ่ายน้ำเข้า และออกโดยทำการทดสอบครั้งที่ 1-3 ตามลำดับ ดังตารางที่ 3.1
- เริ่มต้นการทดสอบโดยติดตั้งเครื่องวัดอัตราการใหล และแรงดัน ที่จุดจ่ายน้ำเข้า และ ออกบนท่อจ่ายน้ำชนิด PB ขนาด 50 มม. ความยาว 50.50 ม. ดังรูปที่ 3.1(ก) และรูปที่ 3.2
- กำหนดตำแหน่งรูรั่วของท่อ หลังจากนั้นใช้เทปวัดระยะจากจุดเริ่มต้นทางน้ำเข้าถึงจุด ที่จำลองตำแหน่งรั่วแล้วบันทึกค่า ดังรูปที่ 3.1(ข)

 จ่ายน้ำเข้าเส้นท่อด้วยแรงดัน 1.00, 2.10, 2.40 (กก./ตร.ซม.) บันทึกค่าเมื่อน้ำใหลผ่าน เกรื่องวัดอัตราการใหล และแรงดัน ที่จุดจ่ายน้ำเข้า และออกโดยทำการทดสอบครั้งที่ 4-6 ตามลำดับ ดังตารางที่ 3.1

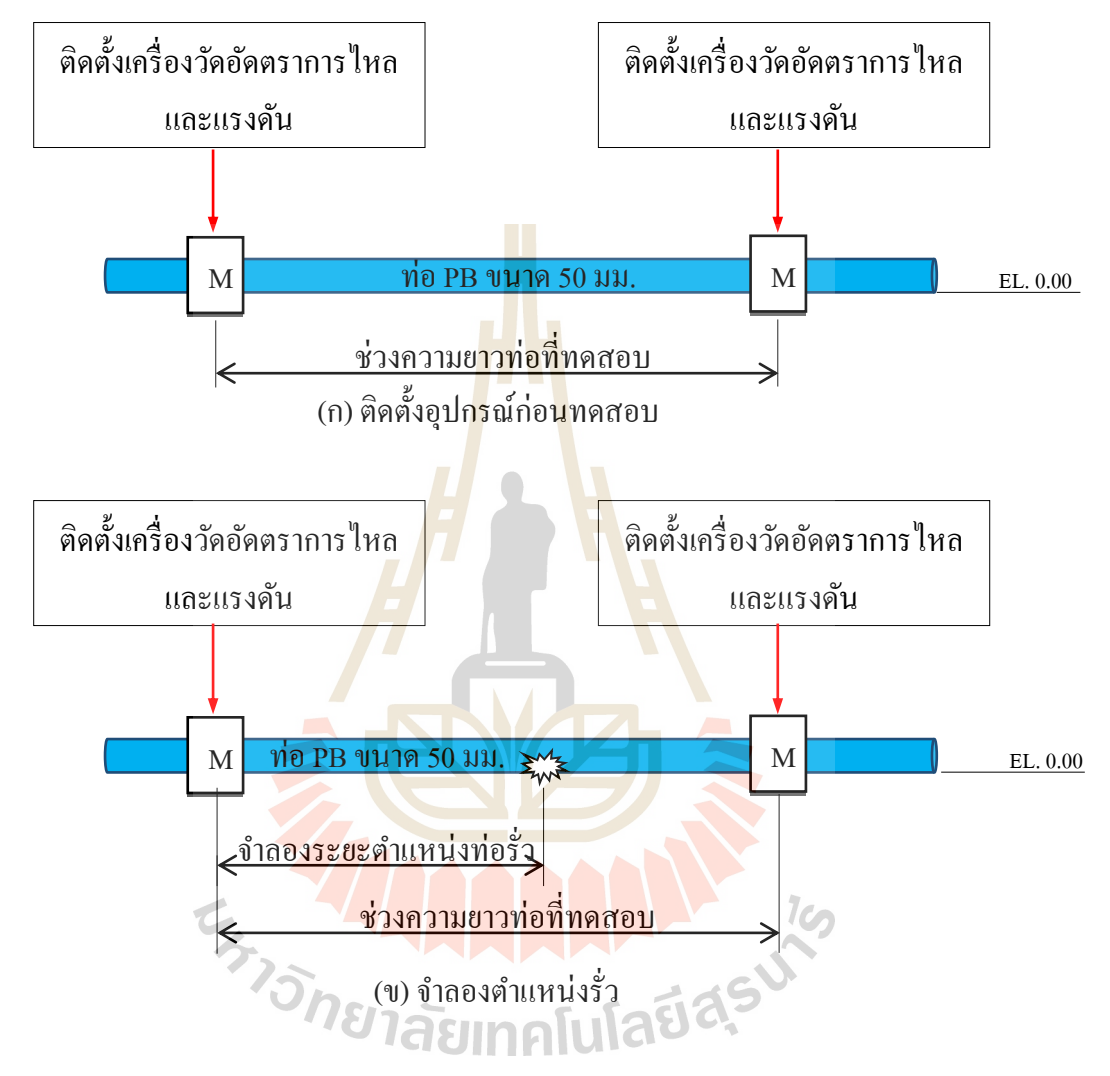

รูปที่ 3.1 งั้นตอนการศึกษาในการทคสอบหาตำแหน่งที่น้ำรั่ว โดยใช้ท่อ PB

| a .        | e e e       |                  |
|------------|-------------|------------------|
| ตารางท 3.1 | การบนทกขอมล | และผลจากการทดสอบ |
|            |             |                  |

| จุดเริ่มต้น                   | ครั้งที่ 1 | ครั้งที่ 2 | ครั้งที่ 3 | ครั้งที่ 4 | ครั้งที่ 5 | ครั้งที่ 6 |
|-------------------------------|------------|------------|------------|------------|------------|------------|
| อัตราการ ใหล (ลิตร/นาที), Qin | 287.00     | 232.00     | 165.00     | 164.00     | 232.00     | 249.00     |
| แรงคัน ( กก./ตร.ซม.)          | 2.50       | 2.10       | 1.00       | 1.00       | 2.10       | 2.40       |
| จุดเริ่มต้น ( ม.)             | 0.00       | 0.00       | 0.00       | 0.00       | 0.00       | 0.00       |

|--|

| ตำแหน่งท่อรั่ว              | ครั้งที่ 1 | ครั้งที่ 2 | ครั้งที่ 3 | ครั้งที่ 4 | ครั้งที่ 5 | ครั้งที่ 6 |
|-----------------------------|------------|------------|------------|------------|------------|------------|
| Qin-Qout (ลิตร/นาที), Qleak | 234.00     | 183.00     | 128.00     | 127.00     | 177.00     | 190.00     |
| แรงคัน ( กก./ตร.ซม.)        | 2.20       | 1.80       | 0.50       | 0.30       | 1.50       | 1.80       |
| ระยะทางถึงตำแหน่งรั่ว( ม.)  | 30.00      | 30.00      | 30.00      | 40.50      | 40.50      | 40.50      |
|                             |            |            |            |            |            |            |
| งุดสิ้นสุด                  | ครั้งที่ 1 | ครั้งที่ 2 | ครั้งที่ 3 | ครั้งที่ 4 | ครั้งที่ 5 | ครั้งที่ 6 |
| 0/ )0                       |            |            |            |            |            |            |

| อัตราการไหล (ลิตร/นาที), Qout | 53.00 | 49.00 | 37.00 | 37.00 | 55.00 | 59.00 |
|-------------------------------|-------|-------|-------|-------|-------|-------|
| แรงคัน ( กก./ตร.ซม.)          | 2.1   | 1.80  | 0.85  | 0.75  | 1.65  | 1.90  |
| ระยะทางถึงปลายท่อ (ม.)        | 50.50 | 50.50 | 50.50 | 50.00 | 50.00 | 50.00 |

## 3.2.1 การวิเคราะห์ปริมาณน้ำ<mark>ที่ห</mark>ายไป

จากตารางที่ 3.1 จะสังเกตได้ว่าอัตราการไหลของน้ำที่เข้า-ออก ไม่เท่ากันอัน เนื่องมาจากมีน้ำรั่วออกจากท่อที่ตำแหน่งรูรั่วที่จำลองไว้ และทำให้เกิดน้ำที่สูญหายไปจากช่วงท่อ ที่ทำการทดสอบ ดังรูที่ 3.2

Qin – Qout = อัตราการใหลที่สูญหายไป(Qleak) ......(3.1)

เมื่อ Q<sub>in</sub> = อัตราการใหลเข้าสู่ท่อน้ำประปาหรือผ่านเกรื่องวัดอัดตราการใหลที่ทางเข้า Q<sub>out</sub> = อัตราการใหลออกจากท่อหรือผ่านเกรื่องวัดอัตราการใหลออกที่ทางออก Q<sub>leak</sub> = อัตราการใหลที่สูญหายไปจากเส้นท่อ M = เกรื่องวัดอัตราการใหล และแรงดันที่ทางเข้า-ออก

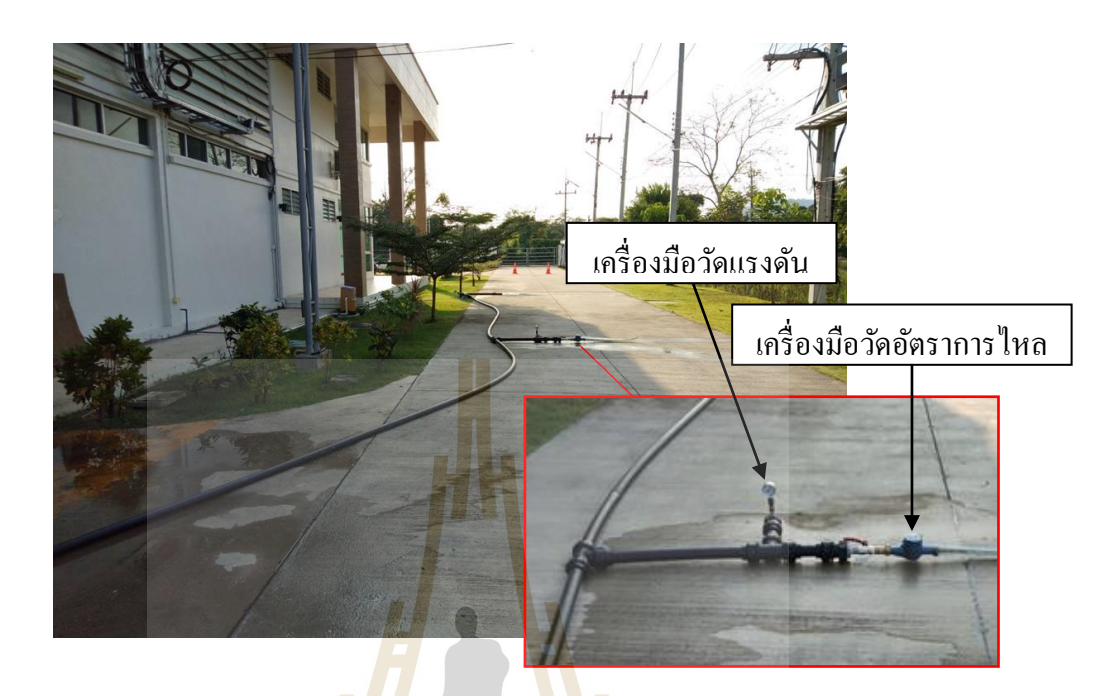

รูปที่ 3.2 ติดตั้งเ<mark>กรื่อ</mark>งมือวั<mark>ดอัตร</mark>าการใ<mark>หล</mark> และเครื่องมือวัดแรงดัน

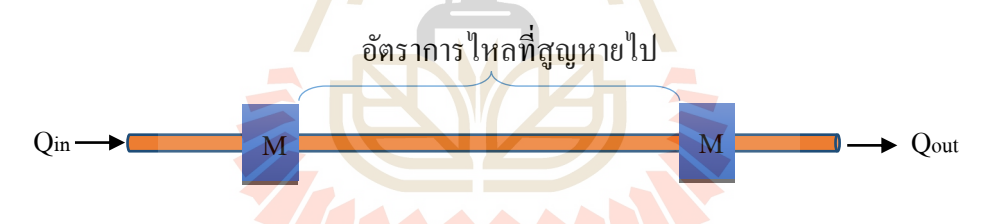

รูปที่ 3.3 <mark>การวิเคราะห์อัตราการใหล</mark>ที่สูญหายไป

โดยทั่วไปการวิเคราะห์ปริมาณน้ำสูญเสียในระบบส่งจ่ายของการประปาส่วนภูมิภาคเขต 1 กือการเฝ้าระวังอัตราการไหลที่เพิ่มขึ้นผิดปกติในโซนย่อย DMA หลังจากนั้นเจ้าหน้าที่น้ำสูญเสีย จะทำการวางแผนทำ Step test โดยเปิด-ปิดวาล์วเป็นช่วงๆ เพื่อหาช่วงท่อที่มีอัตราการไหลผิดปกติ สำหรับการศึกษาครั้งนี้ ได้วิเคราะห์ปริมาณน้ำสูญเสียจากอัตราการไหลเข้าที่ผ่านเครื่องวัด อัตราการไหล และแรงดัน กับอัตราการไหลออกที่ผ่านเกรื่องวัดอัตราการไหล และแรงดัน บนเส้นท่อที่มีจุดรั่วของน้ำประปาซึ่งในทฤษฎีของการไหลในท่อนั้น อัตราการไหลเข้าจะเท่ากับ อัตราการไหลออก และการสูญเสียแรงดันก็จะเป็นไปตามกฎแห่งการอนุรักษ์พลังงาน

เมื่อมีการรั่วไหลระหว่างทาง อัตราการไหลที่ทางไหลออกจะลดลง และความดันที่ปลาย ท่อจะลดลงด้วยเนื่องจากเกิดการสูญเสียพลังงานไป ณ ตำแหน่งที่น้ำรั่ว แสดงดังรูปที่ 3.4

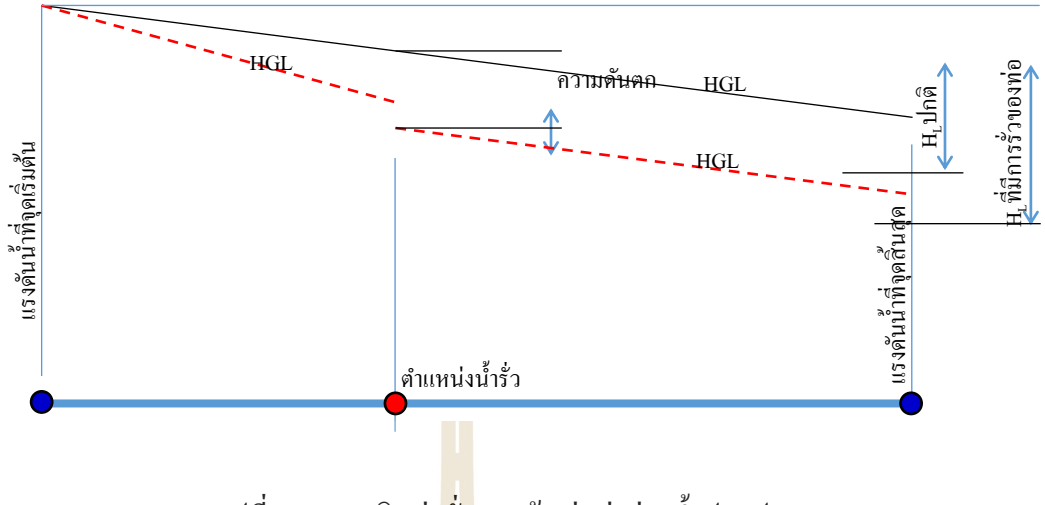

รูปที่ 3.4 การเกิด<mark>ท่อรั่ว</mark>บนเส้นท่อส่งจ่ายน้ำประปา

## 3.3 การทดลองหาตำแหน่งที่น้ำรั่ว โดยใช้แบบจำลอง EPANET

การทดลองใน EPANET จำเป็นต้องเลือกสมการคำนวณการสูญเสียพลังงานโดยใช้สมการ Hazen-Williams (H-W) และสมการ Darcy-Weisbach(D-W) ซึ่งสมการดังกล่าวโปรแกรมได้ตั้งเป็น ค่า Defaults สำหรับให้เลือกใช้ ดังรูปที่ 3.5

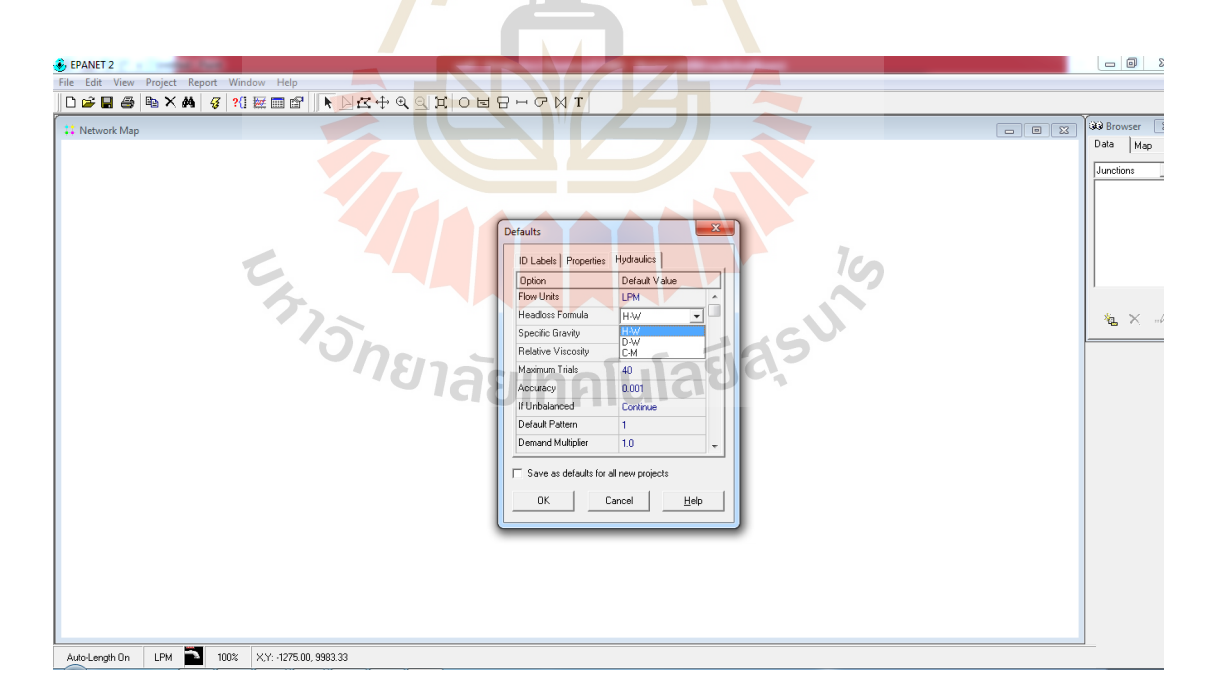

รูปที่ 3.5 การเลือกใช้ Headloss Formula

### 3.3.1 ข้อมูลที่ใช้ในแบบจำลอง EPANET

- 1. Back dropเส้นท่อเป็นไฟล์ wmf
- 2. ข้อมูลของแนวเส้นท่อ เช่น ความยาว และค่าความหยาบ(Roughness)
- 3. แรงคันน้ำที่จุดเริ่มต้น และจุดสิ้นสุด
- 4. อัตราการใหลที่จุดสิ้นสุด และอัตราการใหลของน้ำที่รั่วออกไป

### 3.3.2 การใช้แบบจำลอง

สร้าง backdrop จากโปรแกรม AutoCAD เพื่อทำการแปลงไฟล์ dwg เป็น wmf ซึ่ง เขียนเป็น Scale ความยาวตรงกันกับท่อที่นำ<mark>มา</mark>ทดสอบ มีขั้นตอนแสดงดังรูป 3.6

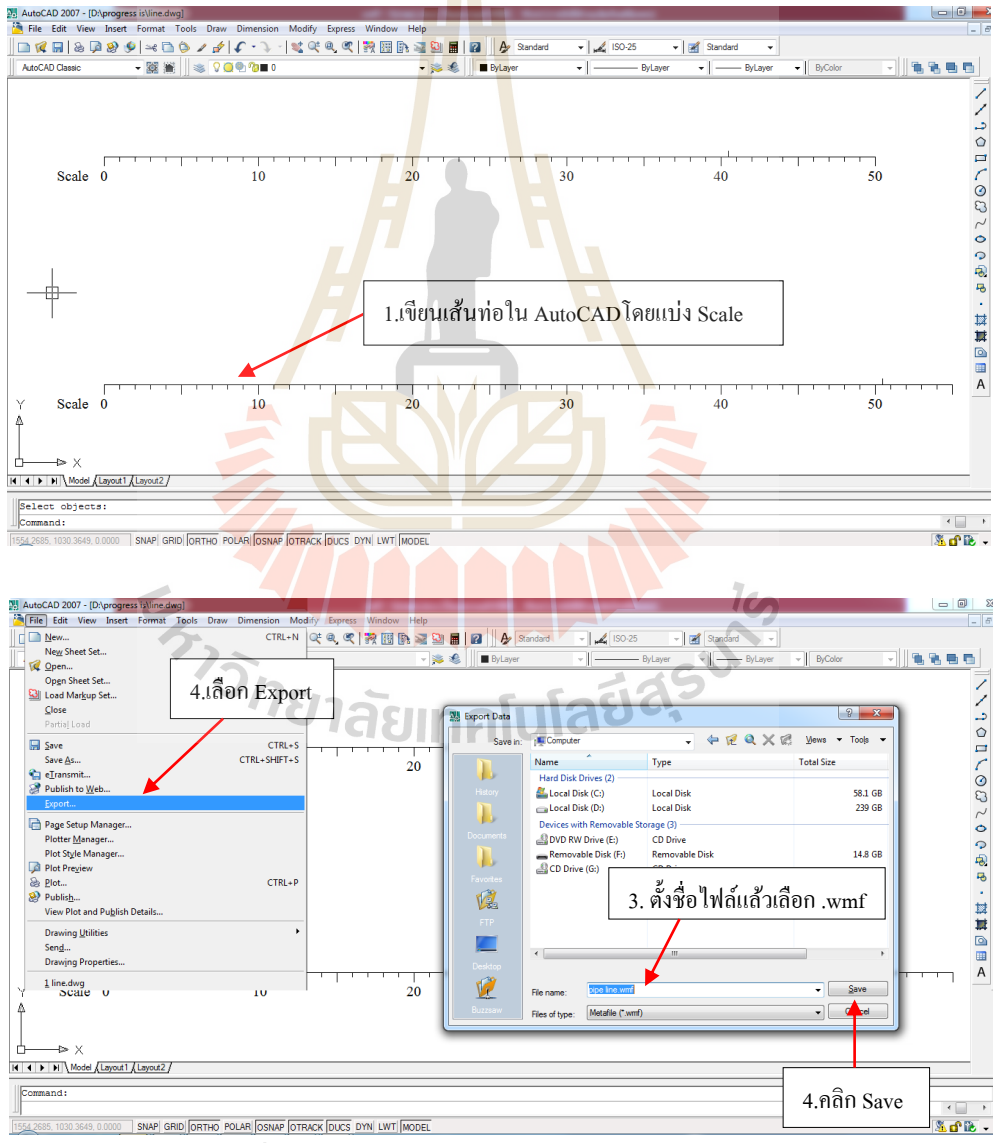

รูปที่ 3.6 การแปลงไฟล์แนวท่อนามสกุล dwg เป็น wmf

นำเข้าไฟล์ backdrop ที่ได้แปลงเป็นไฟล์นามสกุล .wmf มาเปิดด้วยโปรแกรม EPANET แสดงขั้นตอน ดังรูปที่ 3.7

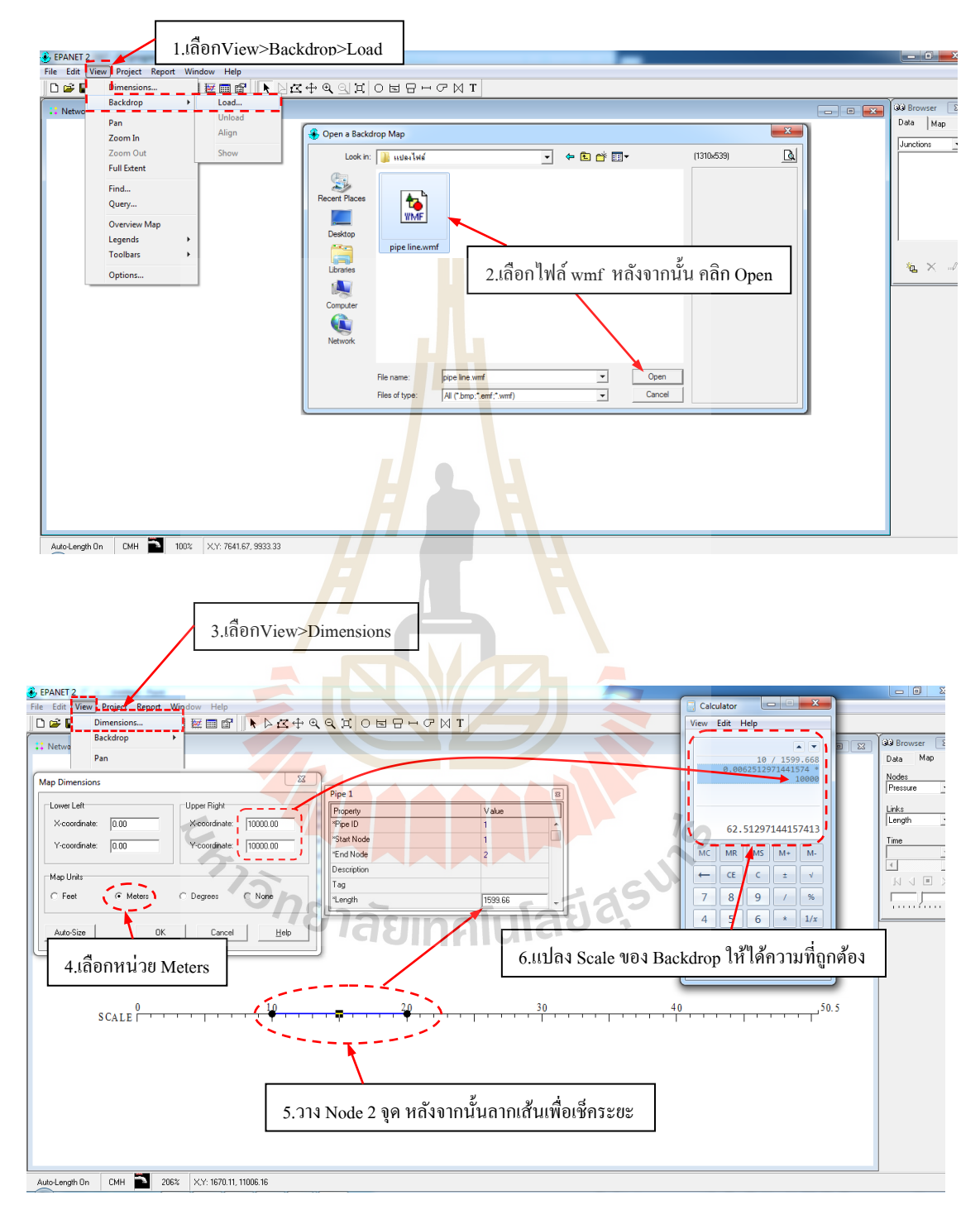

|                | 7.นำผลลัพธ์ที่ได้จากขั้นตอนที่ 6 ใส่ลงไปใน Upper Rightทั้ง X,Y |
|----------------|----------------------------------------------------------------|
|                |                                                                |
| Map Dimensions | ×                                                              |
| Lower Left     | Upper Right                                                    |
| X-coordinate:  | 0.00 X-coordinate: 52.51                                       |
| Y-coordinate:  | 0.00 Y-coordinate: 62.51                                       |
| Map Units      |                                                                |
| C Feet         | Meters     C Degrees     None                                  |
| Auto-Size      | OK Cancel <u>H</u> elp                                         |
|                | 8.nân OK                                                       |

รูปที่ 3.7 ขั้นตอ<mark>นนำเข้าไฟส์ bacldrop</mark> มาใช้ในโปรแกรม EPANET

ตั้งค่า Defaults ได้แก่ ขนาดเส้นผ่าศูนย์กลางภายในของท่อ (Pipe Diameter), ค่าความหยาบ ของท่อ (Pipe Roughness), หน่วยวัดอัตราการไหล (Flow Unit), สมการที่ใช้สำหรับหาความดัน ตก (Headloss Formula) ดังรูปที่ 3.8

| Summary       P       P | EPANET 2 - scale50.5.net<br>File Edit View Project Report Window Help                                                                                                    |                                                                                                    |
|----------------------------------------------------------------------------------------------------|----------------------------------------------------------------------------------------------------|----------------------------------------------------------------------------------------------------|
| 20 <u>30</u> 40,50.5                                                                                                    | PPARE / 2 - scales/0.5net  File Edit / Verget Report Window Hep  Summary  File Edit / Verget Report Window Hep  File Edit / Verget Report  File Edit / Verget Report File Edit / Verget Report File Edit / Verget Report  File Edit / Verget Report  File Edit / Verget Report  File Edit / Verget Report File Edit / Verg | Defaults         D Labels Properties Hydraulica         Properties Hydraulica         Properties Hydraulica         Properties Hydraulica         Properties Hydraulica         Properties Hydraulica         Properties Hydraulica         Properties Hydraulica         Properties Hydraulica         Properties Hydraulica         Properties Hydraulica         Properties Hydraulica         Properties Hydraulica         Prove Units         Heidras Egranda         Heidras Egranda         Nude Egyration         Diabels Properties Hydraulica         Prove Units         Heidras Egyration         Diabels Properties Hydraulica         Prove Units         Heidras Egyration         Diabels Properties Hydraulica         Prove Units         Heidras Egyration         Diabels Properties Hydraulica         Diabels Properties Hydraulica         Diabels Properties Hydraulica         Diabels Properties Hydraulica         Diabels Properties Hydraulica         Diabels Properties Hydraulica         Diabels Properties Hydraulica         Diabels Properties Hydraulica         Diabels Properties Hydraulica |

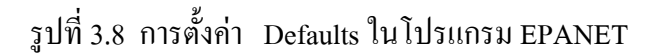

ขึ้นแบบจำลองโดยให้ Tank คือจุดเริ่มต้นน้ำใหลเข้าเส้นท่อ Node A คือ จุดที่มีการรั่ว Node B คือจุดสุดท้ายหรือจุดที่น้ำใหลผ่านเครื่องวัดอัดตราการใหล และแรงดัน Pipe คือเส้นท่อ ที่ทำการทดสอบ ดังรูปที่ 3.9

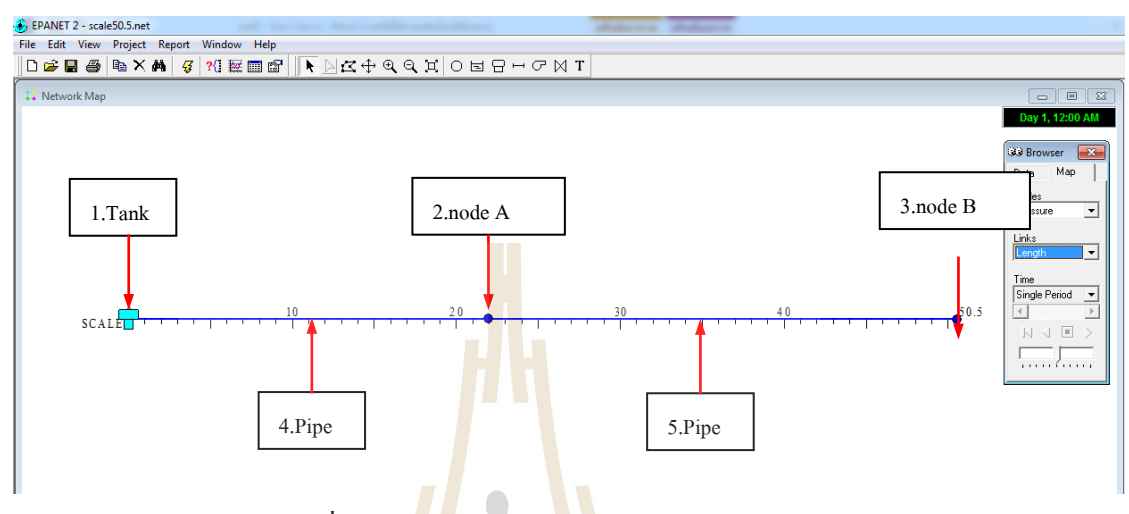

รูปที่ 3.9 อ<mark>งค์ป</mark>ระกอบทางก<sup>า</sup>ยภาพของแบบจำลอง

้นำเข้าข้อมูลที่ได้จาการ<mark>ทุดส</mark>อบใส่ลงในแบบจ<mark>ำลอ</mark>ง EPANET แสดงขั้นตอน ดังรูปที่ 3.10

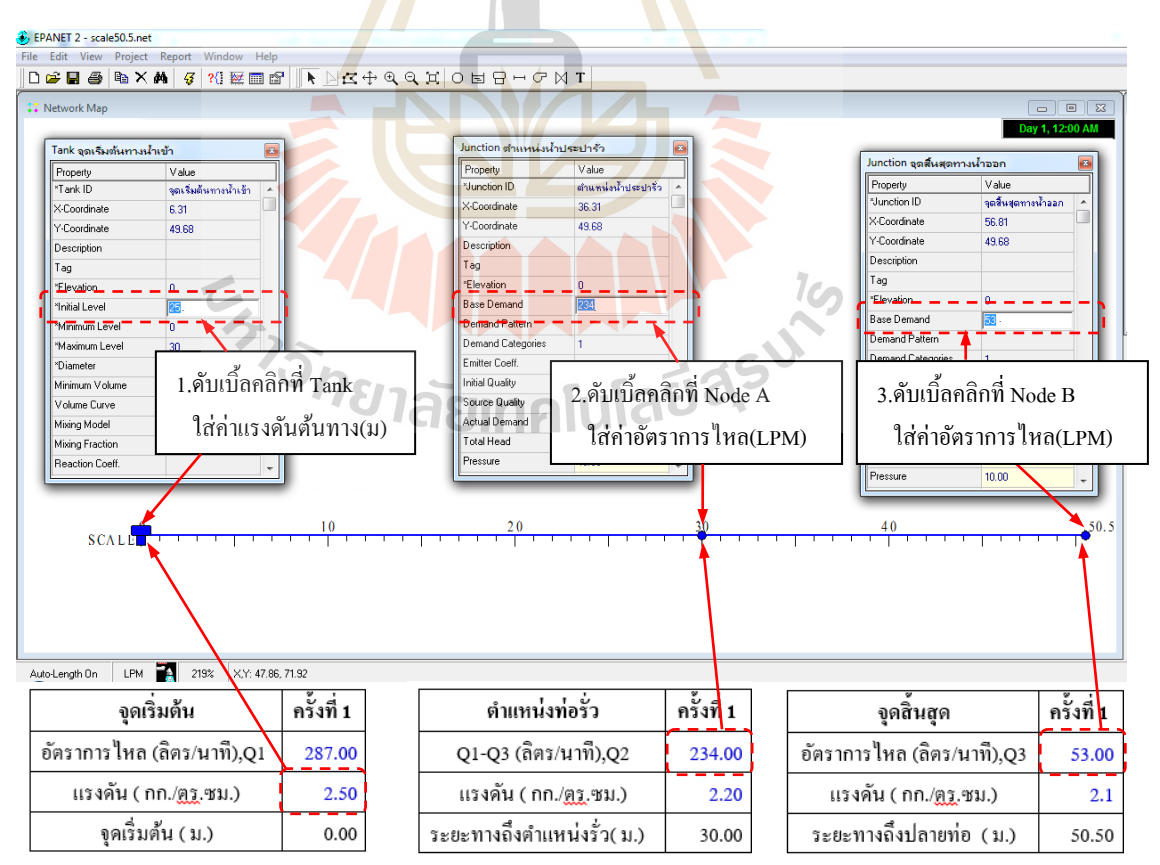

รูปที่ 3.10 การนำเข้าข้อมูลจากการทคสอบใส่ลงในแบบจำลอง EPANET

หลังจากป้อนข้อมูลที่ได้บันทึกไว้ เข้าไปในแบบจำลอง EPANET แล้วลองคลิกที่ Run 😰 เพื่อทคลองรันดูว่าแรงคันที่สิ้นสุดได้ผลลัพธ์ตรงกับที่ทคสอบหรือไม่ ถ้าหากค่า แรงคันปลายที่ไม่ตรงกับที่บันทึกไว้ให้ทำการขยับ Node A ที่จำลองแทนตำแหน่งน้ำประปารั่ว ไป-มา แล้วคลิกที่ Run 😨 จนได้ค่าแรงคันที่จุดสิ้นสุดหรือปลายท่อตรงกับที่บันทึกไว้ หลังจากนั้นให้ลองสังเกตดูว่า Node A ที่จำลองแทนตำแหน่งน้ำประปารั่วนั้น <u>มีระยะห่างจาก</u> <u>จุดเริ่มต้น เท่าไหร่(ม)</u> ดังรูปที่ 3.11

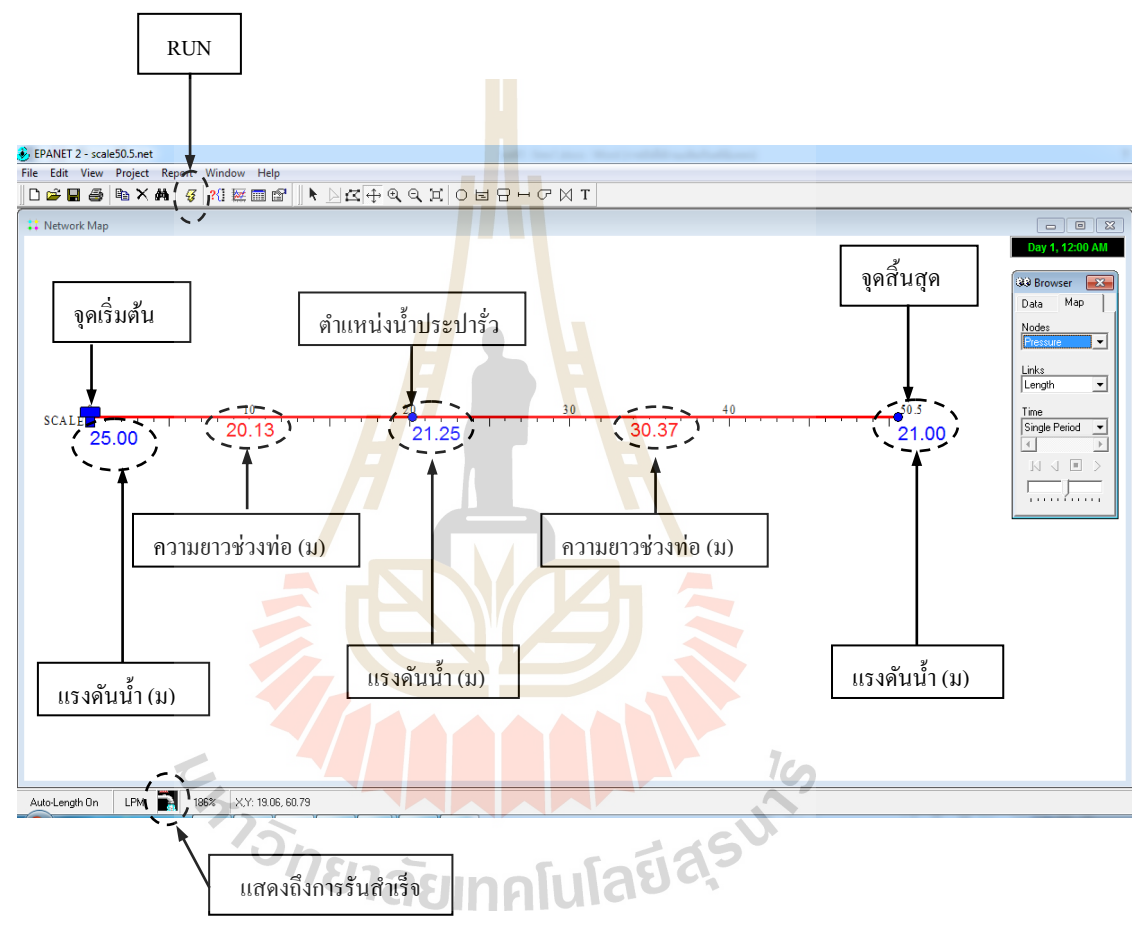

รูปที่ 3.11 การรันจนได้ค่าแรงคันที่จุดสิ้นสุดเท่ากับผลการทดสอบ

## บทที่ 4 ผลการวิเคราะห์ข้อมูล

#### 4.1 การสอบเทียบระหว่างสมการของ Hazen-Williams และสมการของ Darcy-Weisbach

ในการจำลองหาตำแหน่งน้ำรั่วด้วย EPANET นั้น ได้เลือกใช้สมการหาความดันลดคือ Hazen-Williams และ Darcy-Weisbach ซึ่งสองสมการนี้จะต้องใช้ตัวแปรที่ได้จาการทดสอบคือ อัตราการไหล (Q), ความยาวช่วงท่อที่ทดสอบ(L), เส้นผ่าศูนย์กลางท่อ(D), ความเร็ว(v), และความ หยาบของท่อ( C, *E*) ซึ่งตัวแปรที่ทำให้สองสมการนี้ได้ผลลัพธ์ที่แตกต่างกันคือก่า C และ*E* ที่มีค่าตามกัน(ดังตารางที่ 2.1) ในศึกษานี้จึงนำสองสมการนี้มาสอบเทียบหาค่าความแตกต่าง ระหว่างผลความดันลด ณ ตำแหน่งน้ำรั่วที่ได้จากการทดสอบกับการคำนวณทั้งสองสมการ เพื่อที่จะหาสมการที่คำนวณแล้วได้ความดันลดใกล้เคียงกับผลทดสอบ และเหมาะที่จะนำไปใช้ใน แบบจำลองหาตำแหน่งท่อส่งจ่ายน้ำประปารั่วต่อไป

ในการเปรียบเทียบความคันลุคลง (H<sub>L</sub>) กับตำแหน่งน้ำรั่วที่ได้จากการทดสอบกับการ กำนวณจากสมการ Hazen-Williams(H-W) และ Darcy-Weisbach(D-W) โดยสอบเทียบตามผลที่ ได้จากการทดสอบมาแล้วจำนวณ 6 ครั้ง รายละเอียดดังนี้

### 4.1.1 ผลการสอ<mark>บเท</mark>ียบ<mark>ครั้งที่ 1</mark>

ผลการเปรียบเทียบระหว่างก่ากวามคันสูญเสียจากการกำนวณ กับผลทดสอบกรั้งที่ 1 พบว่า ผลการกำนวณจากสมการ <u>Darcy-Weisbach</u> มีก่ากวามคันสูญเสีย ณ ตำแหน่งรั่วใกล้เกียง กว่าสมการ Hazen-Williams ดังรูปที่ 4.1

<sup>7</sup>วักยาลัยเทคโนโลยีสุร<sup>ูป</sup>

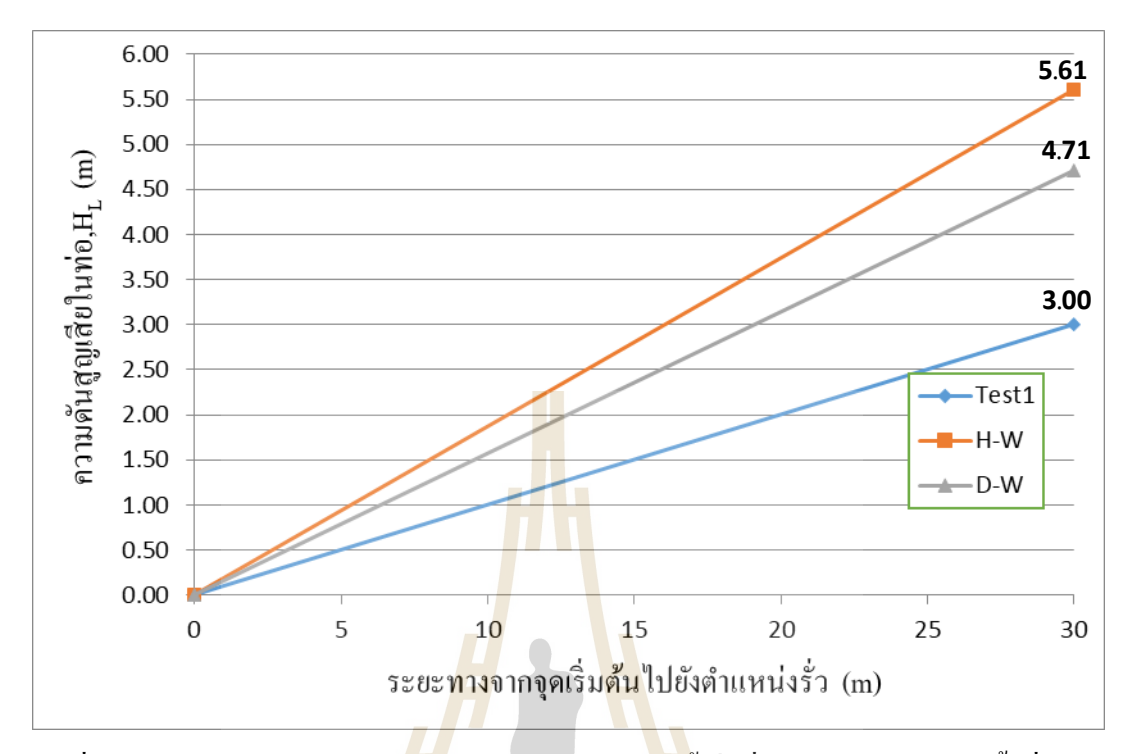

รูปที่ 4.1 การเปรียบเทียบความคั<mark>นถ</mark>ุดลง (H<sub>L</sub>) ณ ตำแหน่งน้ำรั่วที่ได้จากการทดสอบ ครั้งที่ 1 กับ การคำนวณจากสมการ Hazen-Williams(H-W) และ Darcy-Weisbach(D-W)

## 4.1.2 ผลการส<mark>อบเทีย</mark>บครั้งที่ 2

ผลการเปรียบเทียบระหว่างก่ากวามดันสูญเสียจากการกำนวณ กับผลทดสอบครั้งที่ 2 พบว่า ผลการกำนวณจากสมการ <u>Darcy-Weisbach</u>มีก่ากวามดันสูญเสีย ณ ตำแหน่งรั่วใกล้เกียง กว่าสมการ Hazen-Williams ดังรูปที่ 4.2

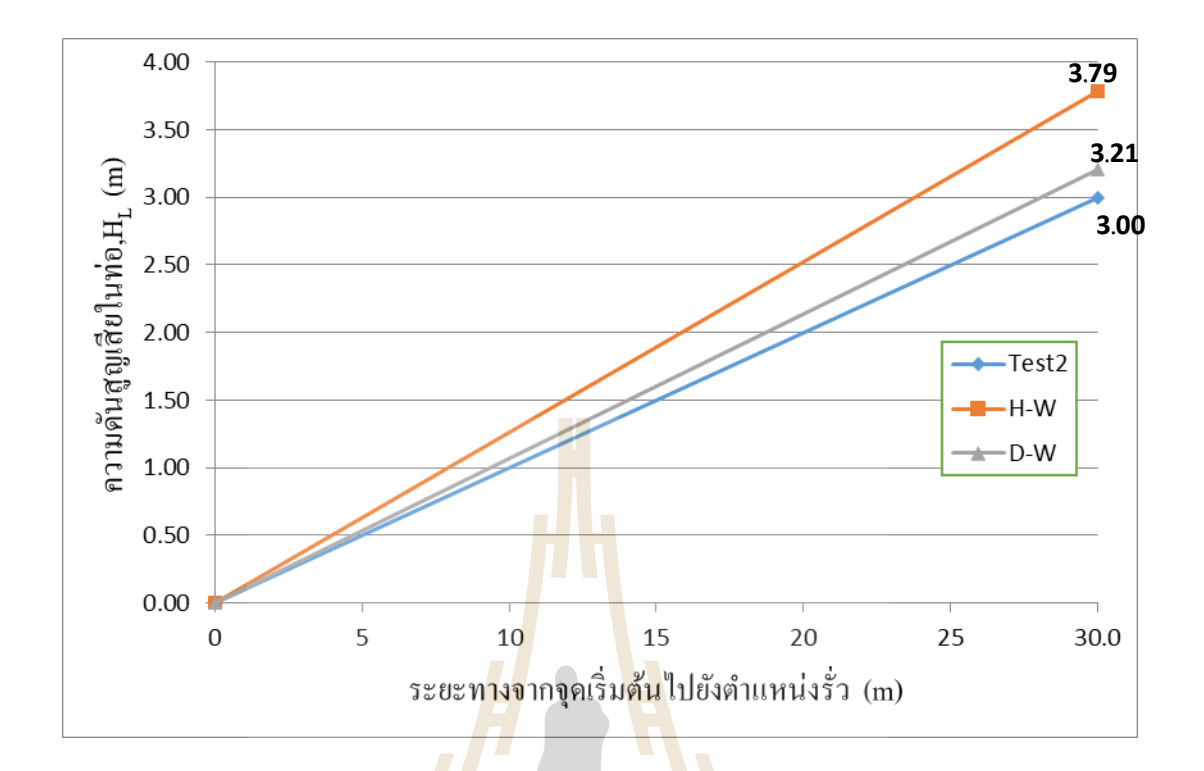

รูปที่ 4.2 การเปรียบเทียบความดันลดลง (H<sub>L</sub>) ณ ตำแหน่งน้ำรั่วที่ได้จากการทดสอบ ครั้งที่ 2 กับ การคำนวณจากสมการ Hazen-Williams(H-W) และ Darcy-Weisbach(D-W)

### 4.1.3 ผลการสอบเทียบครั้งที่ 3

ผลการเปรียบเทียบระหว่างก่ากวามดันสูญเสียจากการกำนวณ กับผลทดสอบครั้งที่ 3 พบว่า ผลการกำนวณจากสมการ <u>Hazen-Williams</u> มีก่ากวามดันสูญเสีย ณ ตำแหน่งรั่ว ใกล้เกียงกว่าสมการ Darcy-Weisbach ดังรูปที่ 4.3

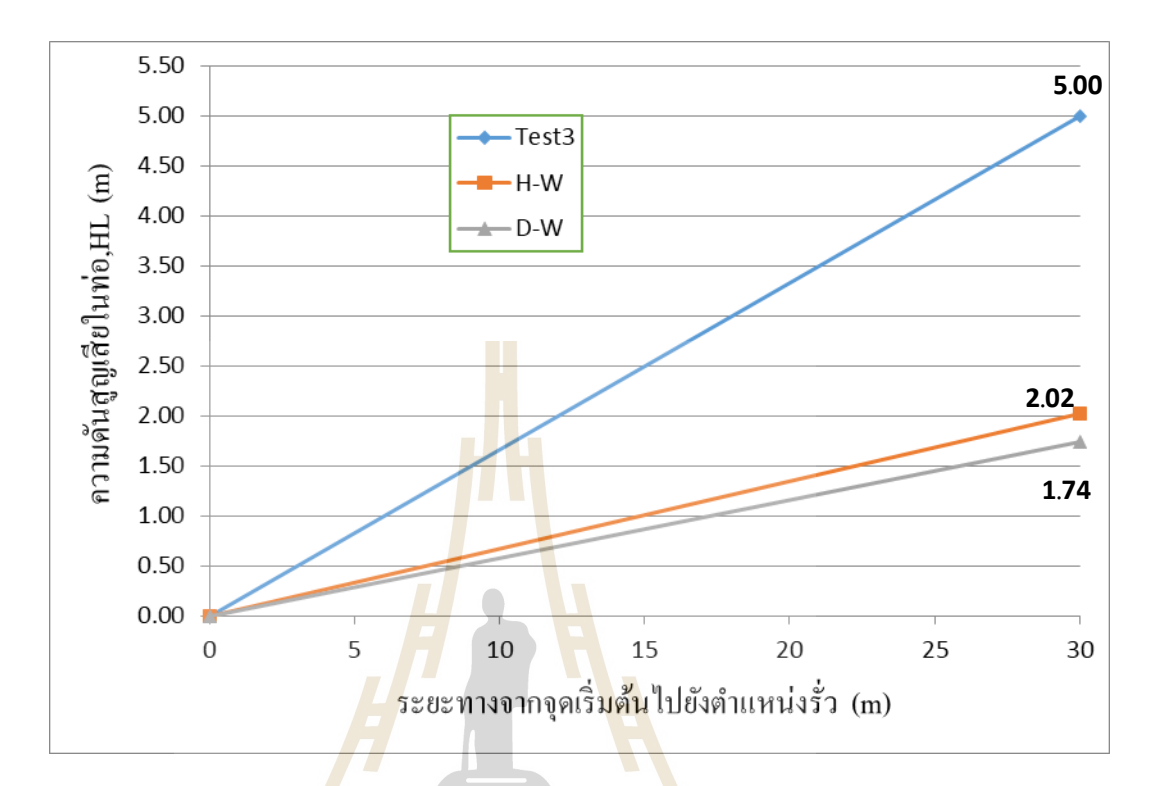

รูปที่ 4.3 การเปรียบเทียบความคันลุคลง (H<sub>L</sub>) ณ ตำแหน่งน้ำรั่วที่ได้จากการทดสอบ ครั้งที่ 3 กับ การคำนวณจา<mark>กสมการ</mark> Hazen-Williams(H-W) และ Darcy-Weisbach(D-W)

### 4.1.4 ผลการสอบเทียบครั้งที่ 4

ผลการเปรียบเทียบร<mark>ะหว่างค่าความดันสูญ</mark>เสียจากการกำนวณ กับผลทคสอบครั้งที่ 4 พบว่า ผลการกำนวณจากสมการ <u>Hazen-Williams</u> มีค่าความดันสูญเสีย ณ ตำแหน่งรั่วใกล้เคียง กว่าสมการ Darcy-Weisbach ดังรูปที่ 4.4

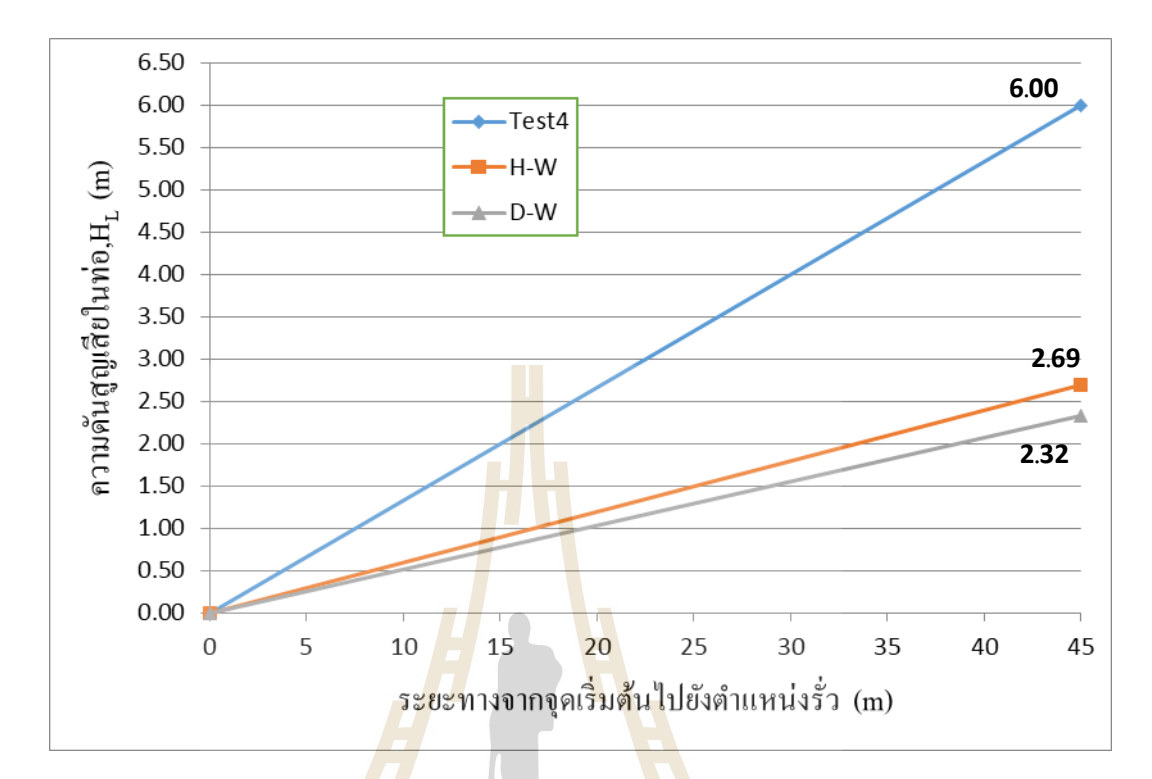

รูปที่ 4.4 การเปรียบเทียบความคันลดลง (H<sub>L</sub>) ณ ตำแหน่งน้ำรั่วที่ได้จากการทดสอบ ครั้งที่ 4 กับการกำนวณจากสมการ Hazen-Williams(H-W) และ Darcy-Weisbach(D-W)

## 4.1.5 ผลการสอบเ<mark>ทียบครั้งที่ 5</mark>

ผลการเปรียบเทียบระหว่างก่ากวามคันสูญเสียจากการกำนวณ กับผลทคสอบครั้งที่ 5 พบว่า ผลการกำนวณจากสมการ <u>Hazen-Williams</u> มีก่ากวามคันสูญเสีย ณ ตำแหน่งรั่วใกล้เกียง กว่าสมการ Darcy-Weisbach คังรูปที่ 4.5

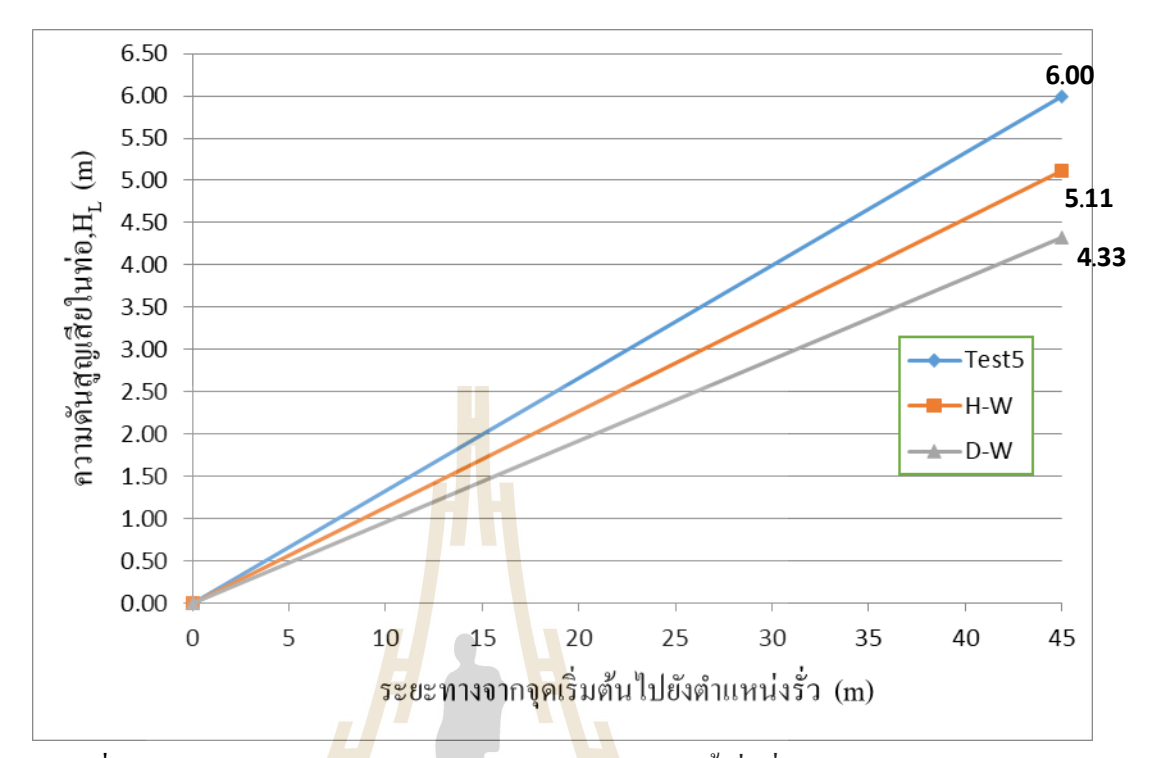

รูปที่ 4.5 การเปรียบเทีย<mark>บค</mark>วามดันลดลง (H<sub>L</sub>) **น ตำ**แหน่งน้ำรั่วที่ได้จากการทดสอบ ครั้งที่ 5 กับการคำนวณจากสมการ Hazen-Williams(H-W) และ Darcy-Weisbach(D-W)

### 4.1.6 ผลการสอ<mark>บเทียบค</mark>รั้งที่ 6

ผลการเปรียบเทียบระหว่างก่าความคันสูญเสียจากการกำนวณ กับผลทคสอบครั้งที่ 6 พบว่า ผลการกำนวณจากสมการ <u>Hazen-Williams</u> มีก่าความคันสูญเสีย ณ ตำแหน่งรั่วใกล้เกียง กว่าสมการ Darcy-Weisbach ดั้งรูปที่ 4.6

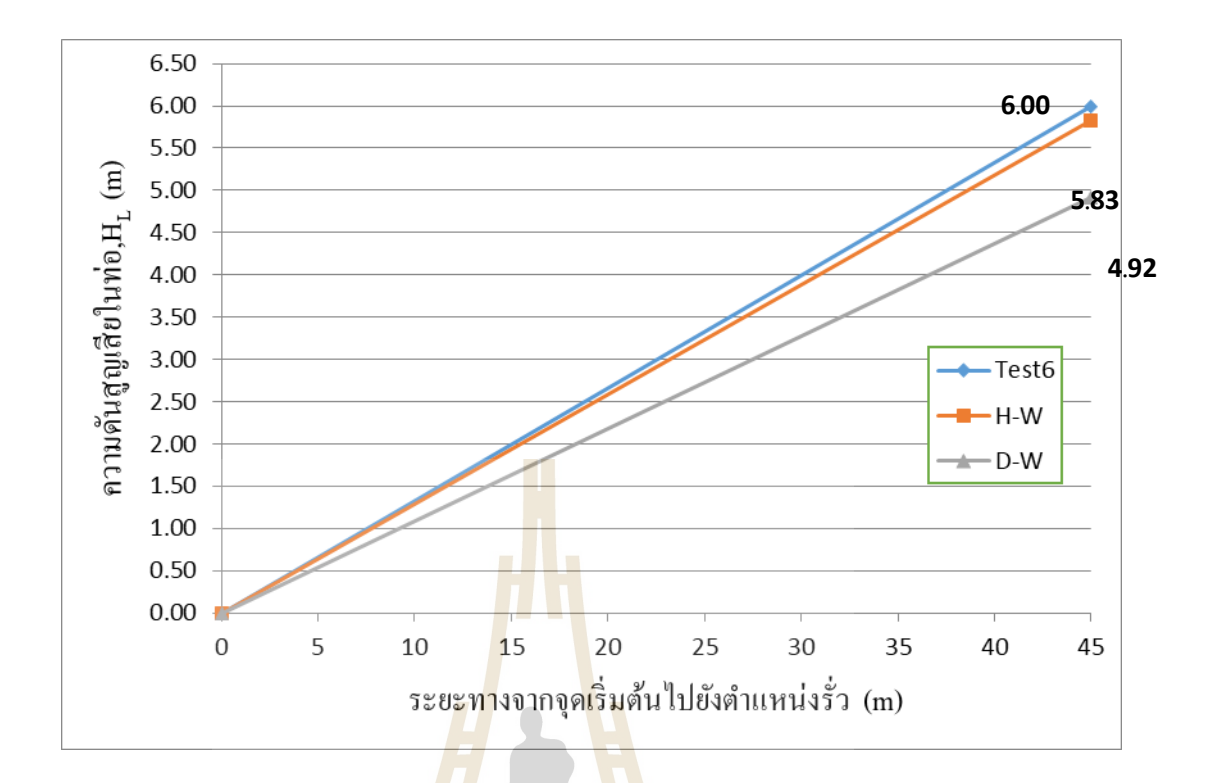

รูปที่ 4.6 การเปรียบเทียบความคันสุดลง (H<sub>L</sub>) ณ ตำแหน่งน้ำรั่วที่ได้จากการทดสอบ ครั้งที่ 6 กับการคำนวณจากสุมการ Hazen-Williams(H-W) และ Darcy-Weisbach(D-W)

ผลการสอบเทียบเพื่อกัดเลือกสมการที่จะนำไปใช้ในวิเคราะห์หาตำแหน่งท่อส่งจ่าย น้ำประปารั่วด้วยแบบจำลอง EPANET ได้ข้อสรุปว่าในจำนวน 6 ตัวอย่างนั้น สมการที่คำนวณได้ ก่าความดันสูญเสีย (Head loss) ณ ตำแหน่งน้ำรั่วจากการสอบเทียบกับผลทดสอบในห้องปฏิการ ใกล้เคียงมากที่สุดคือสมการ<u>Hazen-Williams</u> ซึ่งในการศึกษานี้ได้เลือกสมการนี้ไปใช้ใน แบบจำลอง EPANET เพื่อทำการวิเคราะห์หาตำแหน่งท่อส่งจ่ายน้ำประปารั่วในหัวข้อถัดไป

## 4.2 ผลจากการจำลองหาตำแหน่งท่อน้ำประปารั่วด้วย EPANET

ในการศึกษาได้นำผลทดสอบจากห้องปฏิบัติการทั้ง 6 ครั้ง มาจำลองหาตำแหน่งท่อ น้ำประปารั่วด้วยโปรแกรม EPANET โดยเลือกสมการ Hazen-Williams (H-W) ที่ได้จากการสอบ เทียบในหัวข้อที่ 4.1 มาใช้ในการหาความดันลดลง (H<sub>L</sub>) ซึ่งองก์ประกอบในสมการก็จะมีก่าต่างๆ ดังนี้

Q = อัตราการใหลในเส้นท่อ, ลิตร/นาที

L = ความยาวช่วงท่อที่ทำการทคสอบ, เมตร

D = เส้นผ่าสูนกลางภายในท่อ, เมตร

C = Hazen-William Coefficient ใช้ 140

ภายหลังจากใส่ค่าต่างๆ เหล่านี้เข้าไปในแบบจำลองแล้วทำกันรัน พร้อมทั้งขยับ Node ที่จำลองตำแหน่งรั่ว ไป – มา จนได้ค่าความดันลดที่จุดสิ้นสุดตรงกันกับที่ทดสอบใน ห้องปฏิบัติการก็จะได้ผลลัพธ์ในส่วนของเส้นท่อที่จะแสดงให้เห็นถึงค่าระยะห่างจากจุดเริ่มต้นถึง ตำแหน่งที่น้ำรั่วด้วยเช่นกัน ดังรายละเอียดผลการจำลอง EPANET ที่ได้นำผลทดสอบจาก ห้องปฏิบัติการทั้ง 6 ครั้ง มาจำลองหาตำแหน่งท่อน้ำประปารั่ว ซึ่งร้อยละความคลาดเกลื่อนเฉลี่ย เท่ากับ 21.54 ผลการวิเคราะห์ตำแหน่งน้ำรั่ว ดังตารางที่ 4.1 และรูปที่ 4.7

| การทดลอง | ระยะทางจากจุดเริ่มต้น | ถึง | ความคลาดเคลื่อน | ร้อยละความ  |
|----------|-----------------------|-----|-----------------|-------------|
| - สุท    | ตำแหน่งรั่ว (ม.)      |     | (ນ.)            | คลาดเคลื่อน |
| 1        | 20.13                 |     | -9.87           | 32.90       |
| 2        | 22.27                 |     | -7.73           | 25.77       |
| 3        | 20.65                 |     | -9.35           | 31.17       |
| 4        | 36.96                 |     | -3.54           | 8.74        |
| 5        | 34.78                 |     | -5.72           | 14.12       |
| 6        | 33.81                 |     | -6.69           | 16.52       |

ตารางที่ 4.1 ผลการวิเกราะห์ตำแหน่งน้ำรั่ว ด้<mark>วย</mark>แบบจำลอง EPANET

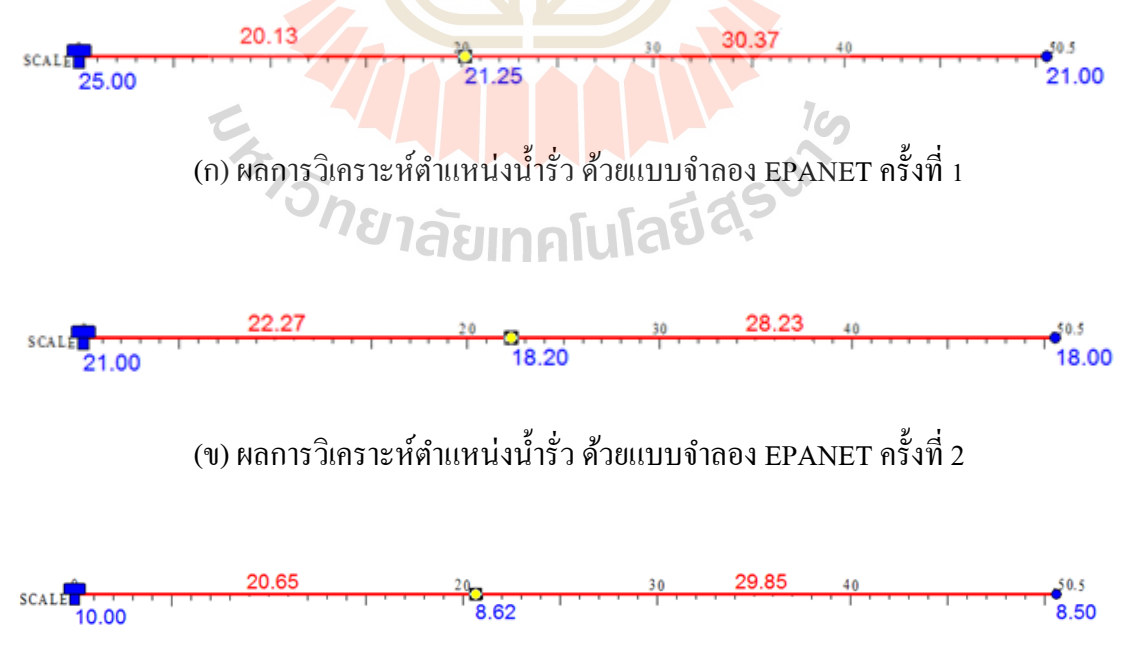

(ก) ผลการวิเคราะห์ตำแหน่งน้ำรั่ว ด้วยแบบจำลอง EPANET ครั้งที่ 3

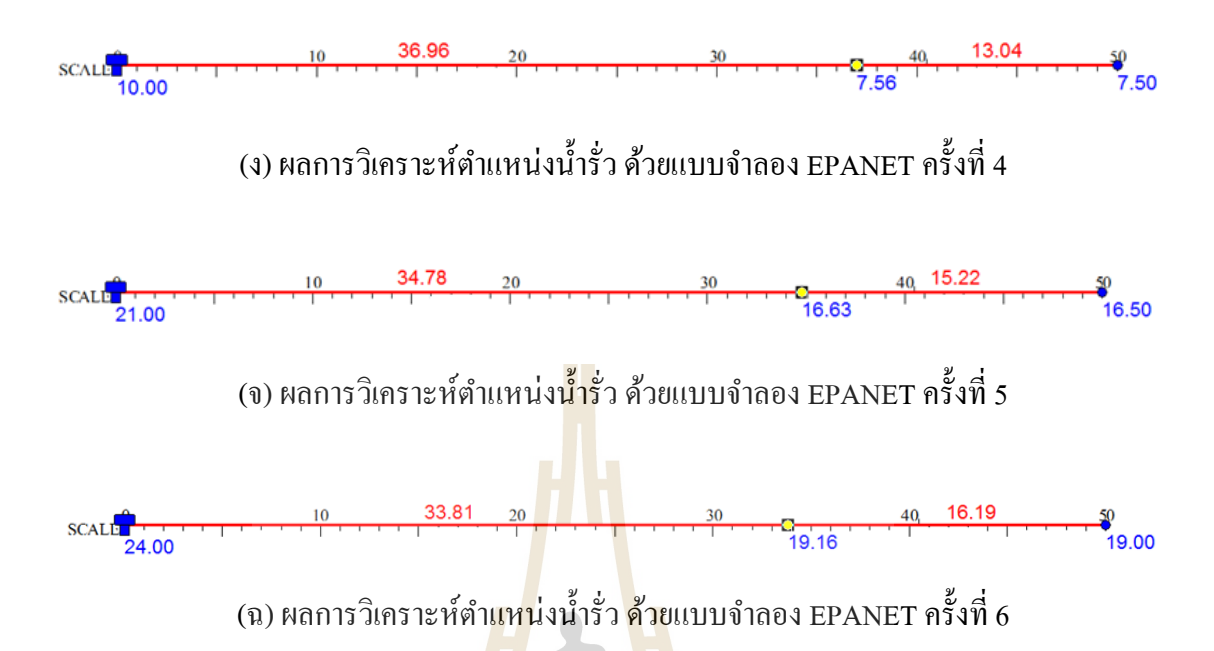

รูปที่ 4.7 ผลการวิเคราะห์ตำแหน่งน้ำรั่ว ด้วยแบบจำลอง EPANET ครั้งที่ 1 ถึงครั้งที่ 6 หมายเหตุ: ตัวเลขสีน้ำ<mark>เงินค่านล่างคือค่าความดัน ตัว</mark>เลขสีแดงด้านบนคือความยาวท่อ

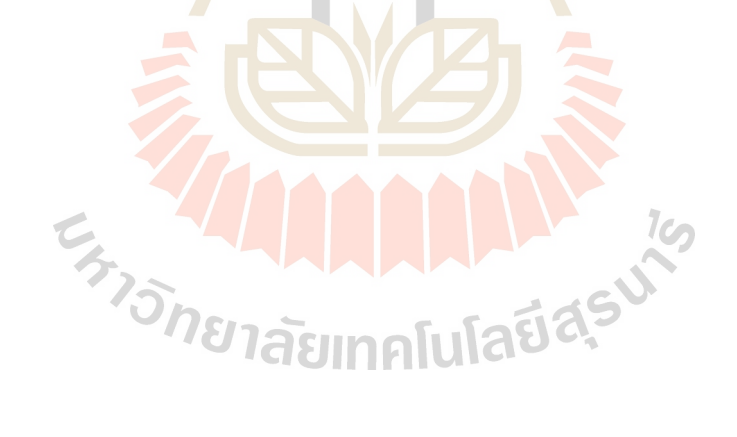

## บทที่ 5 สรุปผล และข้อเสนอแนะ

จากการสร้างแบบจำลองหาตำแหน่งท่อส่งจ่ายน้ำประปารั่วโดยการใช้โปรแกรม EPANET สามารถสรุปได้ดังนี้

## 5.1 การทดสอบหาตำแหน่งท่อรั่วในภาคสนาม

จากการศึกษานี้ได้ทำการทดสอบหาต่ำแหน่งที่น้ำรั่ว ณ กองมาตรวัดน้ำ จังหวัดนครนายก โดยใช้ท่อ PB ขนาด 50 มม. ความยาว 50.00 ม. และ 50.50 ม. วางในแนวระดับ หลังจากนั้นได้ จ่ายน้ำเข้าไปในเส้นท่อด้วยแรงดันต้นทางแตกต่างกันไปเป็นจำนวน 6 ครั้ง การทดสอบนี้จะทำให้ เห็นถึงค่าแรงคันที่จุดปลายท่อนั้น มีความสัมพันกันกับระยะทางจากจุดเริ่มต้นถึงตำแหน่งที่น้ำรั่ว เมื่อแรงดันน้ำที่ปลายท่อลดลง ตำแหน่งรั่วจะมีระยะห่างจากจุดเริ่มต้นมากขึ้นตามไปด้วย

#### 5.2 การสอบเทียบสมการหาควา<mark>มดั</mark>นลด

การจำลอง EPANET จำเป็นต้องใช้สมการในการหาความดันลดเพื่อที่จะหาแรงดันที่ จุดสิ้นสุดให้ได้ก่าแรงดันที่วัดได้ในภาคสนาม สมการที่โปรแกรม EPANET ตั้งเป็นก่า Defaul เอาไว้คือสมการ Hazen-Williams และสมการ Darcy-Weisbach ดังนั้น ก่อนจะนำมาใช้ใน การศึกษานี้ได้มีการกำนวณหาก่าความดันลดที่จุดรั่วทั้งสองสมการ เทียบกับความดันลดที่ได้จาก การทดสอบภาคสนาม ผลการสอบเทียบคือ สมการ Hazen-Williams (H-W) ให้ก่าความดันลดที่ จุดรั่วใกล้เกียงกับผลทดสอบในภาคสนาม ตัวแปรที่ทำให้ได้ก่าแตกต่างระหว่างสองสมการนี้ก็กือ ก่าสัมประสิธิ์ความหยาบของท่อที่ใช้ในแต่ละสมการนั่นเอง

## 5.3 การจำลองหาตำแหน่งท่อน้ำประปารั่วด้วย EPANET

จากที่ได้ทำการทดสอบภาคสนามจำนวน 6 ครั้ง และนำผลที่ได้มาทดลองจำลองหา ตำแหน่งรั่วด้วยโปรแกรม EPANET จากการทดลองโปรแกรมสามารถบอกระยะทางจากจุดเริ่มต้น ไปจนถึงตำแหน่งที่น้ำประปารั่วได้ ถึงแม้ว่าระยะทางที่ได้นั้นมีค่าน้อยกว่าระยะจริงที่วัดได้จากการ ทดสอบในภาคสนาม และคิดเป็นค่า Error ของระยะทางใกล้ที่สุดคือ -3.54 ม. และไกลที่สุดคือ -9.87 ม. ร้อยละความคลาดเคลื่อนเฉลี่ยเท่ากับ 21.54 (คิดเป็น -7.15 ม.) ซึ่งขอบเขตการศึกษาโดย ถือว่าพื้นที่ศึกษามีสภาพภูมิประเทศเป็นที่ราบจึงไม่พิจารณาความแตกต่างของระดับท่อ ค่าร้อยละ ความคลาดเคลื่อนเฉลี่ยดังกล่าวสามารถยอมรับได้ เนื่องจากในทางปฏิบัติการเปิดพื้นที่เพื่อหา ตำแหน่งรั่วต้องเปิดพื้นที่เป็นระยะทาง 6-8 ม. ตามความยาวของท่อ และเมื่อวิเคราะห์ตามทฤษฎี การหาความคันลคซึ่งแบบจำลอง EPANET สามารถคำนวณผลลัพธ์ได้และใช้งานง่าย สำหรับการที่ จะนำไปใช้จำลองหาตำแหน่งท่อน้ำประปารั่วจริงๆ ถือว่าอยู่ในขอบเขตที่ทำให้การค้นหาตำแหน่ง น้ำรั่วได้รวดเร็วและได้พื้นที่การหาที่แคบลงมาก คังนั้นจึงสรุปได้ว่าการวิเคราะห์หาตำแหน่งท่อส่ง จ่ายน้ำประปารั่วด้วยแบบจำลอง EPANET สามารถใช้เป็นเครื่องมือในการค้นหาตำแหน่งท่อรั่ว และลดการสูญเสียน้ำในกิจการประปา ของการประปาส่วนภูมิภาคเขต 1ได้

### 5.4 ข้อเสนอแนะ

การวิเคราะห์หาตำแหน่งท่อส่งจ่ายน้ำประปารั่วด้วยแบบจำลอง EPANET ในการศึกษาได้ จำลองในส่วนแนวท่อตรงที่ไม่มีท่อแยก และจัดให้มีเครื่องวัดอัตราการไหล และแรงดัน บริเวณ จุดเริ่มต้น และจุดสิ้นสุดของช่วงท่อที่จะทำการวิเคราะห์หาตำแหน่งน้ำรั่ว แต่เนื่องจากยังมี ข้อเสนอแนะบางประการที่จะมีส่วนช่วยทำให้การวิเคราะห์แบบจำลอง EPANET มีความสมบูรณ์ และแม่นยำยิ่งขึ้น ซึ่งจะเป็นผลโดยตรงต่อความน่าเชื่อถือในการวิเคราะห์หาตำแหน่งน้ำรั่วด้วย แบบจำลอง EPANET และจะเป็นประโยชน์กับผู้ศึกษาวิจัยเพิ่มเติมต่อไป คือ

- การศึกาษนี้ถือว่าพื้นที่ศึกษามีสภาพภูมิประเทศเป็นที่ราบจึงไม่พิจารณาความแตกต่าง ของระดับท่อ โดยพิจารณาให้ระดับท่อเท่ากันหมดซึ่งถ้ามีการใช้ข้อมูลระดับพื้นที่ อ้างอิง เพื่อกำหนดความสูงของท่อจะช่วยให้ผลการจำลองมีความสมบูรณ์ และ ถูกต้องมากขึ้น
- การศึกษานี้ได้ใช้ก่าสัมประสิทธิ์กวามหยาบของท่อ (Hazen-William Coefficient = 140) สำหรับชนิดท่อพลาสติก หากต้องการใช้แบบจำลอง EPANET กับท่อส่งจ่าย น้ำประปาชนิดอื่น เพื่อให้แบบจำลองมีกวามละเอียดและถูกต้องมากขึ้นจึงกวรปรับใช้ ก่าสัมประสิทธิ์กวามหยาบของท่อแต่ละชนิด

### เอกสารอ้างอิง

- กองระบบจำหน่าย. (2556). **คู่มือบริหารจัดการควบคุมน้ำสูญเสียด้วยระบบ DMA.** การประปา ส่วนภูมิภาคเขต 2.
- ดุลยโชติ ชลศึกษ์. (**2557**). <mark>การออกแบบระบบท่อทางวิศวกรรม.</mark> ภาควิชาวิศวกรรมเครื่องกล คณะ วิศวกรรมศาสตร์ มหาวิทยาลัยธรรมศาสตร์.
- ธีร์ จิตร์อ่อง. (2559). <mark>การลดอัตราการสูญเสียน้ำในกิจการประปาโดยวิธี District Metering Area Management (DMA)</mark>. โครงงานมหาบัณฑิต สาขาการบริหารงานก่อสร้างและ สาธารณูปโภค มหาวิทยาลัยเทคโ<mark>นโลยี</mark>สุรนารี.
- ปีขนาฏ จันทร์สิงห์, พีราอร ดีทายาท และสุจิตรา บุตรแสงดี. (2553). การประยุกต์ใช้ระบบ สารสนเทศภูมิศาสตร์และโปรแกรมEPANET 2.0 ในการศึกษาและวิ เคราะห์ระบบ ประปาในเขตเทศบาลตำบลบางหลวงอำเภอบางเลน จังหวัดนครปฐม. โครงงานวิศวกรรม ชลประทาน ภาควิชาวิศวกรรมชลประทาน มหาวิทยาลัยเกษตรศาสตร์ วิทยาเขต กำแพงแสน.
- มรุพัชร จำนงวงศ์. (2559). การลดน้ำสูญเสียในระบบจ่ายประปา. วารสารวิชาการพระจอมเกล้า พระนครเหนือ. ปีที่ 26 (ฉบับที่ 3): หน้า 525-532.
- ศราวุฒิ ก๋องใจ ถาวร ธีร<mark>ะเวชญาณ และ กองกูณฑ์ โตชัยวัฒน์. (2553). การทดสอบหาจุดรั่วใน</mark> ระบบท่อจ่ายน้ำประปาโดยวิธีทดสอบเป็นขั้นตอนแบบวิธีปิด และเปิด. วิศวกรรมสาร ฉบับวิจัยและพัฒนา. ปีที่ 2(ฉบับที่ 1): หน้า 1-6.
- ศุภรักษ์ แก้วแสง. (2557). การจำลองคุณภาพน้ำของระบบโครงข่ายท่อประปาด้วยแบบจำลอง EPANET.วิทยานิพนธ์ สาขาวิศวกรรมทรัพยากรน้ำ มหาวิทยาลัยเกษตรศาสตร์
- Lewis A. Rossman. (2000). Epanet 2 Users Manual, National Risk Management Research Laboratory Office Of Research and Development U. S. Environmental Protection Agency Cincinnati, Oh 45268.

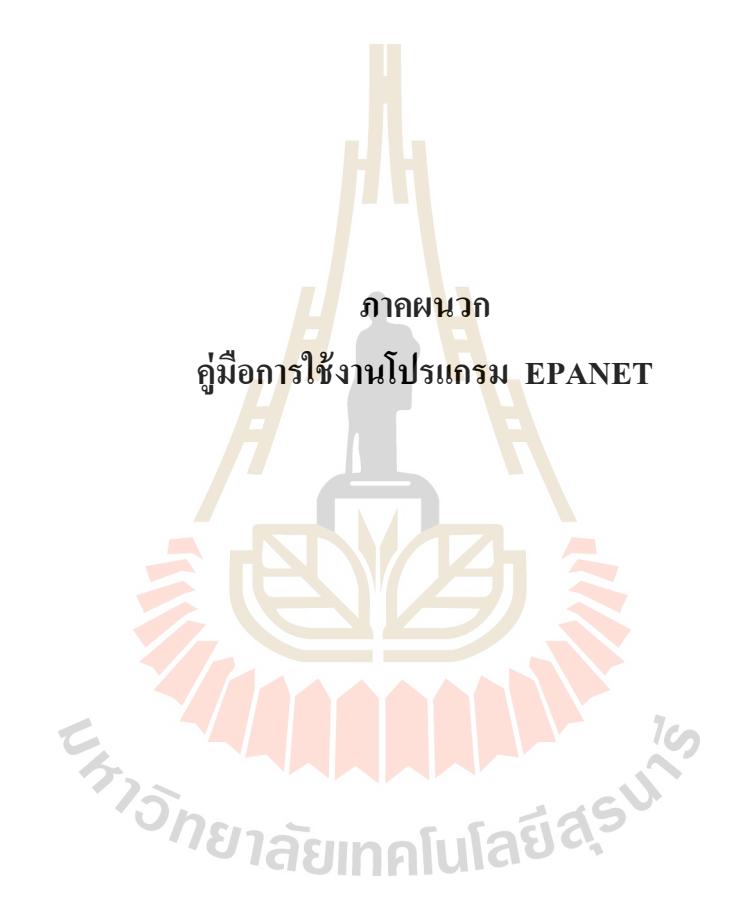

### <u>แนะนำโปรแกรม EPANET</u>

รูปแบบปกติของโปรแกรม EPANET เป็นไปตามที่แสดงตัวอย่างไว้ด้านล่าง โดย จะประกอบด้วยส่วนหลักๆ คือ ส่วนของ Menu Bar , Tool Bars , Status Bar , Network Map , Browser และ Property Editor

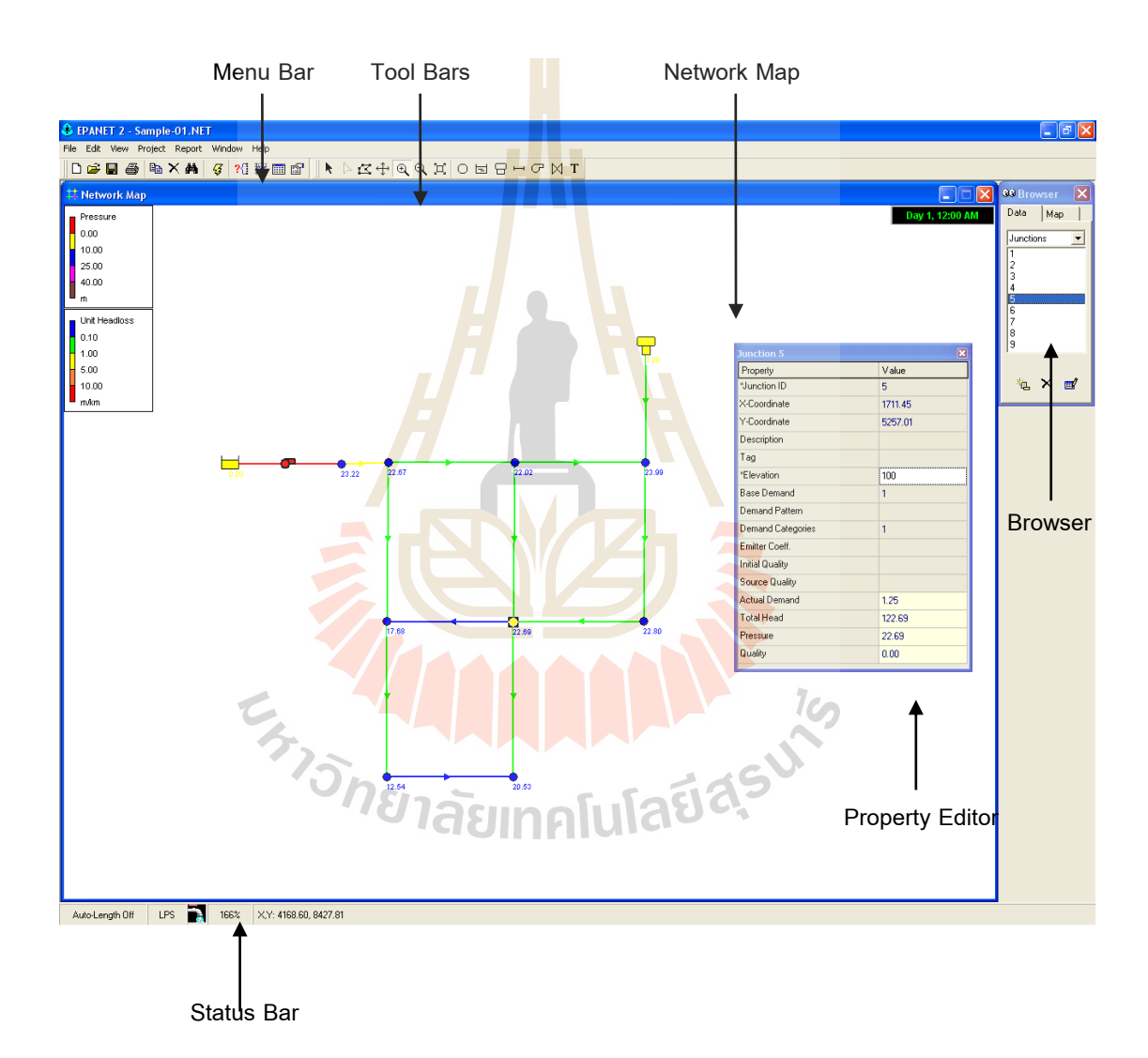

### ส่วนประกอบของโปรแกรม EPANET

| <u>Menu Bar</u>    | File         | Edit    | View  | Project | Report | Window  | Help  |
|--------------------|--------------|---------|-------|---------|--------|---------|-------|
|                    |              |         |       |         |        |         |       |
| เป็น menu ที่      | ใช้สำหรับ    | เจ้คก^  | ารโปร | แกรม ป  | ระกอบเ | ล้วย    |       |
| -                  | File men     | u       |       |         |        |         |       |
| -                  | Edit men     | u       |       |         |        |         |       |
| -                  | View me      | nu      |       |         |        |         |       |
| -                  | Project n    | nenu    |       |         |        |         |       |
| -                  | Report m     | ienu    |       |         |        |         |       |
| -                  | Window       | ment    | 1     |         |        |         |       |
| -                  | Help mei     | nu      |       |         |        |         |       |
| <u>Toolbar</u> sปร | ะกอบด้วย     | J 2 ສ່ວ | านหลั | ึก คือ  |        |         |       |
| Standard To        | <u>olbar</u> | ) 🚅     |       | 5 B     | ×M     | <b></b> | 1 💹 🛙 |
|                    |              | 7       |       | 97      |        |         |       |

ประกอ<mark>บด้วยชุ</mark>ดปุ่มกด (Speed Button) ที่ใช้สำหรับสั่งให้โปรแกรมทำงาน :

lcn

- สร้าง New Project (File >> New)
- เปิด File งานเทพ (...
   บันทึกข้อมูล (File >> Save)
   ```` >> Print ) เปิด File งานเดิม (File >> Open)

  - พิมพ์ข้อมูล (File >> Print)
  - คัดลอกข้อมูล (Edit >> Copy to) \_
- ลบข้อมูล -
- ค้นหาข้อมูลที่ต้องการ (View >> Find) -
- ประมวลผลข้อมูล (Project >> Run Analysis) -
- ก้นหาข้อมูลแบบกำหนดเงื่อนไข (View >> Query) \_
- แสดงผลการคำนวณแบบตาราง (Report >> Graph) -
- แสดงผลการคำนวณแบบกราฟ (Report >> Table) \_

ปรับแต่งรูปแบบการแสดงผล (View >> Option or Report >>
 Option )

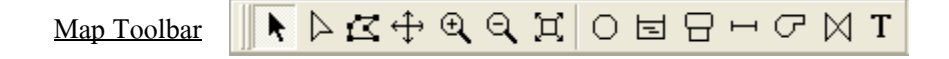

ประกอบด้วยชุดปุ่มกด (Speed Button) ที่ใช้สำหรับทำงานบน Network Map:

- เลือกวัตถุ (Edit >> Select Object)
- เลือก vertex points ของท่อ (Edit >> Select Vertex)
- เลือกขอบเขตของ Network (Edit >> Select Region)
- เลื่อนภาพของ Network (View >> Pan)
- บยายภาพของ Network (View >> Zoom In)
- ย่อภาพของ Network (View >> Zoom Out)
- แสดงภ<mark>าพทั้งหมดของ N</mark>etwork ( View >> Full Extent )
- สร้<mark>าง N</mark>ode ลงบน Network
- สร้าง Reservoir ลงบน Network
- สร้าง Tank ถงบน Network
- สร้าง Pipe ลงบน Network
  - สร้าง Pump ลงบน Network
  - สร้าง Valve ลงบน Network
  - สร้าง Text ลงบน Network

<u>Status Bar</u>

#### LPS

X,Y: 1921.73, 9275.70

้ประกอบด้วย 5 ส่วน เพื่อแสดงถึงข้อมูลต่างๆ ดังนี้

Auto-Lenath Off

Auto-Length: แสดงให้ทราบว่าการระบุความยาวท่อ เป็นแบบ Auto
 หรือ Manual

100%

- Flow Unit : แสดงหน่วยของอัตราการใหล ที่ใช้ในการกำนวณ
- Run Status : แสดงสถานะของผลการคำนวณ
- Zoom Level : แสดงอัตราส่วน การย่อ-ขยายภาพของ Network
- Location : แสดงค่าพิกัดของ Mouse Pointer

<u>Data Browser</u> เป็นส่วนหนึ่งของ Browser Window ใช้เพื่อแสคงข้อมูล และ แก้ไขข้อมูลต่างๆของวัตถุ

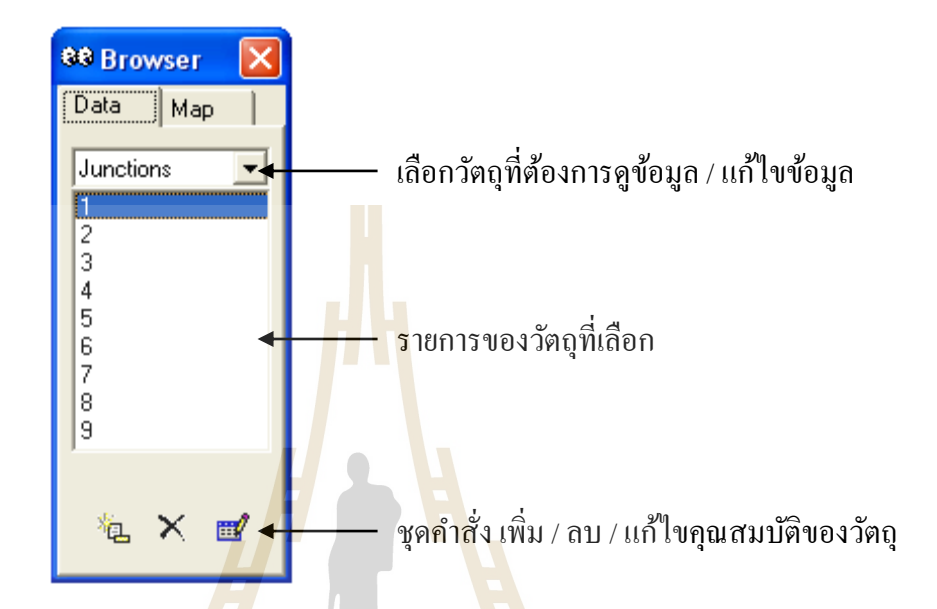

Map Browser เป็นส่วนหนึ่งของ Browser Window ใช้เพื่อแสดงผลการคำนวณ ในรูปแบบของ Graphic Map

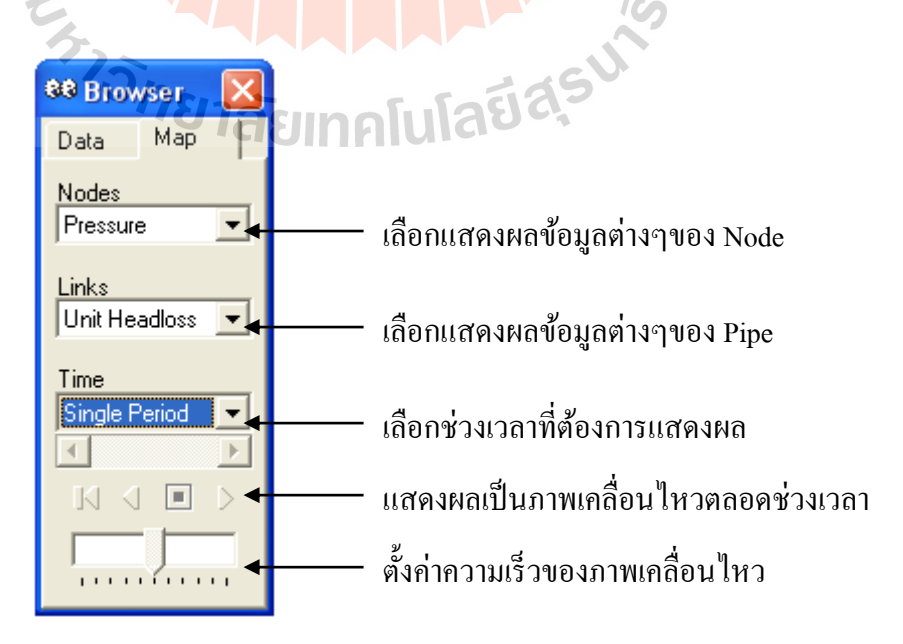

### <u>ขั้นตอนการใช้งาน Program EPANET เบื้องต้น</u>

- 1. สร้าง File งานใหม่
  - เลือก File >> New จาก Menu Bar (หรืออาจคลิกที่รูป D จาก Tool Bar ก็ได้)
- 2. ตั้งค่าเริ่มต้น
  - เลือก Project >> Defaults จาก Menu Bar เพื่อกำหนดค่าเริ่มต้นของโปรแกรม ซึ่งจะปรากฏ Dialog ดังนี้

| Defaults                              |                     |  |  |  |  |  |  |
|---------------------------------------|---------------------|--|--|--|--|--|--|
| ID Labels Prope                       | rties Hydraulics    |  |  |  |  |  |  |
| Object                                | ID Prefix           |  |  |  |  |  |  |
| Junctions                             |                     |  |  |  |  |  |  |
| Reservoirs                            | 1000                |  |  |  |  |  |  |
| Tanks                                 | 2000                |  |  |  |  |  |  |
| Pipes                                 |                     |  |  |  |  |  |  |
| Pumps                                 |                     |  |  |  |  |  |  |
| Valves                                |                     |  |  |  |  |  |  |
| Patterns                              | 75                  |  |  |  |  |  |  |
| Curves                                | 1ยาลัยเทคโเ         |  |  |  |  |  |  |
| ID Increment                          | 1                   |  |  |  |  |  |  |
|                                       |                     |  |  |  |  |  |  |
| Save as defaults for all new projects |                     |  |  |  |  |  |  |
| ок                                    | Cancel <u>H</u> elp |  |  |  |  |  |  |
|                                       |                     |  |  |  |  |  |  |

Node Elevation : กำหนดค่าเริ่มต้น ของระดับความสูง Junction Tank Diameter : กำหนดค่าเริ่มต้น ของขนาดเส้นผ่านศูนย์กลางถังเก็บน้ำ Tank Height : กำหนดค่าเริ่มต้นของ ขนาดความสูงถังเก็บน้ำ Pipe Length : กำหนดค่าเริ่มต้นของ ความยาวท่อ Auto Length : กำหนดการระบุความ ยาวท่อเป็นแบบ Auto หรือ Manual Pipe Diameter : กำหนดค่าเริ่มต้นของ ขนาดเส้นผ่านศูนย์กลางท่อ Pipe Roughness : กำหนดค่าเริ่มต้น ของค่าสัมประสิทธิ์ความเสียดทาน (C)ของท่อ

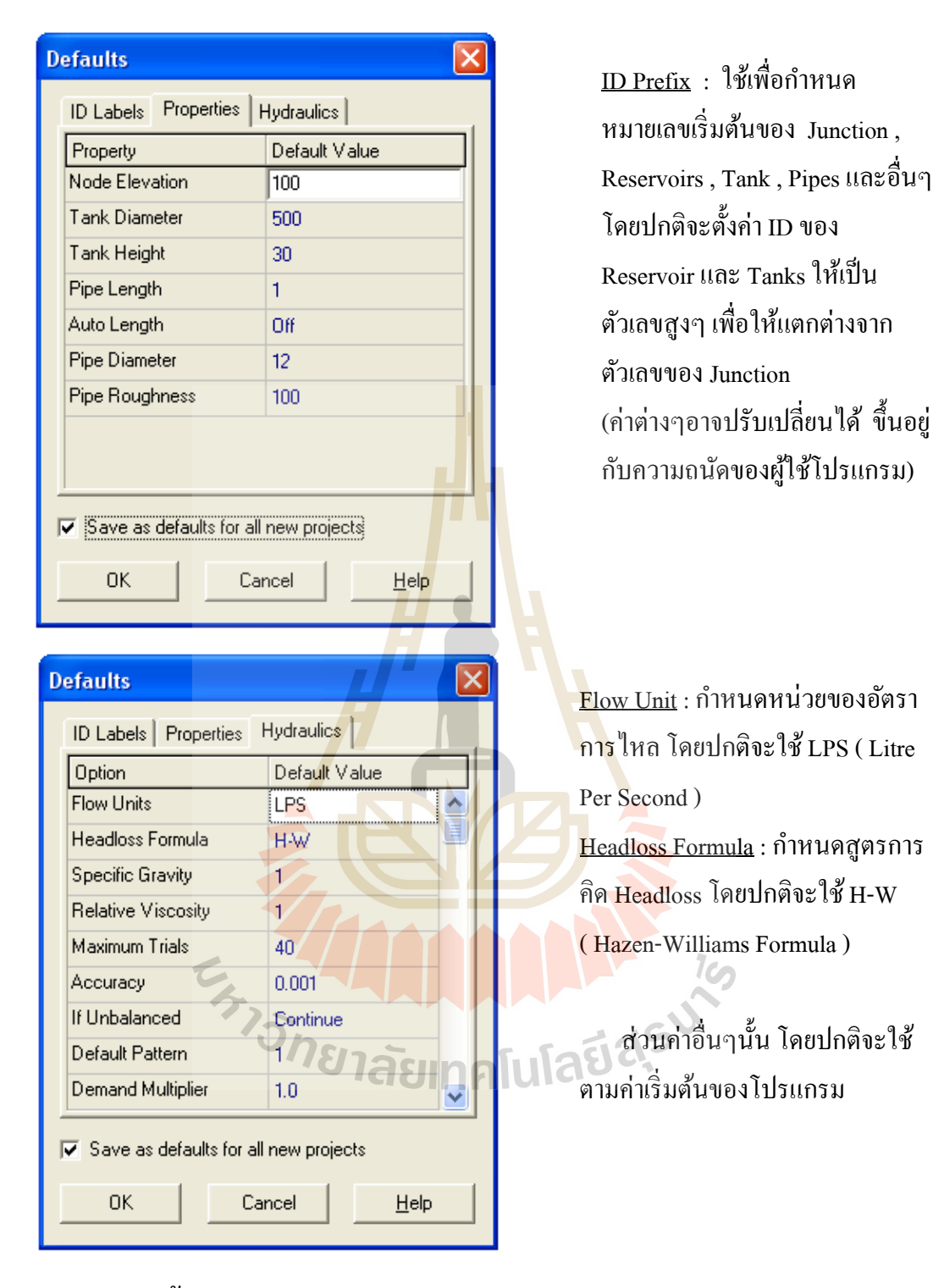

### 3. สร้าง Network

ในหนึ่ง Network จะมีองค์ประกอบหลัก 4 ส่วน ได้แก่

- แหล่งจ่าย (Source) สำหรับโปรแกรม Epanet ได้แก่ Reservoir และ Tank
- จุดประสาน (Junction) สำหรับโปรแกรม Epanet ได้แก่ Node
- ท่อจ่ายน้ำหรือท่อส่งน้ำ สำหรับโปรแกรม Epanet ได้แก่ Pipe

- อุปกรณ์ประกอบ สำหรับโปรแกรม Epanet ใด้แก่ Pump, Valve

ในการสร้าง Network จึงต้องเริ่มจากการสร้างส่วนต่างๆดังกล่าว ซึ่งสามารถทำได้โดย การเลือกคลิกที่ Icon ที่อยู่บน Map Tool Barดังนี้

O ใช้สำหรับสร้าง Node

- 🖻 ใช้สำหรับสร้าง Reservoir (ถังน้ำใส , อ่างเก็บน้ำ)
- 🕒 ใช้สำหรับสร้าง Tank (หอถังสูง)

🛏 ใช้สำหรับ<mark>สร้</mark>าง Pipe

C ใช้สำหรับสร้าง Pump

- 🛛 ใช้สำหร<mark>ับสร้าง</mark> Valve
- T ใช้สำห<mark>ร</mark>ับสร้าง<mark>ต</mark>ัวอักษร
- 3.1 <u>สร้าง Node</u>

ในการออกแบบ เราจะสร้าง Node ในตำแหน่งที่ท่อต่อประสานกัน โดยการคลิก ที่ จากนั้นนำ mouse ไปวางในตำแหน่งที่ต้องการ การใส่ข้อมูลของแต่ละ Node สามารถทำ ได้โดยวิธีการต่างๆ ดังนี้

- สร้าง Node และใส่ข้อมูลไปพร้อมกัน โดยกลิกที่ 🔍 เพื่อสร้าง Node

จากนั้นนำ mouse ไปวางในตำแหน่งที่ต้องการ และคลิกที่ 🏾 บน Browser Window เพื่อใส่ข้อมูลของแต่ละ Node

- สร้าง Node จนครบแล้วจึงใส่ข้อมูลของแต่ละ Node โดยกลิกที่  $\blacktriangleright$  บน Tool Bar แล้ว double click ที่ Node ที่ต้องการใส่ข้อมูล

คลิกขวาที่ Node ที่ต้องการแล้วเลือก "Properties" จาก Pop-up Menu ที่ปรากฎ ขึ้นมา

| Junction 1        |         | × |
|-------------------|---------|---|
| Property          | Value   |   |
| *Junction ID      | 1       | ^ |
| X-Coordinate      | 4059.58 |   |
| Y-Coordinate      | 7184.58 |   |
| Description       |         |   |
| Tag               |         |   |
| *Elevation        | 0       |   |
| Base Demand       | 0       |   |
| Demand Pattern    |         |   |
| Demand Categories | 1       | ~ |

ค่าที่จำเป็นต้องใส่เพื่อใช้ในการกำนวณ คือ

Elevation : ค่าระดับ ของ Node ที่เลือก

Base Demand : ปริมาณการใช้น้ำของ Node ที่เลือก

\* หน่วยของข้อมูลที่ใส่ จะต้องเป็นไปตามที่ กำหนดไว้ตอนเริ่มต้นโปรแกรม 3.2 <u>สร้าง Pipe</u>

คลิก 💾 เพื่อสร้าง Pipe จากนั้นคลิกเลือกที่ Node เริ่มต้น (Upstream Node) และคลิกเลือกที่ Node ปลายทาง (Downstream Node) สามารถใส่ข้อมูลของแต่ละ Pipe ได้ โดยวิธีการเช่นเดียวกับการใส่ข้อมูลของ Node

| Pipe 1          | ×     | ค่าที่จำเป็นต้องใส่เพื่อใช้ในการกำนวณ คือ |
|-----------------|-------|-------------------------------------------|
| Property        | Value | Length : ความยาวท่อ (ในกรณีที่ตั้งค่าตอน  |
| *Pipe ID        | 1     | เริ่มเต้ม โปรแอรมเยี่ม Auto I anoth >> On |
| *Start Node     | 1     |                                           |
| *End Node       | 2     | ค่าความยาวท่อนี้จะปรากฏขึ้นอัตโนมัติ แต่  |
| Description     |       | ต้องพิจารณาร่วมกับ Scale ของแบบด้วย)      |
| Tag             |       |                                           |
| *Length         | 1000  | Diameter : ขนาดเส้นผ่าศูนย์กลางท่อ        |
| *Diameter       | 12    |                                           |
| *Roughness      | 100   | Roughness : ค่าค่าสัมประสิทธิ์ความเสียค   |
| Loss Coeff.     | 0     | ทาบของท่อ ( C ) ขึ้บอย่อับหบิดของท่อที่   |
| Initial Status  | Open  |                                           |
| Bulk Coeff.     |       | พิจ <mark>า</mark> รณา                    |
| Wall Coeff.     |       |                                           |
| Flow            | #N/A  | Initial Status : สถานะเริ่มต้นของท่อ      |
| Velocity        | #N/A  | / 🤇 🦲 (โดยปกติจะ ใช้ Open)                |
| Unit Headloss   | #N/A  |                                           |
| Friction Factor | #N/A  | * หน่วยของข้อมูลที่ใส่ จะต้องเป็นไปตามที่ |
| Reaction Rate   | #N/A  | กำหนดไว้ตอนเริ่มต้นโปรแกรม                |
| Quality         | #N/A  |                                           |
| Status          | #N/A  | ณ <sub>ั</sub> ณณ์สี่รั                   |
|                 | Tablu | Illian                                    |

## 3.3 <u>สร้าง Reservoir</u>

คลิก โย่เพื่อสร้าง Reservoir (ถังน้ำใส , อ่างเก็บน้ำ)และคลิกเลือกตำแหน่ง ที่ต้องการ โดยสามารถใส่ข้อมูลของแต่ละ Reservoir ได้โดยวิธีการเช่นเดียวกับการใส่ข้อมูลของ Node

| Reservoir 1001  |         | × |
|-----------------|---------|---|
| Property        | Value   |   |
| *Reservoir ID   | 1001    | ^ |
| X-Coordinate    | 4386.68 |   |
| Y-Coordinate    | 7219.63 |   |
| Description     |         |   |
| Tag             |         |   |
| *Total Head     | 0       |   |
| Head Pattern    |         |   |
| Initial Quality |         |   |
| Source Quality  |         | ~ |

ค่าที่จำเป็นต้องใส่เพื่อใช้ในการคำนวณ คือ Total Head : ค่า Hydraulic Head ของน้ำ ในอ่างเก็บน้ำหรือถังน้ำใส มีค่าเท่ากับ (Elevation + Pressure Head) \* หน่วยของข้อมูลที่ใส่ จะต้องเป็นไป

ตามที่กำหนดไว้ตอนเริ่มต้นโปรแกรม

3.4 <u>สร้าง Tank</u>

| Tank 1002      |   |         |               | ×  |
|----------------|---|---------|---------------|----|
| Property       |   | Value   |               |    |
| *Tank ID       |   | 1002    |               | ~  |
| X-Coordinate   |   | 4713.79 |               |    |
| Y-Coordinate   |   | 7651.87 |               |    |
| Description    |   |         |               |    |
| Tag            | 4 |         |               |    |
| *Elevation     | 7 | 0       |               |    |
| *Initial Level |   | 10 2    | <b>ໄລ້</b> ຍາ | hd |
| *Minimum Level |   | 0       |               |    |
| *Maximum Level |   | 30      |               |    |
| *Diameter      |   | 500     |               | "  |
| Minimum Volume |   |         |               |    |
| Volume Curve   |   |         |               | ~  |

ค่าที่จำเป็นต้องใส่เพื่อใช้ในการคำนวณ คือ Elevation : ค่าระดับ ที่ระดับกันถังของหอถัง สูง

Initial Level : ค่าความสูงเริ่มต้นของน้ำในหอ ถังสูง (โดยวัดจากผิวน้ำ ถึง ก้นหอถังสูง) Minimum Level : ค่าความสูงน้อยที่สุดของ น้ำในหอถังสูง (โดยวัดจากผิวน้ำ ถึง ก้นหอ ถังสูง)

Maximum Level : ค่าความสูงมากที่สุดของ น้ำในหอถังสูง (โดยวัดจากผิวน้ำ ถึง ก้นหอ ถังสูง)

Diameter : ขนาดเส้นผ่าศูนย์กลางของหอถัง สูง

\* หน่วยของข้อมูลที่ใส่ จะต้องเป็นไปตามที่ กำหนดไว้ตอนเริ่มต้นโปรแกรม 3.5 <u>สร้าง Pump</u>

คลิก พื่อสร้าง Pump จากนั้นคลิกเลือกที่ Reservoir เพื่อกำหนดให้เป็น Upstream Node และคลิกเลือกที่ Node ปลายทาง โดยสามารถใส่ข้อมูลของแต่ละ Pump ได้โดย วิธีการเช่นเดียวกับการใส่ข้อมูลของ Node

| Pump 2                                 | X                |                                            |
|----------------------------------------|------------------|--------------------------------------------|
| Property                               | Value            |                                            |
| *Pump ID                               | 2 🔨              |                                            |
| *Start Node                            | 1001             |                                            |
| *End Node                              | 2                | ล่าที่จำเป็นต้องใส่เพื่อใช้ในการดำบาก      |
| Description                            | HH               |                                            |
| Tag                                    |                  | Pump Curve : หมายเลขของ Pump Cu            |
| Pump Curve                             |                  | da v                                       |
| Power                                  |                  | ที่ไข้งาน                                  |
| Speed                                  |                  |                                            |
| Pattern                                |                  | 3                                          |
| Initial Status                         | Open             | R                                          |
| Effic. Curve                           |                  |                                            |
| Energy Price                           |                  |                                            |
| Price Pattern                          |                  | h 🗲                                        |
|                                        |                  |                                            |
| 🕸 Browser 🛛 🔀                          | จากนั้นไปตั้ง    | ค่าของ Pump Curve โดยคลิกที่ Tab "Data"    |
| Data Map                               |                  | 100                                        |
| Curves                                 | Browser Win      | dow                                        |
| Junctions                              |                  | staSV                                      |
| Reservoirs<br>Tanks                    | 188 คลิกที่ Icon | 🚰 บน Data Browser เพื่อสร้าง Pump Cu       |
| Pipes<br>Pumps                         |                  |                                            |
| Valves                                 | ที่ Curve Edit   | or : ให้ใส่ค่าของ Flow และ Head ที่ต้องกา  |
| Patterns                               |                  | a dan a dini da na                         |
| Curves<br>Controls                     | * หน่วยของข      | ม้อมูลทิโส่ จะต้องเป็นไปตามที่ก้าหนดไว้ตอง |
| Options                                | เริ่มต้นโปรแก    | ารม                                        |
| % × 🚽                                  |                  |                                            |
| ··· ··· ······························ |                  |                                            |

| Curve Editor                           |          |                                                                          | × |
|----------------------------------------|----------|--------------------------------------------------------------------------|---|
| Curve ID<br>1                          | Descript | otion                                                                    |   |
| Curve Type<br>PUMP                     | Equation | on<br>= 60.00-0.004167(Flow)^2.00                                        |   |
| Flow         H           60         45 | ead      | 60<br>50<br>50<br>50<br>20-<br>10-<br>0<br>50<br>50<br>100<br>Flow (LPS) |   |
| Load                                   | Save     | OK Cancel <u>H</u> elp                                                   |   |

### 3.6 <u>สร้าง Valve</u>

คลิก M เพื่อสร้าง Valve จากนั้นเลือกที่ Node เริ่มต้น (Upstream Node) และคลิก เลือกที่ Node ปลายทาง (Downstream Node) สามารถใส่ ข้อมูลของ Valve ใด้โดยวิธีการ เช่นเดียวกับการใส่ข้อมูลของ Node

| Valve 3      | ×          |  |
|--------------|------------|--|
| Property     | erty Value |  |
| *Valve ID    | 3          |  |
| *Start Node  | 1002       |  |
| *End Node    | 2          |  |
| Description  |            |  |
| Tag          |            |  |
| *Diameter    | 12         |  |
| *Туре        | PRV        |  |
| *Setting     | 0          |  |
| Loss Coeff.  | 0          |  |
| Fixed Status | None       |  |
| Flow         | #N/A       |  |
| Velocity     | #N/A       |  |
| Headloss     | #N/A       |  |
| Quality      | #N/A       |  |
| Status       | #N/A       |  |

ค่าที่จำเป็นต้องใส่เพื่อใช้ในการคำนวณ คือ Diameter : ขนาดเส้นผ่าศูนย์กลางของวาล์ว Type : ชนิดของวาล์ว เช่น PRV.(Pressure Reducing Valve), PSV.(Pressure Sustaining Valve) เป็นค้น

Setting : กำหนดค่าที่ต้องการให้วาล์ว ควบคุม

\* หน่วยของข้อมูลที่ใส่ จะต้องเป็นไปตามที่ กำหนดไว้ตอนเริ่มต้นโปรแกรม

#### 4. วิเคราะห์และแสดงผล

เมื่อได้ทำการสร้าง Network และใส่ข้อมูลต่างๆของระบบเสร็จแล้ว ให้ทำการ Analyze โดยคลิกที่ <sup>3</sup> บน Tool Bar โปรแกรมจะทำการคำนวณ และสามารเรียกดูผล การคำนวณได้หลายแบบ ดังนี้

-\_\_แสดงผลในรูปแบบของ Graphic Map

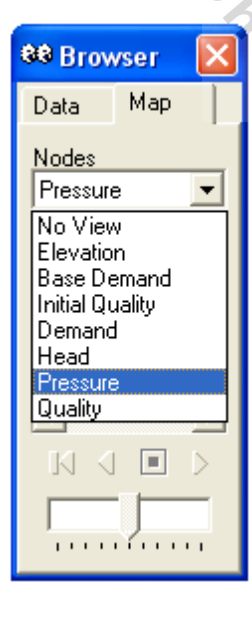

## เมื่อต้องการให้แสดงผลที่ได้ทางหน้าจอ

ให้คลิกที่ Tab "Map" จาก Browser Window จากนั้น เลือกรายการที่ต้องการ

ให้แสดงผล ( Node , Link )

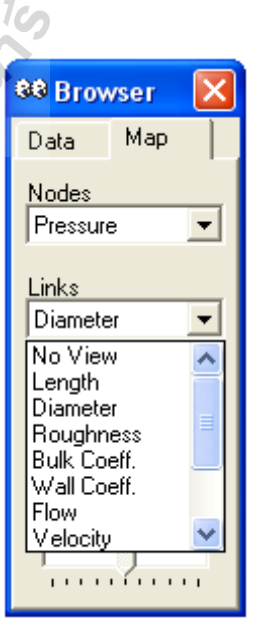

- แสดงผลในรูปแบบของกราฟ หรือ ตารางข้อมูล

  - กลิกที่ 2. กลิกที่ บน Standard Toolbar หรือ กลิกที่ Report >> Table บน Menu Bar เมื่อต้องการให้แสดงผลในรูปแบบของตาราง

| III Network Table - N | No des        |           |                     |         |
|-----------------------|---------------|-----------|---------------------|---------|
| Node ID               | Demand<br>LPS | Head<br>m | Pressure<br>m       | Quality |
| June 1                | 0.11          | 125.03    | 2.1 <mark>3</mark>  | 0.00    |
| June 2                | 0.26          | 123.04    | 23.5 <mark>4</mark> | 0.00    |
| June 3                | 0.51          | 117.88    | 18.3 <mark>8</mark> | 2.00    |
| June 4                | 0.09          | 116.28    | 15.7 <mark>6</mark> | 2.00    |
| June 5                | 0.00          | 114.99    | 15.4 <mark>9</mark> | 2.00    |
| Junc 6                | 0.48          | 113.61    | 14.0 <mark>7</mark> | 2.00    |
| June 7                | 0.26          | 112.25    | 13.75               | 2.00    |
| Junc 8 🥏              | 0.34          | 111.46    | 14.02               | 2.00    |
| Junc 9                | 1.82          | 111.33    | 13.89               | 2.00    |
| Junc 10               | 1.71          | 110.38    | 12.38               | 2.00    |
| Junc 11               | 0.00          | 121.28    | 23.08               | 0.00    |
| Junc 12               | 0.72          | 121.23    | 22.8 <mark>4</mark> | 0.00    |
| June 13               | 1.46          | 109.59    | 11.29               | 2.00    |
| Junc 14               | 1811.24       | 121.09    | 22.61               | 0.00    |
| June 15               | 0.72          | 109.23    | 14.49               | 2.00    |
| June 16               | 0.33          | 109.14    | 10.67               | 2.00    |
| June 17               | 0.69          | 120.97    | 22.01               | 0.00    |
| Junc 18               | 0.25          | 107.97    | 8.36                | 2.00 💌  |

#### Unit of Measurement

| PARAMETER              | US CUSTOMARY                                                 | SI METRIC                                          |  |
|------------------------|--------------------------------------------------------------|----------------------------------------------------|--|
| Concentration          | mg/L or µg/L                                                 | mg/L or µg/L                                       |  |
| Demand                 | (see Flow units)                                             | (see Flow units)                                   |  |
| Diameter (Pipes)       | inches                                                       | millimeters                                        |  |
| Diameter (Tanks)       | feet                                                         | meters                                             |  |
| Efficiency             | percent                                                      | percent                                            |  |
| Elevation              | feet                                                         | meters                                             |  |
| Emitter Coefficient    | flow units / (psi)12                                         | flow units / (meters)1/2                           |  |
| Energy                 | kilowatt - hours                                             | kilowatt - hours                                   |  |
| Flow                   | CFS (cubic feet / sec)                                       | LPS (liters / sec)                                 |  |
|                        | GPM (gallons / min)                                          | LPM (liters / min)                                 |  |
|                        | MGD (million gal / day)                                      | MLD (megaliters / day)                             |  |
|                        | IMGD (Imperial MGD)                                          | CMH (cubic meters / hr)                            |  |
|                        | AFD (acre-feet / day)                                        | CMD (cubic meters / day)                           |  |
| Friction Factor        | unitless -                                                   | unitless.                                          |  |
| Hydraulic Head         | feet                                                         | meters                                             |  |
| Length                 | feet                                                         | meters                                             |  |
| Minor Loss Coeff.      | unitless                                                     | unidess                                            |  |
| Power                  | horsepower                                                   | kilowatts                                          |  |
| Pressure               | pounds per square inch                                       | meters                                             |  |
| Reaction Coeff. (Bulk) | 1/day (1st-order)                                            | I/day (1st-order)                                  |  |
| Reaction Coeff. (Wall) | mass / L / day (0-order)                                     | mass / Lel day (0-order)                           |  |
| 4                      | ft / day (1st-order)                                         | meters / day (1st-order)                           |  |
| Roughness Coefficient  | 10 <sup>3</sup> feet (Darcy-Weisbach),<br>unitiess otherwise | millimeters (Darcy-Weisbach)<br>unitless otherwise |  |
| Source Mass Injection  | mass / minute                                                | mass / minute                                      |  |
| Velocity               | feet / second                                                | meters / second                                    |  |
| Volume                 | cubic feet                                                   | cubic meters                                       |  |
| Water Age              | hours hours                                                  |                                                    |  |

Note: US Customary units apply when CFS, GPM, AFD, or MGD is chosen as flow units. SI Metric units apply when flow units are expressed using either liters or cubic meters.

### ประวัติผู้เขียน

นาขอนุสรณ์ แก้วศรีนวม เกิดวันที่ 13 พฤศจิกาขน 2524 สถานที่อยู่ 49/9 ถ น น ศรี ป ทุ ม ดำบลมุกคาหาร อำเภอเมืองมุกคาหาร จังหวัดมุกคาหาร 49000 ตำแหน่งงานปัจจุบัน วิศวกรสถาน ที่ทำงานปัจจุบัน การประปาส่วนภูมิภาคเขต 1 อำเภอเมืองชลบุรี จังหวัดชลบุรี 20000 ประวัติ การศึกษา พ.ศ. 2543 – 2545 ประกาศนียบัตรวิชาชีพชั้นสูง (สาขาช่างโยธา) วิทยาลัยการอาชีพนวมิ นทราชินีมุกคาหาร พ.ศ. 2553 – 2557 วิศวกรรมศาสตรบัณฑิต (สาขาวิศวกรรม โยธาและ สิ่งแวคล้อม) คณะวิทยาศาสตร์และวิศวกรรมศาสตร์มหาวิทยาลัยเกษตรศาสตร์วิทยาเขตเฉลิมพระ เกียรติ จังหวัดสกลคร พ.ศ. 2559 – 2561 วิศวกรรมศาสตรมหาบัณฑิต การบริหารงานก่อสร้างและ สาธารณูปโภค สาขาวิศวกรรมโยธา มหาวิทยาลัยเทคโนโลยีสุรนารี

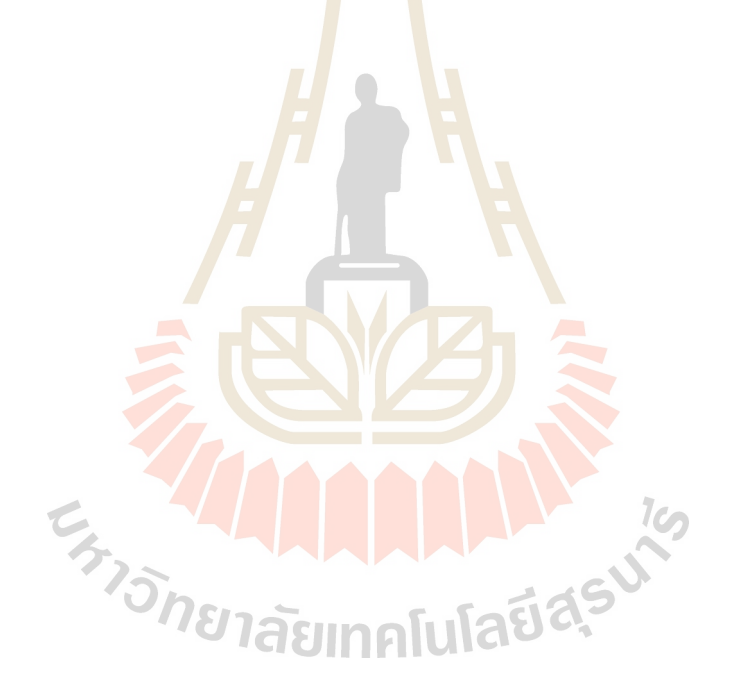